# TEST REPORTER

# User Guide

Version 4.3.5

**Revision 18** 

2020-10-23

ULINK TECHNOLOGY, INC

Phone:1-408-446-8455

Fax: 1-775-796-8472

http://www.ulinktech.com

# **Table of Contents**

| Revision History                                                     | 6  |
|----------------------------------------------------------------------|----|
| 1. Introduction                                                      | 8  |
| 1.1 Scope and Purpose                                                | 8  |
| 1.2 Process Overview                                                 | 8  |
| 2. Installation                                                      | 10 |
| 2.1 Dongle Installation                                              | 10 |
| 2.2 Docker Installation                                              | 10 |
| 2.3 Test Reporter(TR) Installation                                   | 24 |
| 2.4 Troubleshooting                                                  | 25 |
| 2.5 Test Reporter(TR) updates in case of bug fix/feature improvement | 26 |
| 3. Features                                                          | 28 |
| 3.1 Login                                                            | 28 |
| 3.1.1 Landing page                                                   | 28 |
|                                                                      |    |

|     | 3.1.1.2 Privacy and Policy                 | 31 |
|-----|--------------------------------------------|----|
|     | 3.1.1.3 Terms of Use                       | 32 |
|     | 3.1.2 Sign-in Page                         | 33 |
|     | 3.1.2.2 Accept Terms and Conditions        | 34 |
|     | 3.1.3 Usage Mode (Online/Offline)          | 35 |
|     | 3.1.4 Forgot Password Page                 | 35 |
|     | 3.1.5 Notification Email Template          | 37 |
| 3.2 | 2 Dashboard                                | 38 |
|     | 3.2.1 Timelines                            | 38 |
|     | 3.2.2 Drives/Devices                       | 39 |
|     | 3.2.3 Data Size                            | 39 |
|     | 3.2.4 Records Info                         | 39 |
|     | 3.2.5 Parsed Test Results                  | 40 |
|     | 3.2.6 Parsing Statistics                   | 40 |
|     | 3.2.7 Parsing summary card                 | 41 |
|     | 3.2.8 User Summary                         | 41 |
|     | 3.2.9 Test Result Statistics               | 41 |
| 3.3 | 3 Users                                    | 42 |
|     | 3.3.1 Users Page- Active Users             | 42 |
|     | 3.3.2 Active Users and Last Logged In Tabs | 43 |
|     | 3.3.3 Users Page- Last Logged In User      | 43 |
| 3.4 | Users Page                                 | 44 |

|     | 3.4.1 Add User                                                    | 45 |
|-----|-------------------------------------------------------------------|----|
|     | 3.4.2 User Activation Template                                    | 47 |
|     | 3.4.3 Account Settings Page- Update User information and password | 48 |
|     | 3.4.4 View User Page                                              | 49 |
|     | 3.4.5 User Delete Confirmation Page                               | 50 |
| 3.5 | Devices                                                           | 50 |
|     | 3.5.1 Devices View Page                                           | 51 |
|     | 3.5.2 Device Delete Confirmation                                  | 53 |
|     | 3.5.3 Device Test Result View                                     | 54 |
|     | 3.5.4 Test Result Directory View Structure                        | 56 |
|     | 3.5.5 File Preview                                                | 57 |
|     | 3.5.6 Test Result Single View                                     | 58 |
|     | 3.5.7 Device Info                                                 | 59 |
|     | 3.5.8 Device Comparison                                           | 60 |
| 3.6 | Test System View                                                  | 61 |
|     | 3.6.1 Sync DriveMaster files to Test Reporter                     | 63 |
|     | 3.6.2 Steps to sync files                                         | 66 |
| 3.7 | Non-Template View                                                 | 69 |
| 3.8 | Test Result                                                       | 72 |
|     | 3.8.1 Test Result View                                            | 72 |
|     | 3.8.2 Recycle Bin                                                 | 74 |
|     | 3.8.3 Delete Test result                                          | 75 |

| 3.8.4 Test Result Comparison              | 75 |
|-------------------------------------------|----|
| 3.8.5 Pre-Processor Mechanism-            | 78 |
| 3.9 Template                              | 79 |
| 3.9.1 Upload Template                     | 79 |
| 3.9.2 Case Mapping                        | 81 |
| 3.9.3 Compare View                        | 83 |
| 3.9.4 Waiver Template                     | 84 |
| 3.9.5 Reparse Test Results                | 85 |
| 3.9.6 Template Sequence                   | 86 |
| 3.9.7 Template List                       | 87 |
| 3.9.7.1 Update Sequence                   | 88 |
| 3.9.7.2 Delete Master Template            | 89 |
| 3.9.8 Master Template View                | 90 |
| 3.9.9 Template Version List Page          | 91 |
| 3.9.10 Version Template View              | 92 |
| 3.9.10.1 Update Waiver                    | 93 |
| 3.9.10.2 Delete Version Template          | 94 |
| 3.10 System Settings                      | 95 |
| 3.10.1 Trigger Job - Sync and Parse Files | 95 |
| 3.10.2 Sessions Settings                  | 96 |
| 3.11 Delete Functionality Process         | 96 |
| 4. License Information                    | 98 |

| 5. Remote Update Management System(RUMS)                        | 100 |
|-----------------------------------------------------------------|-----|
| 5.1 Initiate Remote Update at End-User side                     | 100 |
| 5.2 Executing the Activation Code at End-User side              | 101 |
| Appendix A - Template Generation Guidelines                     | 103 |
| Appendix B - Sample CSV                                         | 111 |
| Appendix C - Folder Structure Hierarchy                         | 112 |
| Appendix D - Installation of Docker on Linux(Debian and Ubuntu) | 117 |
| Appendix E - Steps to Auto Start Docker and Test Reporter       | 118 |

| Revision No. | Date       | Description                                                                                                    |
|--------------|------------|----------------------------------------------------------------------------------------------------|
| 1            | 09/13/2019 | Licensing Dongle is introduced for product licensing. (only for local applications usage)                                            |
| 2            | 09/17/2019 | One user - one session: One user can be able to login with only one session.                                                         |
| 3            | 09/30/2019 | Licensing Info page added to the Test Reporter portal which will show all the license related details.                               |
| 4            | 10/03/2019 | User Password will be set by Super-admin and given to the users<br>in the system. The user will be activated once the user is added. |
| 5            | 10/04/2019 | The Super admin has a provision to change his email address.                                                                         |
| 6            | 12/11/2019 | Offline Mode :<br>Email notifications will not work in this mode.<br>Super Admin needs to add the user to the system.                |

# **Revision History**

| 7  | 12/12/2019 | Guide for Remote Update Management System(RUMS) will be<br>used by the end-user to update the licensing dongle after the<br>license expires.                                                                                                    |
|----|------------|----------------------------------------------------------------------------------------------------|
| 8  | 01/28/2020 | A detailed guide for the Installation of the Docker and Test<br>Reporter. This will address the user how to install and use the<br>Test Reporter using docker.                                                                                        |
| 9  | 02/07/2020 | Procedure for Auto Start of the Docker and Test Reporter when the system is turned on added in the Appendix.                                                                                                    |
| 10 | 05/22/2020 | Included a new Dashboard feature to the Test Reporter portal.<br>Users are able to view the summary of the Test Reporter portal<br>on a single page.                                                                                                  |
| 11 | 08/10/2020 | Added new Identify feature to the device page. Devices with<br>their names and key values are shown in the single view table<br>and device comparison table.                                                                                          |
| 12 | 08/25/2020 | In the Test system view, the table is developed with the list of<br>systems along with the timestamp of the machine with a pass or<br>fail status of the last result.<br>The purpose is to identify whether the test system is running or<br>stopped. |
| 13 | 09/21/2020 | In the Non-template view, csv and log files are displayed which<br>do not have templates.<br>Users can download the whole zip folders of non-template<br>records or he/she can download a single file or folder as well.                              |
| 14 | 10/05/2020 | Added the trigger job status to parse identify binary files and to sync non template files.                                                                                                    |
| 15 | 10/07/2020 | Added Incomplete count in Test Result Statistics on Dashboard.                                                                                                    |
| 16 | 10/15/2020 | Set Number of days filter in General Settings And Set Refresh<br>Interval time                                                                                                    |

| 17 | 10/22/2020 | Addition of text fields to device, Test result and Test suites page |
|----|------------|---------------------------------------------------------------------|
| 18 | 10/23/2020 | Group suites and version in Test Version Filter on Test Result page |

### **1. Introduction**

#### **1.1 Scope and Purpose**

Ulink test reporter is a web application for displaying and comparing the Devices Test Results.

The key features of this application are to display the devices' test result details.

The ability to compare the test results with other devices belonging to the same Test Suite having the same or different versions.

It has a dashboard and user list feature. The users can create and view test suite template versions which are then used to review the test results and comparison for the given test suite.

The purpose of this user guide is to provide the user with the know-how of the different functionalities, the data upload process, the sync description, and the CSV file requirement for generating the Test Suite Template.

It is assumed that the user of this application has previous knowledge and experience of executing ULINK device storage test suites and understanding its corresponding log and CSV files.

#### **1.2 Process Overview**

The user puts the required folder (containing CSV and log files) in the specific path of the application server.

The system syncs and grabs the files which are then parsed and persisted in the application.

The user logs in the application and is able to view the device result details in the devices section of the application. He can click on the test performed column and will be able to compare the same device against different versions of the same test suite.

The user can go to the results module of the application to filter and select the device test result for comparison.

By using the template module, the user can generate and view the different test suite and its corresponding versions.

Through the settings module, the user can trigger jobs such as syncing and parsing of files. The user can also configure the sessions time out through this section.

The following are the high-level components of the application.

- High-Level Components
  - Login

- Dashboard
- Devices
- Result
- Test Suite
- Test System View
- Non Template View
- Users
- Template
  - Generate
  - View
- Settings
  - Trigger Job
  - Session Settings

### 2. Installation

This section will guide the user to do the Installation of the Licensing Dongle, Docker, and Test Reporter Application.

#### 2.1 Dongle Installation

End-User needs the licensing Dongle to use and install the test reporter application. To install Licensing Dongle users need to double click on the setup file named as CBUSetup.exe, which users will receive during Test Reporter purchase. Double-clicking the exe will install the necessary drivers onto the Windows system.

#### 2.2 Docker Installation

Docker is a set of the platform as a service (PaaS) products that use OS-level virtualization to deliver software in packages called containers.

#### **Docker Toolbox installation on Windows**

1. To install the Docker toolbox, the system should be set with the following configuration.

- It is preferable to have an Intel chipset motherboard to avoid difficulties in the installation process.
- **Hyper-V** must be disabled.
  - Go to the "Control Panel/Turn Windows Features on or off
     "window and uncheck "Hyper-V" as shown below.

| 🛃 Wind             | lows Features                                                                              | 14 <u>-</u> 14            |                         | ×          |
|--------------------|--------------------------------------------------------------------------------------------|---------------------------|-------------------------|------------|
| Turn V             | Vindows features on or off                                                                 |                           |                         | ?          |
| To turn<br>check b | a feature on, select its check box. To turn<br>ox. A filled box means that only part of th | a feature o<br>ne feature | off, clear<br>is turned | its<br>on. |
| ±                  | .NET Framework 3.5 (includes .NET 2.0                                                      | and 3.0)                  |                         | ^          |
| <b>H</b>           | .NET Framework 4.8 Advanced Service                                                        | 5                         |                         |            |
|                    | Active Directory Lightweight Directory                                                     | Services                  |                         |            |
|                    | Containers                                                                                 |                           |                         |            |
|                    | Data Center Bridging                                                                       |                           |                         |            |
| ± 🗌                | Device Lockdown                                                                            |                           |                         |            |
|                    | Guarded Host                                                                               |                           |                         |            |
| •                  | Hyper-V                                                                                    |                           |                         |            |
|                    | Internet Explorer 11                                                                       |                           |                         |            |
| • 🗆                | Internet Information Services                                                              |                           |                         |            |
|                    | Internet Information Services Hostable                                                     | Web Core                  | -                       |            |
| πΠ                 | Legacy Components                                                                          | 19 8                      | ~                       | ~          |
|                    |                                                                                            | OK                        | Can                     | cel        |
|                    |                                                                                            | UN                        | Can                     | CCI        |

**Note**: Windows 10 Home edition does not support Hyper-V. Whereas, Windows 10 Pro and Enterprise edition can support Hyper-V.

• Virtualization must be enabled.

Users can check the Virtualization in the Performance tab of "**Task Manager**" as shown below.

| cesses Performance       | App history | Start-up User             | s Details | Services                |                                           |                             |
|--------------------------|-------------|---------------------------|-----------|-------------------------|-------------------------------------------|-----------------------------|
| CPU<br>5% 1.04 GHz       | :           | CPU<br>% Utilisation      | Intel(R)  | Core(TM) <mark>i</mark> | 5-4210M CPU @                             | 2.60G                       |
| Memory<br>3.8/7.9 GB (4  | 8%)         |                           |           |                         |                                           |                             |
| Disk 0 (C:)              | )           | 60 seconds<br>Utilisation | Speed     |                         | Maximum speed:                            | 0<br>2.60 GHz               |
| Bluetooth<br>Not connect | ed          | 5%<br>Processes           | 1.04 C    | GHz<br>Handles          | Sockets:<br>Cores:<br>Logical processors: | 1<br>2<br>4                 |
| Ethernet<br>Not connect  | ed          | 101<br>Up time            | 1736      | 40779                   | Virtualisation:<br>L1 cache:<br>L2 cache: | Enabled<br>128 KB<br>512 KB |
| WiFi                     | ~           | 1:21:10                   | :01       |                         | L3 cache:                                 | 3.0 MB                      |

- 2. If the virtualization is disabled, then you need to enable the virtualization from BIOS settings. Note that each BIOS has its own interfaces and ways to set the virtualization. For example, see below for one of the common methods to set virtualization in BIOS.
  - a. Press the "Restart" option from your system (or you can also do while power on), while the system is restarting press and hold F2 or DEL to get into system BIOS.
  - b. Go to the "**Advanced**" settings menu and there you will see the **Virtualization** option.
  - c. Set the Virtualization option to **Enable** and then save the changes and exit the settings. Refer to the snapshot given below.

| Aptio Setup Utility<br>Advanced                                                                                                    | – Copyright (C) 2018 Ameri                                                                                                    | can Megatrends, Inc.                                                                                                    |
|----------------------------------------------------------------------------------------------------|----------------------------------------------------------------------------------------------------|----------------------------------------------------------------------------------------------------|
| Hyper Threading Technology<br>Intel VT-x Technology<br>Intel SMX Technology<br>64-bit<br>EIST Technology<br>CPU C3 state<br>CPU C6 state<br>CPU C7 state<br>CPU C8 state                                                                                                    | Not Supported<br>Supported<br>Supported<br>Supported<br>Supported<br>Supported<br>Supported<br>Supported<br>Supported                                                  | <ul> <li>When enabled, a VMM can<br/>utilize the additional<br/>hardware capabilities provided<br/>by Vanderpool Technology</li> </ul>                                                            |
| L1 Data Cache<br>L1 Code Cache<br>L2 Cache<br>L3 Cache<br>Active Processor Cores<br>Intel Virtualization Technology<br>Hardware Prefetcher<br>Adjacent Cache Line Prefetch<br>CPU AES<br>Boot performance mode<br>Intel(R) Speed Shift Technology<br>Intel(R) SpeedStep(tm)<br>Turbo Mode | 32 kB x 4<br>32 kB x 4<br>256 kB x 4<br>8 MB<br>[A11]<br>[Enabled]<br>[Enabled]<br>[Enabled]<br>[Max Non-Turbo<br>Performance]<br>[Disabled]<br>[Enabled]<br>[Enabled] | <pre>++: Select Screen 11: Select Item Enter: Select +/-: Change Opt. F1: General Help F2: Previous Values F5: Optimized Defaults F10: Save Changes &amp; Reset F12: Print Screen ESC: Exit</pre> |

3. For installing docker and other setup files click on the link given below. <u>http://document.ulinkreporter.com/InstallationFiles.zip</u>

The above link will download the "InstallationFiles.zip", which consist of following files:

- a. Docker Toolbox setup.
- b. Oracle VM VirtualBox setup.
- c. create\_folder\_script.bat
- d. docker-compose.yml

Once downloaded extract the zip file and double click on the Docker Toolbox setup file and initiate the docker installation process.

**Important**: Please install Docker in **\Users\<XXX>\Documents\Docker Toolbox** as shown below, where **<XXX>** is the current user system's name. And copy all the extracted files to this folder.

| etup - bocker loolbox                                         |               |           |      |
|---------------------------------------------------------------|---------------|-----------|------|
| elect Destination Location                                    |               |           |      |
| Where should Docker Toolbox be installed?                     |               |           |      |
| Setup will install Docker Toolbox into the followin           | g folder.     |           |      |
| To continue, click Next. If you would like to select a differ | ent folder, o | lick Brov | vse. |
| C:\Users\ <xxx>\Documents\Docker Toolbox</xxx>                |               | Bro       | wse  |
|                                                               |               |           |      |
|                                                               |               |           |      |
| At least 140.2 MB of free disk space is required.             |               |           |      |

While installing the docker make sure you have checked all the checkboxes in the 'Select Additional Tasks' step as shown below.

| Select Additiona<br>Which additiona | al Tasks<br>al tasks should be pe   | erformed?               |                        |       |
|-------------------------------------|-------------------------------------|-------------------------|------------------------|-------|
| Select the addit<br>Toolbox, then o | tional tasks you wou<br>click Next. | ld like Setup to perfor | rm while installing Do | ocker |
| 🗹 Create a d                        | esktop shortcut                     |                         |                        |       |
| Add docke                           | r binaries to PATH                  |                         |                        |       |
| ✓ Upgrade B                         | oot2Docker VM                       |                         |                        |       |
| 🖌 Install Virt                      | ualBox with NDIS5 dr                | river[default NDIS6]    |                        |       |
|                                     |                                     |                         |                        |       |
|                                     |                                     |                         |                        |       |
|                                     |                                     |                         |                        |       |
|                                     |                                     |                         |                        |       |
|                                     |                                     |                         |                        |       |

- Once the docker installation process is complete, double click on "Oracle VM VirtualBox" setup file for installation of the latest VirtualBox VM.
   Note: For AMD chipset, please refer to section 2.4 #3 before proceeding.
- 5. Next, we need to follow a few steps to create docker-machine with USB support,

#### Create docker-machine with default configurations.

Launch "Docker Quickstart Terminal" from the desktop. Wait for a few minutes and the "Default" VirtualBox will be created.

This will automatically create the docker-machine with default configurations and once the docker is started you can be able to see the Docker icon on the Docker Quickstart Terminal as shown in the screenshot below.

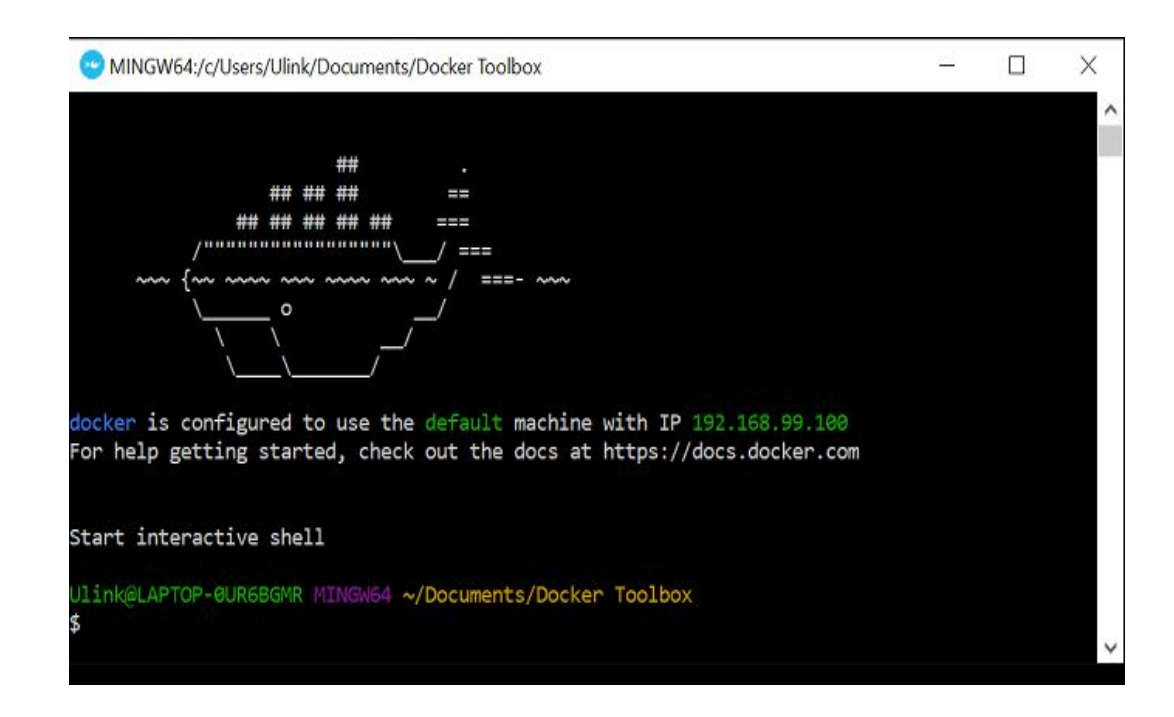

**Note**: If the docker symbol did not appear on the screen then there can be some problem in starting docker.

Please check **section 2.4 Troubleshooting** to address the problem.

If the docker is started properly, verify the created docker-machine using the following command *docker-machine ls* 

The commands execution in the PowerShell/git bash/docker terminal is as shown below.

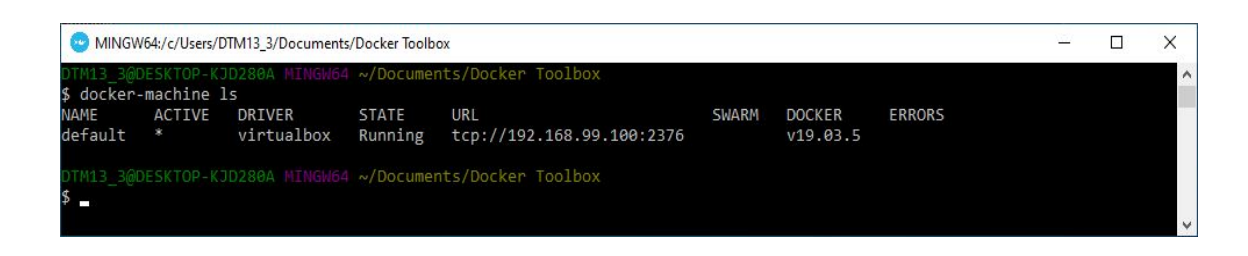

- 6. To run the vboxmanage command you must add **PATH** (**"C:\Program Files\Oracle\VirtualBox"**) to System variables.
- To add the System variable(Path) go to "Control Panel\System and Security\System" click on "Advanced system settings". Then in the System Properties click on "Environment Variables".

| 🗧 🔶 🗹 🛧 🖳 > Control 🛙    | Panel > System and Security > System v 🗸                                              | ē     | ,○ Search Control Panel |
|--------------------------|---------------------------------------------------------------------------------------|-------|-------------------------|
| Control Panel Home       | View basic information about your computer                                            |       |                         |
| Device Manager           | Windows edition                                                                       | 1     |                         |
| Remote settings          | System Properties X                                                                   |       |                         |
| System protection        | Computer Name Hardware Advanced System Protection Remote                              | V     | indows 10               |
| Advanced system settings | You must be logged on as an Administrator to make most of these changes.              |       |                         |
|                          | Performance<br>Visual effects, processor scheduling, memory usage, and virtual memory | 3.5   | 9 GHz                   |
|                          | Settings                                                                              | or    |                         |
|                          | User Profiles                                                                         | spiay |                         |
|                          | Desktop settings related to your sign-in                                              | -     |                         |
|                          | Settings                                                                              |       | Change settings         |
|                          | Startup and Recovery                                                                  |       |                         |
|                          | System startup, system failure, and debugging information                             |       |                         |
|                          | Settings                                                                              | -     |                         |
|                          | Environment Variables                                                                 |       | Change product ke       |
| See also                 | OK Court Auctor                                                                       |       |                         |
| Security and Maintenance | UN Cancel Apply                                                                       |       |                         |

Once you click the Environment variables window will be opened and in that search for the **Path** in section **"System variables**". Double click on the **Path** variable and click **"New**" button to add new paths (**C:\Program Files\Oracle\VirtualBox; C:\Program Files\Git\cmd;** 

**C:\Users\<XXX>\Documents\Docker Toolbox**) as shown in the screenshot given below.

| System variables       |                                                                   |   |
|------------------------|-------------------------------------------------------------------|---|
| Variable               | Value                                                             | ^ |
| ComSpec                | C:\WINDOWS\system32\cmd.exe                                       |   |
| DriverData             | C:\Windows\System32\Drivers\DriverData                            |   |
| NUMBER_OF_PROCESSORS   | 4                                                                 |   |
| OS                     | Windows NT                                                        |   |
| Path                   | C:\ProgramData\Oracle\Java\javapath;C:\Program Files (x86)\Intel\ |   |
| PATHEXT                | .COM;.EXE;.BAT;.CMD;.VBS;.VBE;.JS;.JSE;.WSF;.WSH;.MSC             |   |
| PROCESSOR ARCHITECTURE | AMD64                                                             | ¥ |

Edit environment variable

Х

| C:\ProgramData\Oracle\Java\javapath                                | New       |
|--------------------------------------------------------------------|-----------|
| C:\Program Files (x86)\Intel\Intel(R) Management Engine Component  |           |
| C:\Program Files\Intel\Intel(R) Management Engine Components\iCLS\ | Edit      |
| %SystemRoot%\system32                                              |           |
| %SystemRoot%                                                       | Browse    |
| %SystemRoot%\System32\Wbem                                         |           |
| %SYSTEMROOT%\System32\WindowsPowerShell\v1.0\                      | Delete    |
| C:\Program Files (x86)\Intel\Intel(R) Management Engine Component  |           |
| C:\Program Files\Intel\Intel(R) Management Engine Components\DAL   |           |
| C:\Program Files (x86)\Intel\Intel(R) Management Engine Component  | Move Up   |
| C:\Program Files\Intel\Intel(R) Management Engine Components\IPT   |           |
| %SYSTEMROOT%\System32\OpenSSH\                                     | Move Down |
| C:\Program Files\Git\cmd                                           |           |
| C:\Program Files\Oracle\VirtualBox                                 |           |
| C:\Users\DTM13_3\Documents\Docker Toolbox                          | Edit text |

Click "**OK**" when it's done. **Note**: Do not add the path if it is already present in the variable.

8. Now go back to "**Docker Quickstart Terminal**" and follow the next steps.

You need to enable USB support in VirtualBox for your VM default. For that, you have to stop the docker-machine and then add USB support. So to stop the docker-machine use the following command *docker-machine stop* 

Then use the following to add USB support to the virtual box. *vboxmanage modifyvm default --usb on* 

Use the following command to set the RAM memory of the virtual machine. *vboxmanage modifyvm default --memory 4096* 

Once this is done start the docker-machine again *docker-machine start* 

Refer to the snapshot given below for the results when you hit the above commands into the docker terminal.

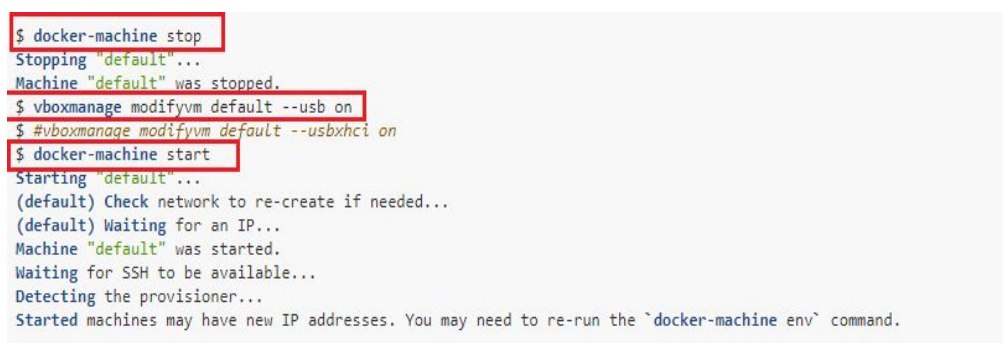

- 9. Now connect your dongle to the system and follow steps to add a USB filter to the virtual box.
  - **a**. Open the "**Oracle VM VirtualBox**" (from your desktop) and click on the settings as shown in the snapshot below.

| 9                      | Oracle VM VirtualBox Manag                                                                                                    | jer – 🗆 🗙             |  |  |
|------------------------|----------------------------------------------------------------------------------------------------|-----------------------|--|--|
| File Machine Help      | 🍅 🍪 🧄 🎝 -                                                                                                    |                       |  |  |
| default<br>↔ Running = | New         Settings         Discard         Show           Image: Setting System:         default         Operating System:         Linux 2.6 / 3.x / 4.x (64-bit) | Preview               |  |  |
|                        | System Base Memory: 1024 MB Boot Order: Optical, Optical, Hard Disk Acceleration: VT-x/AMD-V, Nested Paging, PAE/NX, KVM Paravirtualization                         |                       |  |  |
|                        | Display<br>Video Memory: 8 MB<br>Graphics Controller: VBoxVGA<br>Remote Desktop Server: Disabled<br>Recording: Disabled                                             |                       |  |  |
|                        | Storage<br>Controller: SATA<br>SATA Port 0: [Optical Drive] boot2docker<br>SATA Port 1: disk.vmdk (Normal, 19.53 G                                                  | .iso (56.00 MB)<br>B) |  |  |

b. In the Settings, click on the "USB" option. The window shown below will be displayed.

Then click on the add button and click on the 'Marx USB' as shown in the screenshot below.

| General             | USB                                                     |   |                                                      |
|---------------------|---------------------------------------------------------|---|------------------------------------------------------|
| System              | Enable USB Controller                                   |   |                                                      |
| Display             | USB 1.1 (OHCI) Controller     USB 2.0 (EHCI) Controller |   |                                                      |
| Storage             | USB 3.0 (xHCI) Controller                               |   |                                                      |
| Audio               | USB Device Filters                                      |   |                                                      |
| P Network           |                                                         |   |                                                      |
| Serial Ports        |                                                         | 4 | Intel Corp. [0001]                                   |
| <b>A</b>            |                                                         |   | MARX USB CrypToken [0203]                            |
| VSB                 |                                                         | e | PixArt USB Optical Mouse [0100]                      |
| Shared Folders      |                                                         | G | Cheng Uei Precision Industry Co., Ltd (Foxlink) [011 |
| . University of the |                                                         |   |                                                      |
| User Interface      |                                                         |   |                                                      |
|                     |                                                         |   |                                                      |

c. Once you select the USB you will be able to see the name of the USB in the USB Device Filters section as shown below.

|                | default - Settings                                                     | ?   | ×                                                                                                    |
|----------------|------------------------------------------------------------------------|-----|----------------------------------------------------------------------------------------------------|
| General        | USB                                                                    |     |                                                                                                    |
| 📕 System       | Enable USB Controller                                                  |     |                                                                                                    |
| Display        | USB <u>1</u> , 1 (OHCI) Controller           USB 2.0 (EHCI) Controller |     |                                                                                                    |
| Storage        | USB 3.0 (xHCI) Controller                                              |     |                                                                                                    |
| Audio          |                                                                        |     |                                                                                                    |
| Network        | MARX USB CrypToken [0203]                                              |     | C C                                                                                                    |
| 📎 Serial Ports |                                                                        |     | 4                                                                                                    |
| SB USB         |                                                                        |     | Contraction of the second second seco |
| Shared Folders |                                                                        |     | É                                                                                                    |
| User Interface |                                                                        |     |                                                                                                    |
|                |                                                                        |     |                                                                                                    |
|                | ОК                                                                     | Can | cel                                                                                                    |

Once you have done, click OK. The dongle USB is now configured with a virtual box.

10. Activate the correct environment to use the Docker Machine in VM default. Use the following command to do so.

eval "\$(docker-machine env default)"

**Note**: Do not copy and paste, quotes in the command should be typed manually.

11. Before going to the next step, add the following to the '**config.json**' which is located in the folder

C:/Users/<*usersystemName*>/.docker/machine/machines/default/conf ig.json.

In that file, find for **"InsecureRegistry":[]** and edit as follows **"InsecureRegistry": ["docker.ulinkreporter.com:80"]** Refer to the snapshot given below.

**Note**: Do not copy and paste, quotes in the command should be typed manually.

| 🔰 l 💽 🚺 = l                                                                                                    |                                                                                                    | 🕮 l 🔝 🏷 e 🖛 l   | config - Wo                                                                                                    | ordPad                                    | - 🗆 🗙                                        |
|----------------------------------------------------------------------------------------------------|----------------------------------------------------------------------------------------------------|-----------------|----------------------------------------------------------------------------------------------------|-------------------------------------------|----------------------------------------------|
| File Home                                                                                                    | Share View                                                                                                    | File Home View  |                                                                                                    | -                                         | ^ <b>(</b> )                                 |
| Copy Paste Paste                                                                                                    | by path<br>te shortcut                                                                                                    | Paste Clipboard | <ul> <li>11 · A · A · 僅僅 徑 □</li> <li>×, x<sup>2</sup> 2 · A · ■ ■ ■</li> <li>Font Paragrap</li> </ul>                                                                                                    | h Picture Paint Date and Insert<br>Insert | A Find<br>a Replace<br>Select all<br>Editing |
| <ul> <li>➢ Favourites</li> <li>Desktop</li> <li>Downloads</li> <li> Recent place:</li> <li>֎ Homegroup</li> <li>I This PC</li> <li>Desktop</li> <li>Documents</li> <li>Downloads</li> <li>Music</li> <li>Pictures</li> <li>Videos</li> <li>Local Disk (C:</li> <li>Network</li> </ul> | Name<br>default<br>boot2docker<br>ca.pem<br>cet.pem<br>cet.pem<br>disk<br>id_rsa<br>id_rsa<br>id_rsa,pub<br>key.pem<br>server.key.pem | },<br>"Swa      | <pre>,<br/>Ipv6": false,<br/>InsecureRegistry": [<br/>"docker.ulinkreporte<br/>,<br/>Labels": [],<br/>IsgLevel": "",<br/>StorageDriver": "",<br/>StorageDriver": ",<br/>Isverify": true,<br/>RegistryMirror": [],<br/>InstallURL": "https://g<br/>mOptions": {<br/>IsSwarm": false,<br/>Address": "",<br/>Discovery": "n,<br/>Agent": false,<br/>Master": false,<br/>Host": "tep://0.0.0.0:3<br/>Image": "swarm!latest",<br/>Strategy": "spread",</pre> | r.com:80"<br>et.docker.com"<br>376",      | ~                                            |
| 11 items 1 item sel                                                                                                    | ected 2.98 KB                                                                                                    |                 |                                                                                                    | 100% 🕞 🦳                                  | • 🕀 💮 🔒                                      |

Save the .json file and enter the command given below in the git bash window to stop the docker machine:

#### docker-machine stop

Once the docker machine is stopped then double click and open Docker QuickStart Terminal again from your Desktop.

- 12. You need to do some additional configuration for port forwarding on your local system. To configure the ports follow the steps given below.
  - a. Open the "**Oracle VM VirtualBox**" (from your desktop) and click on the settings.

b. In the Settings window click on the Network menu from the left side menu bar and expand the 'Advanced' option. Then click on the Port Forwarding button to add the ports to be forwarded.

| )                             |                       | default - Settings                  | ? 💙    |
|-------------------------------|-----------------------|-------------------------------------|--------|
| 💻 General                     | Network               |                                     |        |
| 📕 System                      | Adapter 1 Adapter 2   | Adapter 3 Adapter 4                 |        |
| Display                       | 🗹 Enable Network Adap | ter                                 |        |
| Storage                       | Attached to:          | NAT 🔻                               |        |
| 🕨 Audio                       | Name:<br>Advanced     |                                     | Ŧ      |
| Network                       | Adapter Type:         | Intel PRO/1000 MT Desktop (82540EM) | ¥      |
| Serial Ports                  | Promiscuous Mode:     | Deny                                | ¥      |
| SB USB                        | MAC Address:          | 080027EB9BA8                        | G      |
| Shared Folders User Interface | 1                     | Cable Connected Port Forwarding     |        |
|                               |                       | ОК                                  | Cancel |

c. Add the parameters to the Port Forwarding Rules as shown in the snapshot given below. Ignore the 'ssh' port details from the screenshot as that is by default created by the system and Host port values may be different for different PCs.

| General        | P       |          | Port Fo   | orwarding Ru | ules     | ?          | ×  |
|----------------|---------|----------|-----------|--------------|----------|------------|----|
| System         | Name    | Protocol | Host IP   | Host Port    | Guest IP | Guest Port |    |
| Display        | nginx   | ТСР      |           | 6001         |          | 5001       |    |
| Storage        | ssh     | ТСР      | 127.0.0.1 | 49337        |          | 22         |    |
| Audio          | testjar | ТСР      |           | 6003         |          | 5003       |    |
| Network        | userjar | ТСР      |           | 6002         |          | 5002       |    |
| Serial Ports   |         |          |           |              |          |            |    |
| USB            |         |          |           |              |          |            |    |
| Shared Folder  |         |          |           |              |          |            |    |
| User Interface | 6       |          |           |              |          |            |    |
|                |         |          |           |              | OK       | Cance      | el |

12. We need to create the folder structure in our system to process the test comparator data. For that, double click on the "**create\_folder\_script.bat**" file which is downloaded with Docker setup file in Step3.

**Note**: If you double-click the create\_folder\_script.bat file, the command window will be opened and closed executing all the commands in it.

This will create the folder structure in the "C:\ulink\_TR\Documents\" folder and you are ready to process data for test cases.

Go to "C:\ulink\_TR\Documents\ulink" folder and verify that all the folder structures are created successfully.

13. Now click on the Shared Folders option on the left menu of 'Settings' of Oracle VM VirtualBox (refer Step 11). We have to add a new shared folder here as shown in the snapshot below. Add the Folder Path as "C:\ulink\_TR" which is your folder created after Step 12 and add the Folder Name as

**"c/ulink\_TR"**. Keep the Auto-mount and Make permanent checkboxes as shown in the snapshot.

| 🧾 General      | Shar     | ed Folders     |                      |        |            |        |   |
|----------------|----------|----------------|----------------------|--------|------------|--------|---|
| System         | Shared I | <u>Folders</u> |                      |        |            |        |   |
| Display        | Nam      | 0              | Edit Share           | ? ×    | Auto-mount | Access |   |
| Storage        | -        | Folder Path:   | C: Vulink TR         | ~      | Yes        | Full   |   |
| Audio          | т        | Folder Name:   | c/ulink_TR           |        | Yes        | Full   |   |
| Network        |          |                | Read-only Auto-mount |        |            |        |   |
| Senal Ports    |          |                | I Make Permanent     |        |            |        |   |
| Shared Folders |          |                | ОК                   | Cancel |            |        |   |
| User Interface |          |                |                      |        |            |        |   |
|                |          |                |                      |        |            |        |   |
|                |          |                |                      |        |            | -      | 1 |

This will complete the docker installation and other configuration setups on the Windows system.

Now, restart the system to apply all the changes which you have made.

#### 2.3 Test Reporter(TR) Installation

- 1. We need the docker-compose file to start the application. The "docker-compose.yml" is downloaded in Step 3 along with the setup files. **Notes:** 
  - Please make sure the file is stored in .yml extension only.
  - Make sure the docker-compose.yml file is placed in the location \Users\<XXX>\Documents\Docker Toolbox, where <XXX> is the current user system's name and the location where Docker Toolbox is installed.
- **2. Connect the licensing dongle** to the system and start the Docker Quickstart terminal if you haven't done so. Type the following command to start installing Test Reporter.

#### docker-compose up -d

**Note**: Wait for at least 5 minutes to start the server and then proceed to the next steps.

- Once the installation is completed, go to the web browser and type in <u>localhost:6001</u> or <<u>PC's IP>:6001</u> to go to the Test Reporter Portal. Users typing in <<u>PC's IP>:6001</u> in their browser are able to go to the ULINK Test Reporter page of the said server and log in (if login is created by the admin to the user).
- 4. Now, you will have the Test reporter application up and running. You can use the login credentials to log in to the portal.

#### Please contact the company management for the login credentials.

**Note**: Should you have a problem logging in after waiting, close the terminal, TR browser and restart your computer and start with step 2 above again.

**5**. Once you click on the login button then you will be driven to the Product Configuration page. **Here you need to enter the product key (16 alphanumeric** 

# characters) and password (8 alphanumeric characters) which was given by the ULINK team.

6. You will be able to access the portal once you finish the above steps.

**Note:** If the dongle is not connected before you perform Step 2 of TR Installation. Or if you have disconnected the dongle in between any operation and if the Test reporter portal is asking for the licensing dongle connection then reconnect the dongle and restart the application.

To restart the application you need to first stop the application using the below command

#### docker-compose down

and then start by using the command given in step 2.

 You can add the Csv and Log files in the syncData folder which was created in Step 13 of the Docker Toolbox installation on Windows. Please refer below document for folder structure.

http://document.ulinkreporter.com/FolderStructure Setup-ULINK TR.pdf

#### 2.4 Troubleshooting

- 1. You may face a few challenges while pulling the images from the server which may be due to network issues.
  - Get http://docker.ulinkreporter.com:80/v2/: net/http: request canceled while waiting for connection (Client.Timeout exceeded while awaiting headers)
  - Error pulling image configuration: Get http://docker.ulinkreporter.com:80/v2/testjarimage/blobs/sha256:cdb883 e486844eae0c90fdd1a264b4e3f612fdc4675ce076176fad2e120da77a: dial tcp 3.15.1.5:80: i/o timeout
  - Get http://docker.ulinkreporter.com:80/v2/userjarimage/manifests/1.0: dial tcp 3.15.1.5:80: i/o timeout

The following is the solution for the above challenges:

**Solution:** You need to stop the docker container and restart again. To stop the docker container use below command

#### docker-compose down

To start the docker container using the command given below. It is also given in step 2 of the Test Reporter installation.

#### docker-compose up -d

2. Error in creating machine : If you have a problem in starting the docker as shown in the snapshot given below use the following steps to resolve the problem.

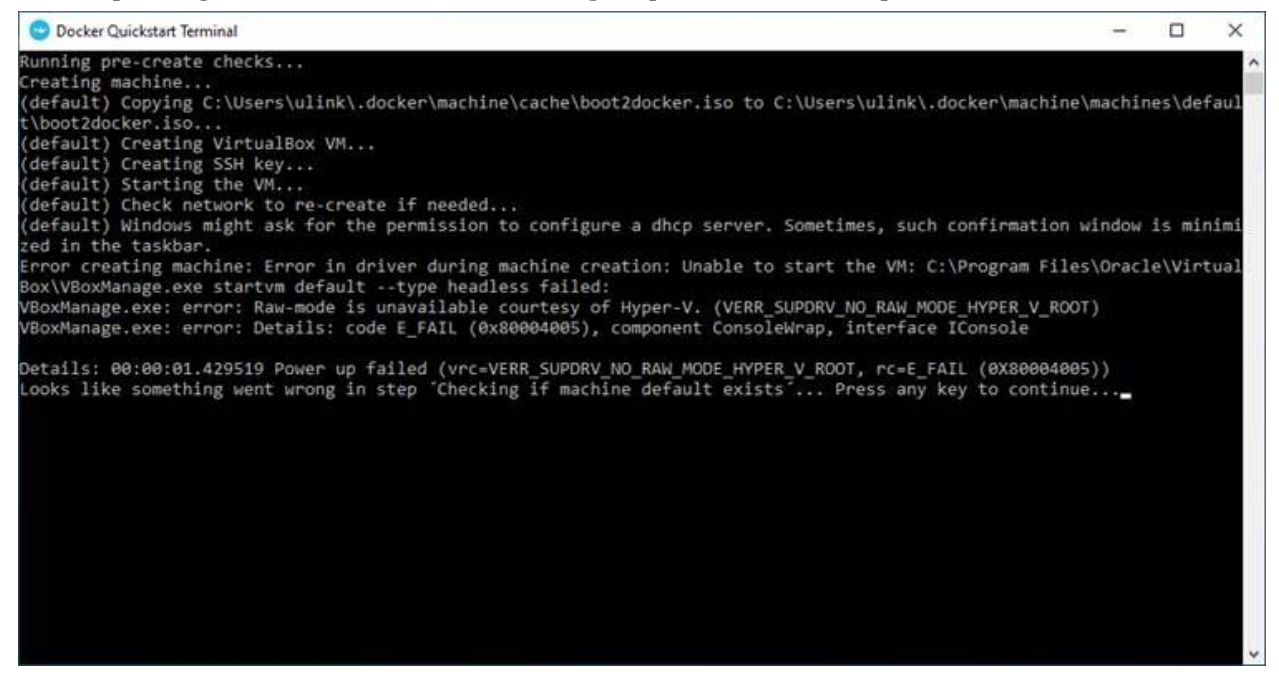

Make sure you have turned on the Virtualization and turned off the HyperV of the system(Refer Step1 of Docker Toolbox Installation).

If you have done both the settings of HyperV and Virtualization incorrectly, then please make sure the Oracle VM Virtualbox is installed properly.

You can uninstall the VirtualBox and install the latest version which is provided in the InstallationFiles.zip file(Refer Step 3 of Docker Toolbox Installation).

3. Troubleshooting with AMD chipset, Ryzen processor:

If you get an error while starting the docker as shown in the snapshot below. It generally occurred with AMD.

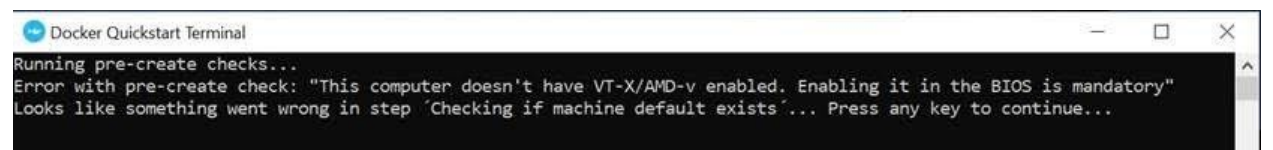

To resolve the problem, follow the steps given below:

First, make sure that you have turned on the Virtualization and turned off the HyperV.

If you are still facing the problem then you need to disable the VT-X check. To disable this, follow the below steps.

- a. Go to the "Docker Toolbox" folder, and find the start.sh file.
- b. Right click the start.sh file and open it as a notepad file.
- c. Once the file is opened, find for the section as shown in the snapshot below.

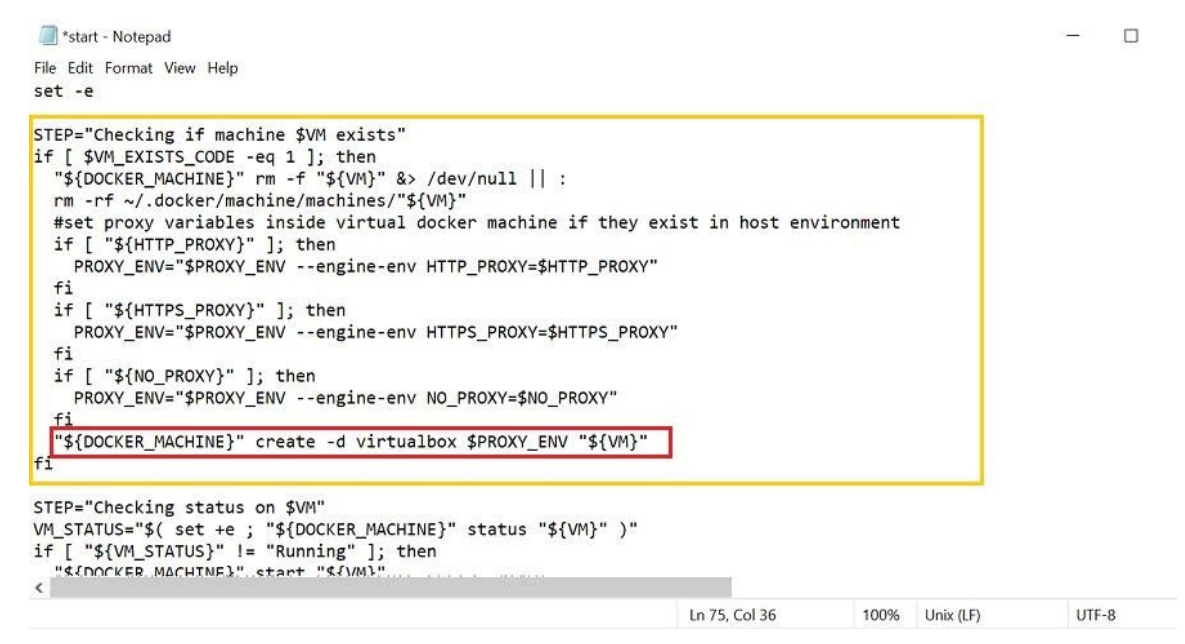

d. You need to modify the last line (marked in red colored box in the previous snapshot) and add the following in the existing command as shown in the snapshot below.

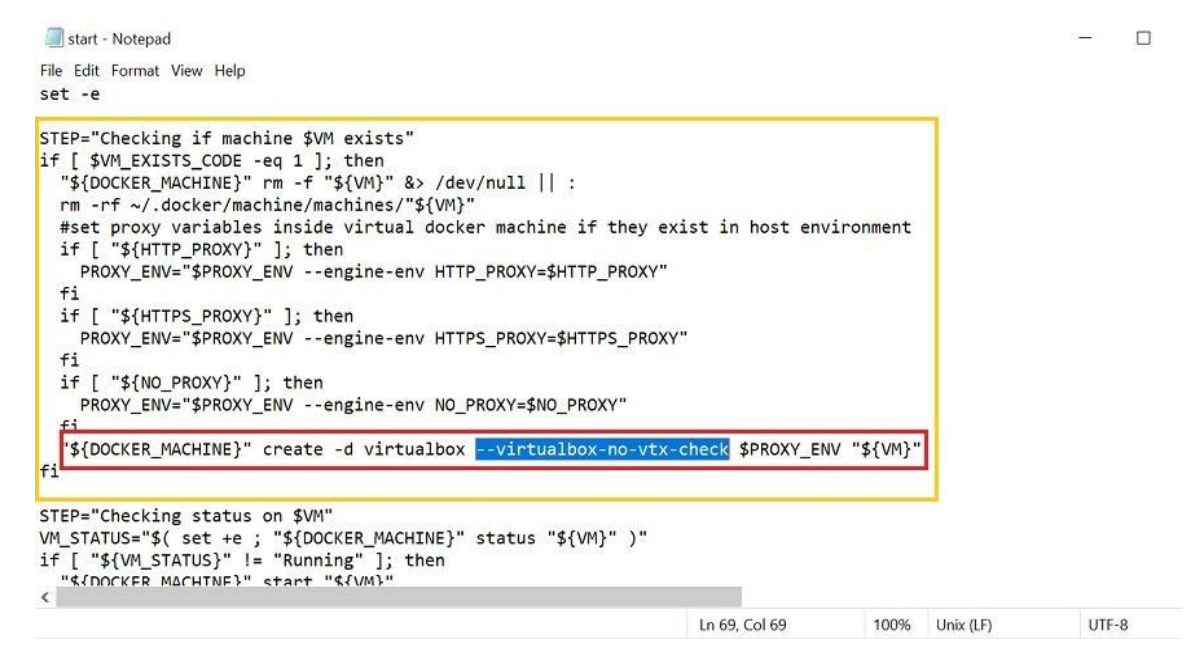

Once you update the line, save the file and start the docker by double clicking the "Docker Quickstart Terminal" icon on desktop.

#### 2.5 Test Reporter(TR) updates in case of bug fix/feature improvement

We can implement the following method to update the TR application in case of a bug fix or any feature update.

#### Step1: Stop the running server.

**Note:** Perform this step only if you are running the previous version of the server in docker.

Go to the folder where docker-compose.yml is located and stop the running server using the following command:

docker-compose down

#### Step2: Pull the new image using the same image name.

When we have a bug fix or any feature improvements in the TR application then the updated version of the TR application can be obtained by using the docker pull method. The syntax for the docker pull is given below.

Check the existing images using the following command.

#### docker images

| MINGW64:/c/Users/agsuser/Desktop/test/docker files                                                                                                |                                 |                                                                          |                                                                   |                                           |  |  |  |
|----------------------------------------------------------------------------------------------------|---------------------------------|--------------------------------------------------------------------------|-------------------------------------------------------------------|-------------------------------------------|--|--|--|
| agsuser@ags-p-170 MINGW64 ~/Desktop/test/<br>\$ docker images                                                                                     | docker files                    |                                                                          |                                                                   | ^                                         |  |  |  |
| REPOSITIORY<br>docker.ulinkreporter.com:80/nginx<br>docker.ulinkreporter.com:80/userjarimage<br>mysql<br>docker.ulinkreporter.com:80/testjarimage | TAG<br>1.0<br>1.0<br>5.7<br>1.0 | IMAGE ID<br>5bca89bc38ea<br>6b2dcb0b64f3<br>1e4405fe1ea9<br>675c53ee241a | CREATED<br>5 days ago<br>6 days ago<br>10 days ago<br>2 weeks ago | SIZE<br>77.3MB<br>734MB<br>437MB<br>561MB |  |  |  |
| agsuser@ags-p-170 MINGW64 ~/Desktop/test/d<br>\$                                                                                                  | docker files                    |                                                                          |                                                                   |                                           |  |  |  |
|                                                                                                    |                                 |                                                                          |                                                                   |                                           |  |  |  |
|                                                                                                    |                                 |                                                                          |                                                                   |                                           |  |  |  |
|                                                                                                    |                                 |                                                                          |                                                                   | <b>▼</b>                                  |  |  |  |

You will see all the images available in the system as shown in the above snapshot.

Now use the docker pull command to pull the new image from the repository. **docker pull docker.ulinkreporter.com:80/userjarimage:1.0** 

| <pre>agsuser@ags-p-170 MINGW64 ~/Desktop/test/docker files \$ docker pull docker.ulinkreporter.com:80/userjarimage:1.0 1.0: Pulling from userjarimage 22e816666fd6: Already exists 079b6d2ale53: Already exists 11048ebae908: Already exists 12804023a2e: Already exists 7c327fc92a57: Pulling fs layer cd64ee3074f9: Pulling fs layer 520aa200e12c: Waiting cd64ee3074f9: Verifying Checksum 520aa200e12c: Verifying Checksum 520aa200e12c: Verifying Checksum 520aa200e12c: Verifying Checksum 520aa200e12c: Verifying Checksum 520aa200e12c: Verifying Checksum 520aa200e12c: Verifying Checksum 520aa200e12c: Download complete 7c327fc92a57: Download complete 7c327fc92a57: Pull complete cd64ee3074f9: Pull complete e83b225c7d03: Verifying Checksum e83b225c7d03: Pull complete</pre> | -                                                                                                    | MINGW64:/c/Users/agsuser/Desktop/test/docker files                                                                                                    | <br>× |
|----------------------------------------------------------------------------------------------------|----------------------------------------------------------------------------------------------------|----------------------------------------------------------------------------------------------------|-------|
|                                                                                                    | agsuser@ags-p-<br>\$ docker pull<br>1.0: Pulling f<br>22e816666fd6:<br>079b6d2ale53:<br>11048ebae908:<br>c58094023a2e:<br>7c327fc92a57:<br>cd64ee3074f9:<br>e83b225c7d03:<br>520aa200e12c:<br>cd64ee3074f9:<br>cd64ee3074f9:<br>cd64ee3074f9:<br>520aa200e12c:<br>7c327fc92a57:<br>7c327fc92a57:<br>7c327fc92a57:<br>cd64ee3074f9:<br>e83b225c7d03:<br>e83b225c7d03:<br>e83b25c7d03:<br>e83b25c7d03 | <pre>170 MINGW64 ~/Desktop/test/docker files<br/>docker.ulinkreporter.com:80/userjarimage:1.0<br/>rom userjarimage<br/>Already exists<br/>Already exists<br/>Already exists<br/>Already exists<br/>Pulling fs layer<br/>Pulling fs layer<br/>Pulling fs layer<br/>Pulling fs layer<br/>Waiting<br/>Verifying Checksum<br/>Download complete<br/>Verifying Checksum<br/>Download complete<br/>Pull complete<br/>Pull complete<br/>Pull complete<br/>Pull complete<br/>Pull complete<br/>Pull complete<br/>Pull complete</pre> | ^     |

**Note:** The image name should be the same as that of the previous image. Please refer to the above snapshot.

Once userjarimage is pulled successfully use the following commands to pull the remaining images from the repository.

Test - image:

#### docker pull docker.ulinkreporter.com:80/testjarimage:1.0

Nginx - image:

#### docker pull docker.ulinkreporter.com:80/nginx:1.0

#### Step3: Start the server.

Once the new images are pulled, Go to the folder where docker-compose.yml is stored and then use the following command to start the TR server. **docker-compose up** 

## 3. Features

#### 3.1 Login

The user can log in to the application by going to the home page and clicking on the 'sign in' button which will prompt the user to put in the email and password to go to the application.

#### 3.1.1 Landing page

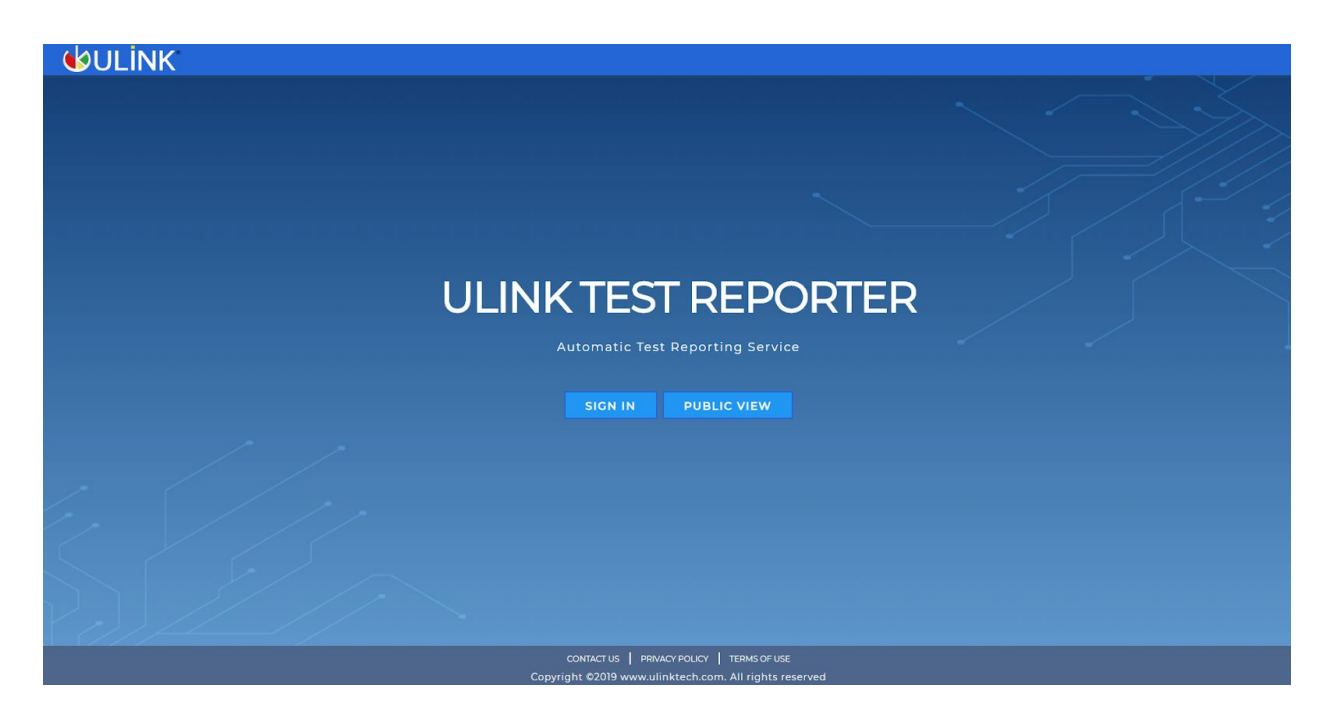

The above is the welcome page of the ULINK Test Reporter project. On this page Contact-Us, Privacy and Policy, and Terms of Use links are available.

For any queries/support contact on <a href="mailto:tr.support@ulinktech.com">tr.support@ulinktech.com</a>

3.1.1.1 Contact-Us page

| HOURE   | Producte | Customers | Library                                                                          | Contact Us                                                                                                 | Company                                                            | ULINK Teat List      | Login | Welcome |  |
|---------|----------|-----------|----------------------------------------------------------------------------------|----------------------------------------------------------------------------------------------------|--------------------------------------------------------------------|----------------------|-------|---------|--|
| Contact | Ua       |           | ULINK T                                                                          | echnology, Inc                                                                                             |                                                                    |                      |       |         |  |
|         |          |           |                                                                                  |                                                                                                    |                                                                    |                      |       | 111     |  |
|         |          |           | US Offic<br>ULINK T<br>3120 De<br>Suite 111<br>Santa Ci<br>Tel: 408.<br>Fax: 775 | e<br>echnology inc.<br>La Cruz Bivd<br>ara, CA 95054<br>446.8455<br>.796.8472                              |                                                                    |                      |       |         |  |
|         |          |           | Talwan (<br>美丽字波<br>新竹縣竹<br>14F., No<br>Zhubel C<br>Tel: +886<br>Email: co       | Office<br>科技有限公司 创<br>北市允明六路景<br>257, Dong Sec<br>:ity, Hsinchu Co<br>6 (03) 668.1770<br>ontact(at)ulinkte | 8 湾分公司<br>(一般257號148<br>- 1, Guangming<br>unty 302, Tahw<br>ch.com | §<br>j6th Rd.,<br>an |       |         |  |
|         |          |           | Please e                                                                         | nter the inform                                                                                            | nation below t                                                     | o contact us.        |       |         |  |
|         |          |           | Your Na<br>Your Em<br>Product                                                    | me<br>all                                                                                                  | : Sale                                                             | s/Product info       | ]-    | ŀ       |  |
|         |          |           | Subject                                                                          |                                                                                                    | :                                                                  |                      | -     | 1       |  |
|         |          |           | Message                                                                          | e Body                                                                                                    | 43                                                                 |                      |       | 11-     |  |
|         |          |           | Upload F                                                                         | ile<br>File No file o                                                                                      | Send                                                               | ]                    |       |         |  |
|         |          |           |                                                                                  |                                                                                                    |                                                                    |                      |       |         |  |
|         |          |           |                                                                                  |                                                                                                    |                                                                    |                      |       |         |  |

When users click on the Contact-Us link, the page will navigate to the Ulink contact-us page. Here users can put his information to contact.
#### **3.1.1.2 Privacy and Policy**

#### PRIVACY POLICY

#### Last Updated: May 27, 2019

#### 1. INTRODUCTION

Ulink Technology, Inc. ("Ulink," "us," or "we") respects the privacy of the visitors to the Ulink websites which include ulinktech.com, ulinkda.com, and ulinkreporter.com ("websites" or "sites"). This privacy policy ("privacy policy" or "policy") is an agreement between Ulink and you, as the user of the Ulink websites ("you"). This agreement tells you when this policy is effective, what information we collect from you, how we might use it, how you can review or change the personal information you provided to us, how we may change this policy, and the steps we take to ensure that your personal information is protected.

#### 2. AGREEMENT TO TERMS OF PRIVACY POLICY AND TERMS OF USE

All activities in which you may engage on the websites are voluntary. You are not required to provide any personal information to us unless you choose to access features on the sites which require the information. If you do not agree with the terms of this policy or other terms of use on the websites, then you should immediately exit the websites and discontinue using the sites. If you do not agree with the terms of our privacy policy and our terms of use posted at ulinktech.com, please do not provide us with personal information, and leave the websites. The terms of use of the sites are expressly incorporated herein by reference and made a part of this policy. By using the Ulink websites, you signify that you agree to the terms of this privacy policy as well as to our terms of use.

#### 3. EFFECTIVE DATE OF AND CHANGES TO PRIVACY POLICY

This privacy policy is effective as of May 27, 2019, and will remain in effect except with respect to any of its provisions that are changed in the future, in which case the changes will become effective when an updated privacy policy is posted on the websites. We reserve the right to change this privacy policy at any time. Changes, modifications, additions, or deletions will be effective immediately on their posting to the sites. You should check this policy periodically as its terms may change from time to time. Your continued use of the sites after we post any such modifications will constitute your acknowledgment of the modified policy and your agreement to

After clicking the **"Privacy and Policy"** link, users will be directed to the above page. The above page demonstrates all Policies and Agreements.

#### 3.1.1.3 Terms of Use

#### TERMS OF USE

1. BINDING EFFECT. Welcome to the Ulink Websites, which include Ulinktech.com, ulinkreporter.com, ulinkda.com (each, a "Site" and collectively the "Sites") or any services provided in connection with the Sites (the "Services"), you agree to abide by these Terms of Use. These Terms of Use may be amended by Ulink Technology, Inc. ("Company") from time to time in its sole discretion. Company will post a notice on the Sites any time these Terms of Use have been changed or otherwise updated. It is your responsibility to review these Terms of Use periodically, and if at any time you find these Terms of Use unacceptable, you must immediately leave the Sites and cease all use of the Services and the Sites.

2. GENERAL. Company does not warrant that the contents of the Sites are error-free. Information on the Sites may contain technical inaccuracies and/or typographical or other types of errors and may be changed or updated at any time without notice. Company may also make improvements and/or changes in the products and/or programs described on the Sites at any time without notice. Company will use reasonable efforts to place accurate and up-to-date information on the Sites but makes no warranty of its accuracy, completeness and/or timeliness. You acknowledge that your use of any information available through the Sites is at your own risk.

3. PRIVACY POLICY. Company respects your privacy and permits you to control the treatment of your personal information. A complete statement of Company's current privacy policy can be found posted at [URL or hyperlink to posted privacy policy]. Company's privacy policy is expressly incorporated into this Agreement by this reference.

4. REGISTRATION. When you are required to open an account to use or access the Sites or Services. you must complete the registration process by providing the complete

After clicking the **"Terms of Use"** link, the user will be navigated to the above page. The above page demonstrates all Terms of Use.

#### 3.1.2 Sign-in Page

| SIGN IN          |       |
|------------------|-------|
| Email            |       |
| xyz@gmail.com    |       |
| Password         |       |
|                  | Ø)    |
| FORGOT PASSWORD? | LOGIN |

Users who have already registered for the ULINK Web Application can sign in by: Entering their Email-Id and Password

Thereafter click the Login button to go to the next screen and begin using the application.

The user is not allowed to log in to the application with the same email id if he/she has already an existing session. One user can have only one session at a time(provided the server they are using is the same).

• Forgot Password

If a user forgets the password, then the user can click on the 'Forgot Password ?' link to reset it. The process is described below:

## 3.1.2.2 Accept Terms and Conditions

| ⊌                                                                                                    | ULINK Tech<br>Terms                                                                                                    | n <b>ology Inc.</b><br>Of Use                                                                                                    |                                                                                                    |
|----------------------------------------------------------------------------------------------------|----------------------------------------------------------------------------------------------------|----------------------------------------------------------------------------------------------------|----------------------------------------------------------------------------------------------------|
| 1. BINDING EFFEC                                                                                                    | т                                                                                                    |                                                                                                    |                                                                                                    |
| Welcome to t<br>ulinkreporter.com<br>any services prov<br>to abide by these<br>Technology, Inc.<br>Company will po<br>been changed or<br>Terms of Use pe<br>unacceptable, you<br>Services and the S | the Ulink Websites, w<br>, ulinkda.com (each, a "Site<br>ded in connection with the<br>Terms of Use. These Terms of<br>("Company") from time<br>at a notice on the Sites any<br>otherwise updated. It is your<br>iodically, and if at any time<br>a must immediately leave to<br>sites. | which include Ulinkte<br>e" and collectively the "S<br>e Sites (the "Services"), yo<br>of Use may be amended H<br>to time in its sole dis<br>y time these Terms of U<br>our responsibility to revie<br>the you find these Terms<br>the Sites and cease all us | ch.com,<br>ites") or<br>u agree<br>by Ulink<br>cretion.<br>se have<br>w these<br>of Use<br>e of the |
| 2. GENERAL<br>Company does r<br>Information on<br>typographical or o<br>time without noti<br>in the products a<br>notice. Company<br>information on th<br>and/or timelines                          | iot warrant that the content<br>the Sites may contain<br>other types of errors and ma<br>ce. Company may also mak<br>nd/or programs described of<br>will use reasonable efforts t<br>e Sites but makes no warran<br>s. You acknowledge that                                             | ents of the Sites are en<br>technical inaccuracies<br>ay be changed or updated<br>in improvements and/or of<br>on the Sites at any time<br>to place accurate and up-<br>nty of its accuracy, compl<br>your use of any info                                    | ror-free.<br>and/or<br>d at any<br>changes<br>without<br>to-date<br>eteness<br>rmation              |
| <ul> <li>I accept the Pr</li> <li>I have read the</li> </ul>                                                                                                    | ivacy Policy<br>Terms Of Use<br>Beta User Agreement                                                                                                    | CANCEL                                                                                                    | ACCEPT                                                                                              |

When the user Log-in to the portal for the first time then the **"Accept Terms and Conditions"** page will pop-up.

# 3.1.3 Usage Mode (Online/Offline)

There are two modes to use the Test Reporter Application. The one is online mode and the other is offline mode.

The online mode is the mode when the user's system is connected to the internet. When connected to the internet, end-users will be able to receive the mails(activation, forgot password, and so on) which are described in the subsequent sections. While in the offline mode the super admin will be given the privilege to handle the end-users profile, in case the user faces any trouble using the application.

## 3.1.4 Forgot Password Page

| FORGOT        | PASSVO | ΧD |
|---------------|--------|----|
| mail          |        |    |
| xyz@gmail.com |        |    |
|               |        |    |
|               |        |    |

When the user clicks **"Forgot password?"** the link he/she comes to the Forgot Password page.

By entering his/her registered email id, the user is able to reset the password through the reset password link sent via email. The mail can be sent only when the user is in online mode.

Unlike forgot password in online mode, users do not have any provision to reset the password when working in offline mode. The only available option is to delete the existing user and create a new user.

## **3.1.5 Notification Email Template**

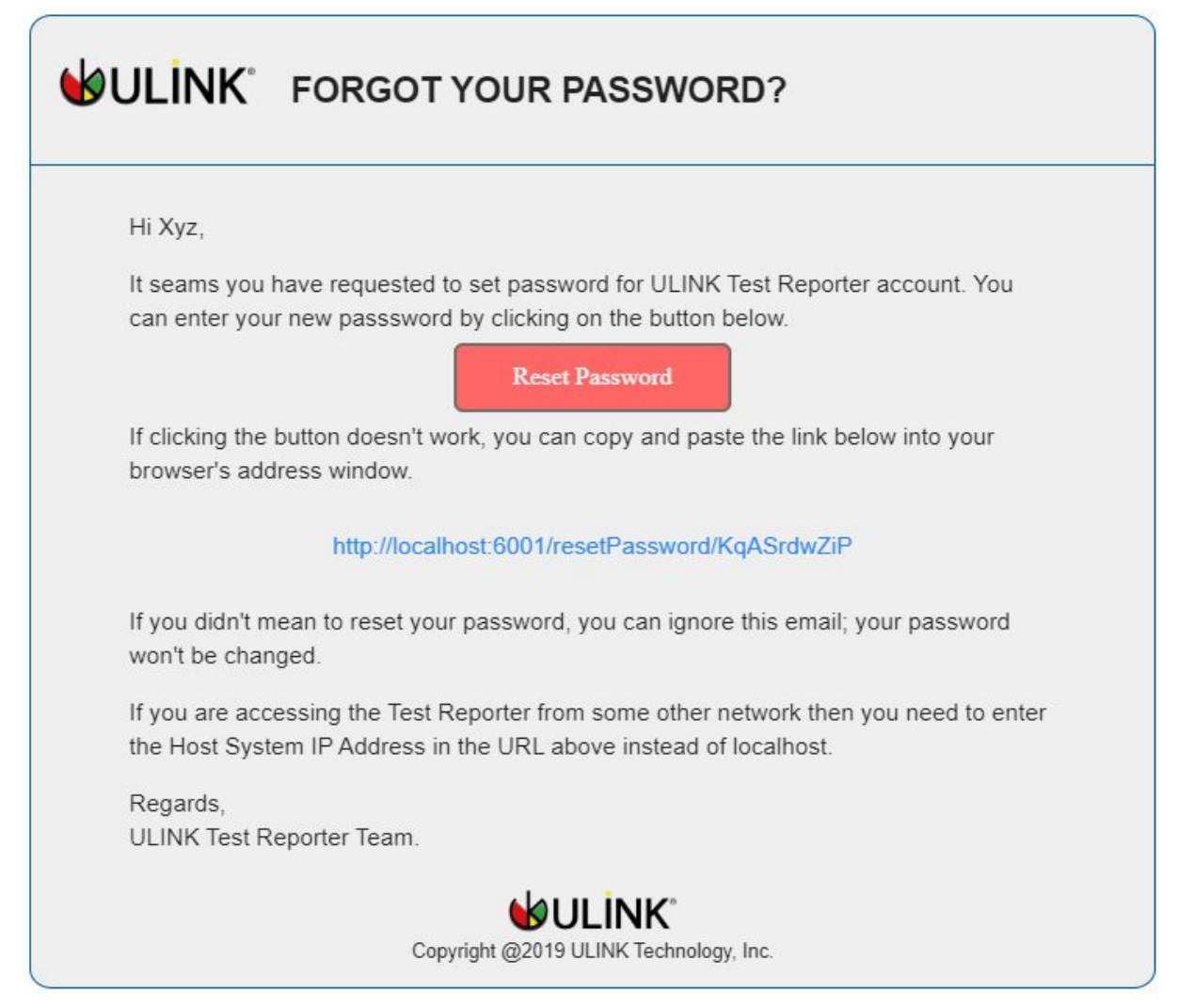

The above is a snapshot of the Forgot Password Email Template which is received in the user's inbox once the user puts the email address for resetting the password.

Note: In the case you are accessing the Test Reporter from some other network then you need to enter the Host System IP address instead of the URL as mentioned in above snapshot. The following is the example for your information:

Replace "http://localhost:6001/resetPassword/KqASrdwZiP" with the IP address as "http://192.168.1.1:6001/resetPassword/KqASrdwZiP".

# 3.2 Dashboard

The dashboard page consists of the following contents.

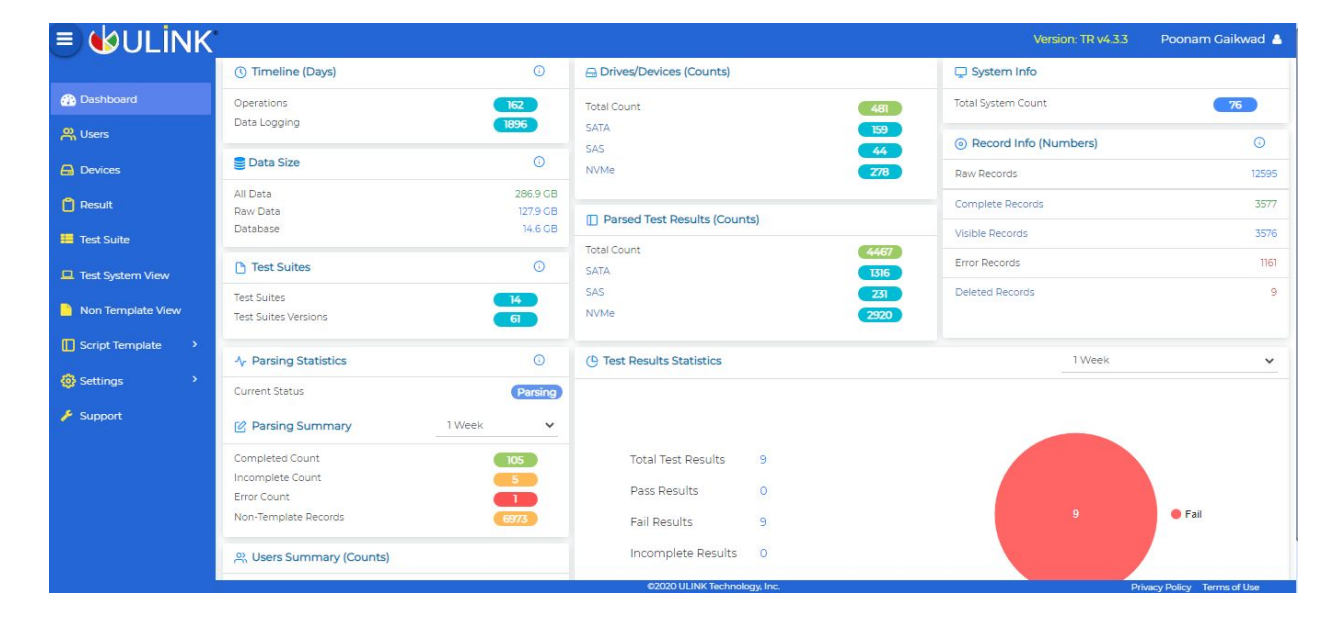

#### 3.2.1 Timelines

In the timeline(days), all-time data from start to current date is displayed.

Operations: Count/number of days from the day of the application was installed

till the current date.

Data Logging: Count from the earliest data date to the current date.

# **3.2.2 Drives/Devices**

Drives/Devices contains the counts of interface types.

TOTAL - Contains total counts of interface types.

SATA - It shows total counts of SATA devices and when clicked on the SATA link, the page redirects to the devices screen with sorted results of SATA devices.

SAS - It shows total counts of SAS devices and when clicked on the SAS link, the page redirects to the devices screen with sorted results of SAS devices.

NVMe - It shows total counts of NVMe devices and when clicked on the NVMe link, the page redirects to the devices screen with sorted results of NVMe devices.

# 3.2.3 Data Size

Data size, size of the CSV, and the log files displayed as well as the current database size are also displayed.

All Data- It shows the data of all file sizes.

Raw Data- It shows the total size of CSV files and log files.

Database size- It shows the current database size.

## 3.2.4 Records Info

All the Raw records, Completed Records, Error, Visible, and Deleted records are displayed in record info.

Raw Records- It shows the count of all raw records.

Complete Records- It shows the count of completed records and when clicked on the link of complete records the page redirects to the test result page with the sorted completed records.

Visible Records- It shows the count of visible records and when clicked on the link of visible records, the page redirects to the test result page with sorted visible records.

Error Records- It shows the count of error records.

Deleted Records- It shows the total count of deleted records and when clicked on the deleted records link, the page redirects to the recycle bin page and displays the deleted records.

## **3.2.5 Parsed Test Results**

Count of parsing test results of interface types displays in parsed test results.

Total Count - It shows the total count of interface types- SAS, SATA, and NVMe.

SATA - It shows the total count of parsed test results when clicked on the SATA interface link page redirects to the test result page and displays the records of the SATA interface.

SAS - It shows the total count of parsed test results when clicked on the SAS interface link, page redirects to the test result page, and displays the records of the SAS interface.

NVMe - It shows the total count of parsed test results of the NVMe interface and when clicked on the NVMe interface link, the page redirects to the test result page and displays the records of the NVMe interface.

## **3.2.6 Parsing Statistics**

Parsing statistics show the current state of the file i.e idle, syncing, and parsing.

#### 3.2.7 Parsing summary card

In parsing summary, Complete, Incomplete, and error count displays.

Completed Count: It shows the total count of completed parsed records as per the selected value in the dropdown.

Incompleted Count: It shows the total count of incompleted parsed records as per the selected value in the dropdown.

Error count: It shows the total count of error parsed records as per the selected value in the dropdown.

Non-template records: It shows the total count of non-template records as per the selected value in the dropdown.

#### 3.2.8 User Summary

In the user summary, count of the public user, admin user, and the total number of users are displayed.

Total User - It shows the total number of users of the system.

Admin user - it shows the total number of admin users.

Public user - It shows the total number of public users.

## 3.2.9 Test Result Statistics

It shows the count of Pass and Fail results as well as total results. Users can select the Days/Months/Year from the drop-down of test result statics. As per the user's selection the count of Pass and Fail results get displayed.

**Pass Results**:- By clicking on the count of pass result, the page navigates to the Test result view page and displays the count of Pass results.

**Fail Results**:- By clicking on the count of Fail results, the page navigates to the Test result view page and displays the count of Fail results.

**Total Resul**t:- By clicking on the count of Total Results, Page navigates to the Test result view page and displays the count of total results.

## 3.3 Users

The **"Users"** page provides a listing of Active, Last Logged, and all users.

# 3.3.1 Users Page- Active Users

| 🗉 🕼 UI İNK        | 8                        |              |                           |            | X          | /ersion: TR v4.3.0 | Poonam Gaikwad 🔺        |
|-------------------|--------------------------|--------------|---------------------------|------------|------------|--------------------|-------------------------|
|                   | 2                        |              |                           |            |            |                    |                         |
| 🚯 Dashboard       | ACTIVE USERS LAST LOGGED | IN ALL USERS |                           |            |            |                    |                         |
| ္ Users           | Show 500 V Entries       |              |                           |            |            |                    | 😭 🚉 😭                   |
| 🖨 Devices         | NO. FIRST NAME +         | LAST NAME +  | EMAIL ÷                   | COUNTRY \$ | TIMEZONE + | ROLE               |                         |
| 📋 Result          | 1 Sourabh                | 3            | jsourabh@agsft.com        | INDIA      | IST        | ADMIN              |                         |
| Tart Suite        | 2 Poonam                 | Gaikwad      | gpoonam@agsft.com         | INDIA      | IST        | ADMIN              |                         |
|                   | 3 lan                    | Chen         | ian.chen@ulinktech.com    | TAIWAN     | TST        | ADMIN              |                         |
| Test System View  | 4 Shweta                 | Desai        | dshweta@lagsft.com        | INDIA      | IST        | ADMIN              |                         |
| Non Template View | S Allen                  | Tseng        | allen.tseng@ulinktech.com | USA        | PST        | ADMIN              |                         |
|                   | 6 Edwin                  | Kuo          | edwin.kuo@ulinktech.com   | USA        | PST        | ADMIN              |                         |
| Script Template   | 7 Joseph                 | Chen         | joseph.chen@ulinktech.com | USA        | PST        | ADMIN              |                         |
| Settings >        |                          |              |                           |            |            |                    |                         |
| 🔑 Support         |                          |              |                           |            |            |                    |                         |
|                   |                          |              |                           |            |            |                    |                         |
|                   |                          |              |                           |            |            |                    |                         |
|                   |                          |              |                           |            |            |                    |                         |
|                   |                          |              |                           |            |            |                    |                         |
|                   |                          |              |                           |            |            |                    |                         |
|                   |                          |              |                           |            |            |                    |                         |
|                   |                          |              |                           |            |            |                    |                         |
|                   |                          |              | ©2020 ULINK Technolog     | w.inc.     |            | Priv               | acy Policy Terms of Use |

After logging into the ULINK Web Application, the user will go to the ULINK Home Page or Users.

## 3.3.2 Active Users and Last Logged In Tabs

The dashboard contains both Active Users and last logged in users' information. By selecting the Active users' tab, the user is able to see all active users' information like First name, last name, email, country, timezone, and role.

#### Sorting

The sorting functionality is applicable to the First name Last name, Email, Country, and Timezone columns.

## Download

Through the Download option, the user is able to download both active as well as last logged in users in PDF, CSV, and Excel format(s).

# 3.3.3 Users Page- Last Logged In User

| ≡ <b>⊌</b> ULİNK                      |                          |               |                            |            |             | Version: TR v4.3.0 | Poonam Gaikwad 💧       |
|---------------------------------------|--------------------------|---------------|----------------------------|------------|-------------|--------------------|------------------------|
| 🚯 Dashboard                           | ACTIVE USERS LAST LOGGED | DIN ALL USERS |                            |            |             |                    |                        |
| സ്സ Users                             | Show 500 V Entries       |               |                            |            |             |                    | 📬 🗟 🛱                  |
| 🖨 Devices                             | NO. FIRST NAME +         | LAST NAME +   | EMAIL ¢                    | COUNTRY \$ | TIMEZONE \$ | ROLE               | LAST LOGIN \$          |
| 📋 Result                              | 1 Akshay                 | Khaire        | kakshay@agsft.com          | INDIA      | IST         | ADMIN              | 2020-08-10 3:19:25 PM  |
| Tact Suite                            | 2 Yudy                   | Syukur        | yudy.syukur@ulinktech.com  | USA        | PST         | PUBLIC             | 2019-05-22 1:08:23 AM  |
| i i i i i i i i i i i i i i i i i i i | 3 Joe                    | Chen          | joe.chen@tjc.org           | USA        | PST         | ADMIN              | 2019-06-26 5:25:30 AM  |
| Test System View                      | 4 Gina                   | Hsu           | gina.hsu@ulinktech.com     | USA        | PST         | ADMIN              | 2019-05-28 9:57:15 PM  |
| Non Template View                     | 5 Gracie                 | Chen          | gracie.chen@ulinktech.com  | USA        | PST         | ADMIN              | 2019-05-24 3:34:48 AM  |
|                                       | 6 Herin                  | Herin         | herin@yopmail.com          | INDIA      | IST         | PUBLIC             | 2019-07-12 2:15:50 PM  |
| Script Template >                     | 7 Nilesh                 | Waikar        | nwaikar@agsft.com          | INDIA      | IST         | ADMIN              | 2020-05-19 4:54:48 PM  |
| Settings >                            | 8 Helen                  | Shi           | helen.shi@ulinktech.com    | USA        | PST         | ADMIN              | 2019-09-10 10:45:35 PM |
| Support                               | 9 Meiying                | Yang          | meiying.yang@ulinktech.com | USA        | PST         | ADMIN              | 2019-05-24 3:31:57 AM  |
| - Support                             | 10 00 1                  |               |                            | i ser k    |             | everie .           |                        |
|                                       |                          |               |                            |            |             |                    |                        |
|                                       |                          |               |                            |            |             |                    |                        |
|                                       |                          |               |                            |            |             |                    |                        |
|                                       |                          |               |                            |            |             |                    |                        |
|                                       |                          |               |                            |            |             |                    |                        |
|                                       |                          |               |                            |            |             |                    |                        |
|                                       |                          |               |                            |            |             |                    |                        |

# Last logged in

By selecting the last logged in tab, the user is able to see the last logged In user information like First name Last name, Email, Country, Timezone, Role, and Last Login Time.

# 3.4 Users Page

| ■ ULİNK            |        |               |              |                                    |                       |            |                 | Version: TR v4.3.0 | Poonam Gaikwad 🔺                                                                                                    |
|--------------------|--------|---------------|--------------|------------------------------------|-----------------------|------------|-----------------|--------------------|----------------------------------------------------------------------------------------------------|
| 🚯 Dashboard        | ACTIVE |               |              |                                    |                       |            |                 |                    |                                                                                                    |
| 92. Lisers         | Search | SERS EAST LOO | O            |                                    |                       |            |                 |                    |                                                                                                    |
|                    | Jearci |               |              |                                    |                       |            |                 |                    | ADD USER                                                                                                    |
|                    | Show   | 500 V Entries |              |                                    |                       |            |                 | 0000               | No. 22120121                                                                                                    |
| ] Result           | NO.    | FIRST NAME O  | LAST NAME \$ | EMAIL ©                            | COUNTRY \$            | TIMEZONE ¢ | STATUS          | ROLE               |                                                                                                    |
| Test Suite         | 1      | IestReporter  | ULINKIECh    | supportigitestreporter.uiinktecn.c | USA                   | PSI        | ACTIVE          | ADMIN              |                                                                                                    |
| 1 Test System View | 3      | Lawrence      | Lua          | lawrence luaßulinktech.com         | TAIWAN                | TST        | ACTIVE          | ADMIN              | © ff                                                                                                    |
| Non Tamplata View  | 4      | Joseph        | Chen         | joseph.chen@ulinktech.com          | USA                   | PST        | ACTIVE          | ADMIN              | <ul> <li>i</li> </ul>                                                                                                    |
| Non remplace view  | 5      | Edwin         | Kuo          | edwin.kuo@ulinktech.com            | USA                   | PST        | ACTIVE          | ADMIN              | <ul> <li> <ul> <li></li></ul></li></ul>                                                                                                    |
| Script Template    | 6      | Yudy          | Syukur       | yudy.syukun@ulinktech.com          | USA                   | PST        | ACTIVE          | PUBLIC             | <ul> <li>Image: Image: Ima</li></ul> |
| Settings >         | 7      | Gina          | Hsu          | gina.hsu@ulinktech.com             | USA                   | PST        | ACTIVE          | ADMIN              | ۰ 🖻                                                                                                    |
| Support            | 8      | Gracie        | Chen         | gracie.chen@ulinktech.com          | USA                   | PST        | ACTIVE          | ADMIN              |                                                                                                    |
|                    | 9      | Nilesh        | Waikar       | nwaikar@agsft.com                  | INDIA                 | IST        | ACTIVE          | ADMIN              |                                                                                                    |
|                    |        |               |              | 1.1.1.1.1.1.1.1                    | 1.10° 2               |            | A (1999) 1. 199 | A. 495 A. 114 A    | A A .                                                                                                    |
|                    |        |               |              |                                    |                       |            |                 |                    |                                                                                                    |
|                    |        |               |              |                                    |                       |            |                 |                    |                                                                                                    |
|                    |        |               |              |                                    |                       |            |                 |                    |                                                                                                    |
|                    |        |               |              |                                    |                       |            |                 |                    |                                                                                                    |
|                    |        |               |              |                                    |                       |            |                 |                    |                                                                                                    |
|                    |        |               |              | 02                                 | 020 ULINK Technology, | Inc.       |                 | P                  | rivacy Policy Terms of Use                                                                                                    |

The **"Users"** page shows all active and pending user information. It contains fields such as First name, Last name, Email, Country, Timezone, Status, Role.

The action column has a **View** and **Delete** option.

**Search:** Search is on the basis of content within the First Name and Email-id.

**Sorting:** Sorting is available on this page as well as we have on the Active Users page[See 3.2.1].

#### 3.4.1 Add User

| USER |              |       |      | ×   |
|------|--------------|-------|------|-----|
|      | First Name * |       |      |     |
|      | Last Name *  |       |      |     |
|      | Email *      |       |      |     |
|      | Role*        | ADMIN | ٣    |     |
|      | Country*     |       | Ŧ    |     |
|      | Timezone *   |       | •    |     |
|      |              | CAN   | NCEL | ADD |

Users will be asked to enter or select the following information (all items in red are required):

- First Name, Last Name
- Email: Need to enter the user's valid email address as the activation link will be sent to the email address.
- Password(Only for Offline Mode): Password will be asked for the super admin user only when the user is working in offline mode. The Super admin needs to enter the password which will be later shared with the user.
- Role: By default role is Admin

- Country: Select Country from the drop-down list.
- Timezone: As per selected country timezone gets applied.

**Add -** Select "Add" to submit the registration information and continue to the next screen.

After adding the new user, the account activation link is sent to the entered email id. If the new user is added in the offline mode, then the account will be activated directly and the user can log in once he knows the password.

#### 3.4.2 User Activation Template

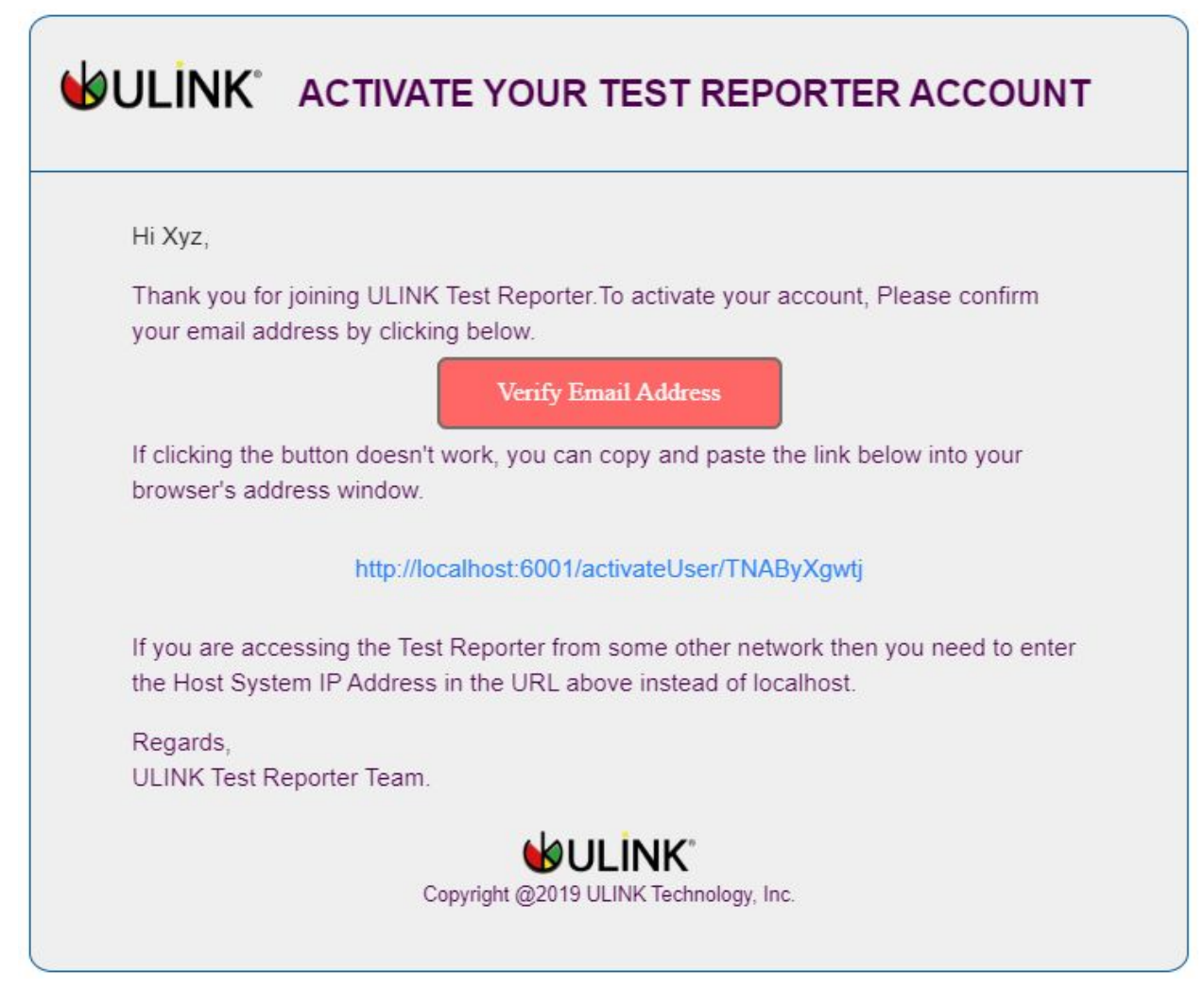

The above is a snapshot of the Activation Template which is received in the user's inbox once the user gets to register.

Note: In the case you are accessing the Test Reporter from some other network then you need to enter the Host System IP address instead of the URL as mentioned in above snapshot. The following is the example for your information:

Replace "http://localhost:6001/activateUser/TNAByXgwtj" with the IP address as "http://192.168.1.1:6001/activateUser/TNAByXgwtj".

| First Name* | TestReporter                           |  |
|-------------|----------------------------------------|--|
| Last Name * | ULINKTech                              |  |
| Email       | support@testreporter.ulinktech.<br>com |  |
| New Email   |                                        |  |
| Country*    | USA •                                  |  |
| Timezone    | PST •                                  |  |
|             |                                        |  |
|             | UPDATE                                 |  |

## 3.4.3 Account Settings Page- Update User information and password

ACCOUNT SETTINGS

The following fields can be modified if the user needs to update his/her user profile: The user will be able to update the information such as First name, Last name, and Country through the account settings page(Top right corner).

## Change Your Password:

The user can update the password through the Change Your Password hyperlink. After password updating, the session continues as it is.

## **Change Your Email Address:**

The functionality to change the email address is only for the Super admin user. Super admin can change the mail address and also update the other information given on the page.

| USER |            |                   | × |
|------|------------|-------------------|---|
|      | First Name | Demo              |   |
|      | Last Name  | User              |   |
|      | Email      | nwaikar@agsft.cor |   |
|      | Role       | PUBLIC            |   |
|      | Country    | TAIWAN            |   |
|      | Timezone   | TST               |   |
|      |            |                   |   |
|      |            | CANCEL            |   |

## 3.4.4 View User Page

#### View Users:

To view the user's information, one can select a view option from the Action drop-down menu.

## 3.4.5 User Delete Confirmation Page

|                     |        |                            |                 |                              |                    |        |        | Version: TR v4.3.0 | Poonam Gaikwad 🛔 |
|---------------------|--------|----------------------------|-----------------|------------------------------|--------------------|--------|--------|--------------------|------------------|
| 🏦 Dashboard         | ACTIVE |                            | ED IN ALL USERS | Delete Confirmati            | on                 | ×      |        |                    |                  |
| 兴 Users             |        | 8 <b>C</b>                 | 2               | Are you sure you want to del | ete the user 'Demo | User'? |        |                    | ADD USER         |
| Devices             |        | 500 🗸 Entries              |                 |                              | CANCEL             | DELETE |        |                    |                  |
| 🗋 Result            | NO.    | FIRST NAME                 | LAST NAME \$    |                              |                    |        | STATUS | ROLE               | ACTIONS          |
| Test Suite          | 16     | Mein                       |                 | meinluo@ulinktech.com        |                    |        |        |                    |                  |
| Test System View    |        | Nilesh                     | Publice         | waikamilesh999k@gmail.com    |                    |        | ACTIVE |                    |                  |
| Test System View    | 18     | Weipeng                    |                 | weipeng.jih@ulinktech.com    |                    |        |        |                    | •                |
| 🖺 Non Template View | 19     | Akshay                     | Khaire          | kakshay@agsft.com            |                    |        | ACTIVE |                    |                  |
|                     |        | • Joe                      | Chen            | joe.chen@tjc.org             |                    |        |        |                    |                  |
| Script Template     |        | <ul> <li>Shweta</li> </ul> | Desai           | dshwetaGagsft.com            |                    |        |        |                    | •                |
| Settings >          |        | Herin                      | Herin           | herin@yopmail.com            |                    |        | ACTIVE |                    | •                |
|                     |        | Sourabh                    |                 | jsourabh@agsft.com           |                    |        | ACTIVE |                    | • •              |
|                     |        | Demo                       | User            | demouser@yopmail.com         |                    |        |        |                    |                  |
|                     |        |                            |                 |                              |                    |        |        |                    | U                |
|                     |        |                            |                 |                              |                    |        |        |                    |                  |
|                     |        |                            |                 |                              |                    |        |        |                    |                  |
|                     |        |                            |                 |                              |                    |        |        |                    |                  |
|                     |        |                            |                 |                              |                    |        |        |                    |                  |
|                     |        |                            |                 |                              |                    |        |        |                    |                  |
|                     |        |                            |                 |                              |                    |        |        |                    |                  |

## **Delete User:**

To delete a particular user, select the delete option from the Action dropdown menu.

## **3.5 Devices**

The Devices section provides the details such as the Device Id, its capacity, Interface(I/F) type, First date(The first test results start date), Last date(The Last test results start date), the count of test performed on this device along with the option to delete the device row.

# 3.5.1 Devices View Page

| 🗏 🌢 ULİNK                                                                                                    |          |         |                                           |                              |            |                       | Versior                    | 1: TR v4.3.5 | Poonam Gaikwad 🔺        |
|----------------------------------------------------------------------------------------------------|----------|---------|-------------------------------------------|------------------------------|------------|-----------------------|----------------------------|--------------|-------------------------|
| 🚯 Dashboard                                                                                                    | Search   |         | ٩                                         | DEVICE VIEW                  | (i)        | s                     | iet Refresh Interval Never | ~            | 🛱 🗟 🛱                   |
| ္ Users                                                                                                    | I/F Type |         | ✓ Select Date Range Days                  | APPLY                        | DEVICE     | INFO                  |                            |              |                         |
| 🖨 Devices                                                                                                    | Show 500 | ✓ Entri | es                                        |                              |            |                       |                            |              |                         |
| 📋 Result                                                                                                    | NO.      | 69      | DEVICE ID +                               | CAPACITY \$                  | I/F TYPE ¢ | FIRST DATE \$         | LAST DATE \$               | COUNT \$     | ACTION                  |
| Test Suite                                                                                                    | 1        |         | WDS100T2X0C-00L350_181147620367           | 1000 GB                      | NVMe       | 2019-08-15 02:31:37 P | 2019-08-15 02:31:37 P      | 1            | <b>2</b> 🗇 🚺            |
|                                                                                                    | 2        |         | KINGSTON SKC2000M81000G_50026B72822FFF0D  | 1000 GB                      | NVMe       | 2019-07-16 05:31:55 P | _ 2019-07-16 05:31:55 P_   | 1            | <b>8</b>                |
| Test System View                                                                                                    | 3        |         | ADATA 5X8200PNP_214920107008              | 512 GB                       | NVMe       | 2019-07-03 05:55:09   |                            | 1            | 2 0                     |
| 🎦 Non Template View                                                                                                    | 4        |         | 10030010                                  | 1000 GB                      | SATA/ATA   | 2019-05-16 12:01:25 P | M 2019-05-16 12:01:25 PM   | 1            | <b>(2</b>               |
| Script Template >                                                                                                    | 5        |         | 100300C0                                  | 256 GB                       | SATA/ATA   | 2019-05-15 12:07:41 P | M 2019-05-15 12:07:41 PM   | 1            | 2 🗇                     |
| (A contract of the second second seco | 6        |         | PCIE SSD_8D7807940A8000000030             | 7681 GB                      | NVMe       | 2019-05-15 09:19:35 A | 2019-05-15 09:19:35 A      | 1            | <b>2</b>                |
| er setungs                                                                                                    | 17       |         | HS-SSD-C2000_30002847097                  | 1024 GB                      | NVMe       | 2019-04-01 05:45:43   | 2019-04-01 05:45:43        | 1            | 2 🗇                     |
| 🎤 Support                                                                                                    | 8        |         | WDC1_Dev1                                 | 128 GB                       | NVMe       | 2019-03-26 03:46:16 . | 2019-03-26 03:46:16        | 1            | 2 🖻                     |
|                                                                                                    | 9        |         | WDC WDS120G1G0A-00SS50_173173801657       | 120 GB                       | SATA/ATA   | 2019-03-26 10:27:27 A | 2019-03-26 10:27:27 A.     | 1            | ۵ 🕲                     |
|                                                                                                    | 10       |         | SAMSUNG SSD 970 EVO 250GB_S465NX0KB20730X | 250 GB                       | NVMe       | 2019-03-15 03:55:38 F | 2019-03-15 03:55:38 P      | 1            | 2                       |
|                                                                                                    |          |         |                                           |                              |            |                       |                            |              |                         |
|                                                                                                    |          |         |                                           |                              |            |                       |                            |              |                         |
|                                                                                                    |          |         |                                           |                              |            |                       |                            |              |                         |
|                                                                                                    |          |         |                                           |                              |            |                       |                            |              |                         |
|                                                                                                    |          |         |                                           | ©2020 ULINK Technology, Inc. |            |                       |                            | Priv         | acy Policy Terms of Use |

The devices' view section acts as a repository of all the devices belonging to the device database.

It has the option to view and delete the devices.

The user can perform the device search, filter on date range, sort, and download of the device list through this section.

**Search** - Text search can be performed on the device Id column on the basis of the device name.

**Date Range -** The device can be filtered on the date range which is applied on the first date and last date column of the device page.

## Download

Through the Download option, the user is able to download all devices in PDF, CSV, and Excel format(s).

**Set refresh Interval -** User can select the refresh page time by selecting the time from drop down. After selecting the time from drop down, the page will get refreshed in the specified time.

Device details consist of the following fields which have been extracted and persisted in the application on the basis of the uploaded CSV test result files.

- Device Id
- Capacity
- Interface(I/F) type
- First Date
- Last Date
- Test performed This depicts the count of total test results performed. Through this section, the user should be able to see the details of the test performed.
- Action Column Through this column users are able to delete the device. User can add the comments by clicking on the edit icon.

# 3.5.2 Device Delete Confirmation

|            | <b>b</b>           |    |                                          |                                     |                           |                       |                        |                     |                          |
|------------|--------------------|----|------------------------------------------|-------------------------------------|---------------------------|-----------------------|------------------------|---------------------|--------------------------|
| 8          | Search             |    | ٩                                        | Delete Confirmation                 |                           |                       |                        | <b>t</b> M <b>R</b> |                          |
| ~          | UF Type            |    | v Select Date Range Day                  | Are you sure you want to delete th  | e device 'WDC             |                       |                        |                     |                          |
| 8          | Show 500 🗸 Entries |    |                                          | Note: Deleting the device will also | delete it's corresponding |                       |                        |                     |                          |
| 0          | NO.                | 89 | DEVICE ID \$                             | test results and comparison data.   |                           | FIRST DATE \$         | LAST DATE \$           | COUNT ¢             | ACTION                   |
|            |                    |    | WDC WD5500G2B0C-00PXH0_20042680B482      |                                     |                           | 020-02-25 1159:28 AM  |                        |                     | <b>B</b> 0               |
|            |                    |    | SAMSUNG SSD 970 EVO 500GB_S5H7NC0MB44653 |                                     |                           | 020-02-25 02:37:35 PM |                        | 4                   | ۵.                       |
| <u>, a</u> |                    |    |                                          | 500 GB                              |                           |                       |                        | 4                   | B                        |
|            | 4                  |    |                                          | 250 GB                              |                           |                       |                        |                     | Ô                        |
| m          |                    |    |                                          | 6 1600 GB                           | NVMe                      |                       |                        |                     |                          |
|            |                    |    |                                          | 120 GB                              |                           |                       |                        | 6                   |                          |
| @}         |                    |    |                                          |                                     | NVMe                      |                       | 2020-09-05 09:39:45 PM |                     |                          |
| F          | 8                  |    |                                          | 250 GB                              | NVMe                      |                       |                        |                     |                          |
|            |                    |    |                                          | 512 GB                              | NVMe                      |                       |                        |                     |                          |
|            |                    |    |                                          | 120 GB                              | NVMe                      |                       |                        | 28                  |                          |
|            |                    |    |                                          | 256 CB                              | NVMe                      |                       |                        |                     |                          |
|            |                    |    |                                          |                                     |                           |                       |                        |                     |                          |
|            |                    |    |                                          |                                     |                           |                       |                        |                     |                          |
|            |                    |    |                                          |                                     |                           |                       |                        |                     |                          |
|            |                    |    |                                          | 020201                              | JLINK Technology, Inc.    |                       |                        | Pri                 | vacy Policy Terms of Use |

When the user goes to delete a particular device, the confirmation pop-up comes up. It prompts for confirmation with a required message before deletion.

# 3.5.3 Device Test Result View

| Œ          | Search                |               | Q                   |                   | DEVICE           | TEST F | RESULT VIEW            | (i)                |                          |          |                                                                                                    | 0      |
|------------|-----------------------|---------------|---------------------|-------------------|------------------|--------|------------------------|--------------------|--------------------------|----------|----------------------------------------------------------------------------------------------------|--------|
|            | Device II<br>Model No | )<br>).       | INTEL SSDPEDMD400G4 | 4_PHFT634400<br>4 | DAU400BGN        |        | Ca<br>Se               | pacity<br>rial No. | 400 GB<br>PHFT634400AU40 | DBGN     |                                                                                                    |        |
| Test Suite | 9                     | ×             | Test Suite Version  | ~                 | Test S/W Version | v      | FW Revision            | ~                  | Path                     | v        | Visibility-ALL                                                                                                    | ٠      |
| Status-AL  | LL                    | ٣             | Select Date Range   |                   | Days             |        |                        |                    |                          | APPLY    | COMPARE                                                                                                    | DELETE |
| Show       | 500 •                 | Entries       |                     |                   |                  |        |                        |                    |                          |          |                                                                                                    |        |
| NO.        | E.                    | TEST SUITE \$ | SUITE VER \$        | S/W VER \$        | FW REV \$        |        | START DATE \$          | F                  | ATH \$                   | <b>•</b> | ACTION                                                                                                    |        |
| 1          |                       | NVMe-RGS      | Script REV 2.0      | DM 7.1.1300       | 8DV10171         |        | 2018-03-09 03:56:29 PM | U                  | TL / Log                 | 0        |                                                                                                    |        |
| 2          |                       | NVMe-RGS      | Script REV 2.0      | DM 711300         | 8DV10171         |        | 2018-02-22 12:07:59 PM | U                  | TL/Log                   | 0        | <ul> <li>(1)</li> <li>(2)</li> <li>(3)</li> <li>(4)</li> <li>(5)</li> <li>(5)</li></ul> |        |

By clicking on the Test performed count, the user is able to go to the Device Test Result View page.

**Search** - Text search can be performed on the Test suite, Suite version, FW revision, Path, and Software(S/W) version column.

This page displays all the information related to device and test results performed on that device such as:

- Device id
- Capacity
- Model no.
- Serial no.

It contains Test result information such as :

- Compare This feature is used to compare the test results within the same Test suites only.
- Test Suite

- Test Suite Version
- Test Software(S/W) Version
- Firmware(FW) Revision
- Start Date
- Status- This column shows the Complete or Incomplete file status.
- Action Column It consists of the following items
  - 1. Visibility As per status, the file will be available for comparison. The user can change file visibility to visible or invisible.
  - 2. Source It shows the path of the test result file.
  - 3. The source path has file preview and download option
  - 4. View Through this column the user is able to see the test result view.
- Delete test result- Through this column user is able to delete the test result The deleted test results will show in recycle-bin and through the recycle-bin, the user is able to either restore test results or purge test results.

The Device test result view page contains filters as well as sorting functionality.

Filters are applied to the following parameters:

- Test Suite
- Test Suite Version
- Test Software(S/W) Version
- Firmware(FW) Revision
- Source Path(Machine Path)
- Visibility- Visible, invisible. Default is all.
- Status-Complete or Incomplete file status. Default is all.
- Date range(Start date and End date)
- Days(Time since 'n' days)
- Result(Result Status Pass/Fail) Default is All

Note - When the user selects the date range then the days' filter will show days as per the dates and vice versa.

| <ul> <li>CRTInfo</li> <li>RFInfo</li> <li>Abort.log</li> <li>Async.log</li> <li>Compare.log</li> <li>CrtDelQ.log</li> <li>CrtrlCap.log</li> </ul> | <ul> <li>RFInfo</li> <li>Abort.log</li> <li>Async.log</li> <li>Compare.log</li> <li>CrtDelQ.log</li> </ul> |  |
|----------------------------------------------------------------------------------------------------|----------------------------------------------------------------------------------------------------|--|
| DSM.log                                                                                                    | CtrlrCap.log                                                                                               |  |

# 3.5.4 Test Result Directory View Structure

By clicking on the source icon within the Action column, the user is able to see the directory view structure.

**Preview/Download-** Through this section, the user is able to preview and/or download the particular file.

**Zip Download-** Through this section user is able to download the whole folder as .zip format

#### 3.5.5 File Preview

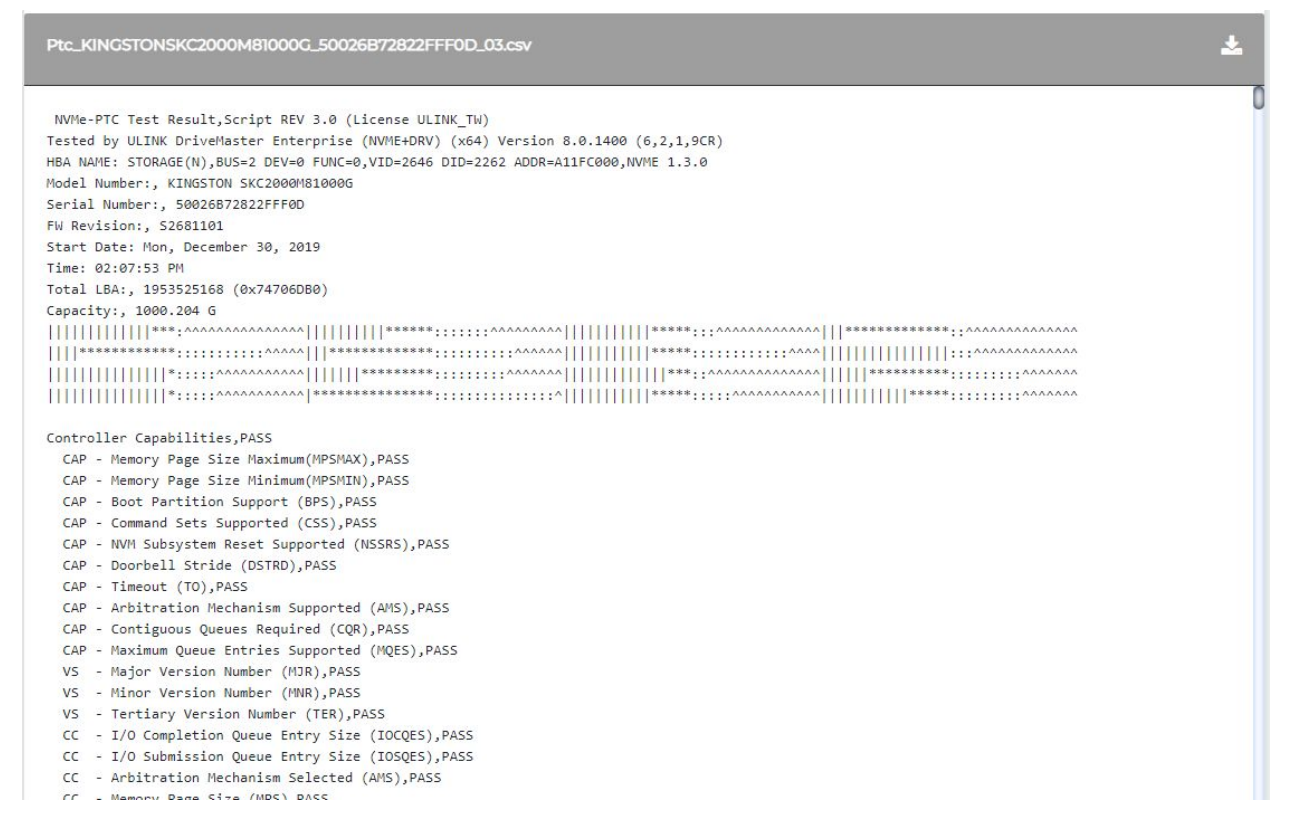

By clicking on a particular file within the directory structure, the user is able to preview the file first and then able to download(if required).

# 3.5.6 Test Result Single View

| Test Status 🗸                                                              | TEST RESULT VIEW 📷 🛽                   | ), 📑 |
|----------------------------------------------------------------------------|----------------------------------------|------|
| Legend PASS FAIL WARN NA - Not Applicable NC - Not Complete NM - Not Match | <b>≥</b> ±                             | ≞    |
| Test Suite                                                                 | NVMe-RGS                               | (    |
| Test Version                                                               | Script REV 2.0                         |      |
| Device Id                                                                  | INTEL SSDPEDMD400G4_PHFT634400AU400BGN |      |
| Capacity                                                                   | 400 GB                                 |      |
| Tested                                                                     | 7                                      |      |
| 1. MD5                                                                     | Pass                                   |      |
| 2. NVM Write/Read & Data Compare w/Queue                                   | PASS                                   |      |
| 3. JedecWL_Client                                                          | Pass                                   |      |
| 4. JedecWL_ENT                                                             | Pass                                   |      |
| 5. Power Cycle with Random Commands                                        | Pass                                   |      |
| 6. Power Cycle with Data Compare                                           | Pass                                   |      |
| 7. Power Cycle with FullDisk Scan                                          | Pass                                   |      |
|                                                                            |                                        |      |

This page shows the test result view of the file.

Through the view on the action column of the Device Test Result View page the user comes to the screen (as shown above).

The Test Result View page contains all the information related to Test Results such as Meta Info, Summary and Key and its corresponding value.

**Test Status filter** - Users can apply the filter on the basis of value such as Pass, Fail, ND, NM, NC, Warn, and so on.

#### **Download:**

As per filter selection, the user will be able to download the test result in CSV and Excel format.

## Alignment:

The test result view page has alignment adjustment functionality.

The user can change alignment to align left, align center, and align right so that the corresponding cases(test case,subcase1,subcase2) test result values within each row are aligned accordingly.

It is applicable for excel file download also.

## 3.5.7 Device Info

This is an important feature of the application where the selected device is displayed in a table format with Devices as the column and Identify keys as values.

| 🗏 🌢 ULİNK             |          |             |                                                |             |             |                         | Version                          |          | Poonam Gaikwad | ۵ |
|-----------------------|----------|-------------|------------------------------------------------|-------------|-------------|-------------------------|----------------------------------|----------|----------------|---|
| 🚯 Dashboard           |          |             | Q                                              | DEVICE VIEW | i           |                         |                                  |          | <b>t</b> 🔍 🛒   | 1 |
| <mark></mark> Users   | I/F Type |             | Select Date Range Days APPL                    | e -         | DEVICE INFO | D                       |                                  |          |                |   |
| 🔒 Devices             | Show 500 | ← Entri     | es NVMe 3                                      |             |             |                         |                                  |          |                |   |
| 📋 Result              | NO.      | <b>⊡</b> .⇒ | DEVICE ID ¢                                    | CAPACITY \$ | I/F TYPE \$ | FIRST DATE \$           | LAST DATE \$                     | COUNT \$ | ACTION         |   |
| 🗮 Test Suite          | 1        |             | WDC WDS500G2B0C-00PXH0_200426808482            | 500 GB      | NVMe        | 2020-02-25 11:59:28 A., | 2020-09-28 11:38:25              | 10       | Û              | ٥ |
|                       | 2        |             | SAMSUNG SSD 970 EVO 500GB_S5H7NC0MB44653B      | 500 GB      | NVMe        | 2020-02-25 02:37:35     | 2020-09-28 <mark>11:32:39</mark> | 4        | <b></b>        |   |
| L lest system view    | 3        |             | WDC WDS500G2B0A-005M50_194894802840            | 500 GB      | SATA/ATA    | 2020-02-19 03:37:30     | 2020-09-28 11:27:42              | 4        | 0              |   |
| 🎦 Non Template View   | 4        |             | WDC WDS250G2B0B-00YS70_173087421985            | 250 GB      | SATA/ATA    | 2017-08-18 12:31:56 PM  | 2020-09-13 06:34:49              | 26       | Û              |   |
| 🚺 Script Template 🔷 🔸 | 5        |             | SAMSUNG MZPLLIT6HEHP-00003_S3HBNA03A01896      | 1600 GB     | NVMe        | 2020-09-10 04:01:25     | 2020-09-10 04:01:25 _            | 1        | ۵              |   |
|                       | 6        |             | SANDISK SDSSDX120GG25_124140406624             | 120 GB      | SATA/ATA    | 2020-07-17 07:15:35 P   | 2020-09-06 09:43:08              | 6        | <b></b>        |   |
|                       | 7        |             | SEAGATE FIRECUDA 520 SSD ZP500GM30002_7QF00BV7 | 500 GB      | NVMe        | 2020-07-22 03:34:50     | 2020-09-05 09:39:45              | 10       | Û              |   |
| 🌽 Support             | 8        |             | SAMSUNG SSD 960 EVO 250GB_S3ESNX0HB072613      | 250 GB      | NVMe        | 2017-04-28 04:52:25     | 2020-09-05 09:02:01              | 32       | •              |   |
|                       | 9        |             | PC601 NVME SK HYNIX 512GB_SI8BQ02611010BQBA    | 512 GB      | NVMe        | 2019-01-23 04:23:11 PM  | 2020-09-05 09:01:00              | 25       | Û              |   |
|                       | 10       |             | FORCE MP500_171079560001233808CC               | 120 GB      | NVMe        | 2017-07-13 12:17:27 PM  | 2020-09-05 08:23:20              | 28       | <b></b>        |   |
|                       | n        | $\Box$      | SANDISK NVME DISK_160997640048                 | 256 GB      | NVMe        | 2020-06-12 05:41:43     | 2020-09-05 08:19:42              | 5        | ۵              | 1 |
|                       |          |             |                                                |             |             |                         |                                  |          |                |   |
|                       |          |             |                                                |             |             |                         |                                  |          |                |   |
|                       |          |             |                                                |             |             |                         |                                  |          |                |   |
|                       |          |             |                                                |             |             |                         |                                  |          |                |   |

Clicked on a single device interface displays the single view table with identify values and device id along with the download options.

By switching the tab IDFY\_CTR and IDFY\_NS for the NVMe device displays the .bin file's data in the form of a table.

| .≡ ⊌ULİNK           |         |     |                                                                                                    | Version: TR v4.3.0 Poonam Gaikwad 🛓                     |
|---------------------|---------|-----|----------------------------------------------------------------------------------------------------|---------------------------------------------------------|
| 🚳 Dashboard         | €       |     | DEVICE INFORMATION                                                                                                    |                                                         |
| <b>兴</b> Users      | BYTE    | BIT | DESCRIPTION                                                                                                    | WDC WDS500G280C-00PXH0_200426808482 [2020-09-28 0638:25 |
| A Devices           | 00 - 01 |     | PCI Vendor ID (VID)                                                                                                    | 15B7h                                                   |
|                     | 02 - 03 |     | PCI Subsystem Vendor ID (SSVID)                                                                                                   | 15B7h                                                   |
| 📋 Result            | 04 - 23 |     | Serial Number (SN)                                                                                                    | 200426808482                                            |
| 🛅 Test Suite        | 24 - 63 |     | Model Number (MN)                                                                                                    | WDC WDSS00G2B0C-00PXH0                                  |
| Tost Sustem Mau     | 64 - 71 |     | Firmware Revision (FR)                                                                                                    | 211070WD                                                |
| L Test system view  | 72      |     | Recommended Arbitration Burst (RAB)                                                                                               | 04h                                                     |
| 🎦 Non Template View | 73 - 75 |     | IEEE OUI Identifier (IEEE)                                                                                                    | 001B44h                                                 |
| Script Template     | 76      |     | Controller Multi-Path I/D and Namespace Sharing Capabilities (CMIC)                                                               | 00h                                                     |
|                     |         | 7:4 | are reserved                                                                                                    | 0000b                                                   |
| Settings >          |         | 3   | is reserved                                                                                                    | 0b                                                      |
| 🔑 Support           |         | 2   | 1 = is associated with an SR-IOV Virtual Function.<br>0 = is associated with a PCI Function                                       | 06                                                      |
|                     |         | 1   | 1 = the NVM subsystem may contain two or more controllers.<br>0 = the NVM subsystem contains only a single controller             | 06                                                      |
|                     |         | 0   | I = the NVM subsystem may contain two or more physical PCIExpress ports.<br>O = the NVM subsystem contains only a PCIExpress port | 06                                                      |
|                     | 77      |     | Maximum Data Transfer Size (MDTS)                                                                                                 | 07h                                                     |
|                     | 78 - 79 |     | Controller ID (CNTLID)                                                                                                    | 0001h                                                   |
|                     |         |     | 02020 ULINK Technology, Inc.                                                                                                    | Privacy Policy Terms of Use                             |

## 3.5.8 Device Comparison

By selecting multiple devices with the same interface type (other devices get disable) and clicking on the device info button, the page redirects to the Device comparison page where the table displays with the device id and identifies key values and its description for selected devices.

It contains below features:

- 1. **Compare**: By enabling the switch button above every device name and clicking on the compare button, only the enabled devices are displayed for comparison.
- 2. **Reset**: Enabled devices for comparison can be reset to the original page once clicked on the reset button.
- **3. Remove:** Enabled devices can be removed by clicking on the remove button.
- 4. **IDFY\_CTR :** Enabled IDFY\_CTR displays .bin file data of NVMe devices.
- 5. **IDFY\_NS** : Enabled IDFY\_NS displays .NS file data of NVMe devices.

Note: We get IDFY and IDFY\_LOG buttons on SATA devices which display the Identify bin and Identify Log bin file data for the device respectively.

| 🗏 🌒 ULİNK           |         |     |                                                                                                    |                                        | Ve                                    | rsion: TR v4.3.0 Poonam Gaikwad 💧       |
|---------------------|---------|-----|----------------------------------------------------------------------------------------------------|----------------------------------------|---------------------------------------|-----------------------------------------|
| 🚯 Dashboard         | •       |     | DEVIC                                                                                                    | CE COMPARISON                          |                                       |                                         |
| 유 Users             |         |     |                                                                                                    |                                        |                                       | COMPARE RESET REMOVE                    |
| 🖨 Devices           | BYTE    | BIT | DESCRIPTION                                                                                                    | WDC WDS500G280C-00PXH0_200426808482 [- | SAMSUNG MZPLLIT6HEHP-00003_S3HBNA0JA_ | SEAGATE FIRECUDA 520 SSD ZP500GM30002_7 |
| 📋 Result            | 00 - 01 |     | PCI Vendor ID (VID)                                                                                                   | 15B7h                                  | 144Dh                                 | 1881h                                   |
| Test Suite          | 02 - 03 |     | PCI Subsystem Vendor ID (SSVID)                                                                                       | 15B7h                                  | 144Dh                                 | 1881h                                   |
|                     | 04 - 23 |     | Serial Number (SN)                                                                                                    | 200426808482                           | S3HBNA0JA01896                        | 7QF00BV7                                |
| Test System View    | 24 - 63 |     | Model Number (MN)                                                                                                    | WDC WDS500G2B0C-00PXH0                 | SAMSUNG MZPLLIT6HEHP-00003            | Seagate FireCuda 520 SSD ZP500GM30002   |
| 📙 Non Template View | 64 - 71 |     | Firmware Revision (FR)                                                                                                | 211070WD                               | GPNA5B3Q                              | STNSC014                                |
| Corint Tomolata     | 72      |     | Recommended Arbitration Burst (RAB)                                                                                   | 04h                                    | 08h                                   | 01h                                     |
|                     | 73 - 75 |     | IEEE OUI Identifier (IEEE)                                                                                            | 001B44h                                | 002538h                               | 0024CFh                                 |
| Settings >          | 76      |     | Controller Multi-Path I/O and Namespace Sharing Capabilities (CM                                                      | 00h                                    | 18h                                   | ODh                                     |
| 🔑 Support           |         | 7:4 | are reserved                                                                                                    | 0000ь                                  | 0001b                                 | 00006                                   |
|                     |         | 3   | is reserved                                                                                                    | 06                                     | 1b                                    | Ob                                      |
|                     |         | 2   | 1 = is associated with an SR-IOV Virtual Function.<br>0 = is associated with a PCI Function                           | 06                                     | Ob                                    | 0ь                                      |
|                     |         | 15  | 1 = the NVM subsystem may contain two or more controllers.<br>0 = the NVM subsystem contains only a single controller | Ob                                     | ОЬ                                    | Оь                                      |
|                     |         |     |                                                                                                    |                                        |                                       |                                         |
|                     |         |     |                                                                                                    |                                        |                                       |                                         |
|                     |         |     |                                                                                                    |                                        |                                       |                                         |
|                     |         |     |                                                                                                    | ©2020 ULINK Technology, Inc.           |                                       | Privacy Policy Terms of Use             |

## 3.6 Test System View

In this feature, the table is developed with the list of systems along with the timestamp of the machine with a pass or fail status of the last result.

The purpose is to identify whether the test system is running or stopped.

The page contains the following elements:

- 1. **Search box** Users can search for the system name by entering the name in the search box.
- 2. **Date Range** Users can filter the system names based on the specified date. This filter works with the last date column available on the table.
- 3. **Group Name** Group name of the system is displayed.
- 4. **System Name** System/Machine name is displayed.
- 5. **First Date** It is the date when the system starts.

- 6. **Last Date** It is the date of the latest system status to determine as to when the system is running or stopped(i.e. It is the Date and Time when the system has provided the last update).
- 7. Status The status is Running/Stopped/Stopped\_Today. If the system is running the status will display as 'Running' and if the system is stopped and if it does not have an update for more than a day then the status will display as 'Stopped'. 'Stopped\_Today' will be displayed when the system is stopped operating on the same day.
- 8. **Last Status** The last status can be Pass/Fail/Unknown. If the Status of the system is 'Running' and if the system has not produced any test result file yet then the Last Status will be 'Unknown'. The Last status 'Unknown', is also shown when we do not have any result available for the particular system which is irrespective of the Status of the system. Whereas, If the Status of the system is 'Stopped' then the Last Status will be either Pass or Fail depending on the last test result.
- 9. **Test Count** It shows the count of test results for the Test System and by clicking on that count we will be redirected to the Result page where users can see which results are associated with that Test System.
- 10. **Action** The download icon in the Action column provides the download functionality. Users can download the last result produced by the system.

| 🍤 ULINK           |        |               |                    |                        |                        |           |                | Version: TR v4.3.0 | Poonam Gaikwad |
|-------------------|--------|---------------|--------------------|------------------------|------------------------|-----------|----------------|--------------------|----------------|
| Dashboard         | Searc  | h Q           | l i                |                        | TEST SYST              | EM VIEW   |                |                    |                |
| n Users           | Show   | 500 ¥ Entries |                    | Select Date Range      |                        | APPLY     |                |                    |                |
| Devices           | NO.    | GROUP NAME \$ | SYSTEM NAME \$     | FIRST DATE \$          | LAST DATE \$           | STATUS \$ | LAST STATUS \$ | TEST COUNT \$      | ACTION         |
| Result            | ( (1 ) | Test_log      | DTM3_13            | 2015-05-08 3:37:28 PM  | 2020-09-30 6:18:48 PM  | STOPPED   | UNKNOWN        | 72                 | *              |
| Test Suite        | 2      | Test_log      | DTM4_13            | 2013-04-24 1:48:24 PM  | 2020-09-30 6:14:04 PM  | STOPPED   | UNKNOWN        | 96                 | <u>*</u>       |
|                   | 3      | Test_log      | DTM2_14            | 2015-01-11 4:17:06 AM  | 2020-09-30 6:13:56 PM  | STOPPED   | FAIL           | 62                 | ٨              |
| Test System View  | 4      | Test_log      | DTM2_7             | 2012-10-23 9:25:48 PM  | 2020-09-30 6:09:05 PM  | STOPPED   | UNKNOWN        | 117                | ۸.             |
| Non Template View | 5      | Test_log      | DTM2_6             | 2013-04-24 1:48:24 PM  | 2020-09-30 6:08:37 PM  | STOPPED   | UNKNOWN        | 40                 | .≜             |
| Corint Template   | 6      | Test_log      | DTM4_2             | 2011-05-27 12:33:45 AM | 2020-09-30 8:09:47 AM  | STOPPED   | FAIL           | 41                 | *              |
| nperempiate -     | 7      | Test_log      | .tmp.drivedownload | 2018-09-24 6:32:04 PM  | 2020-09-29 10:16:06 PM | STOPPED   | UNKNOWN        | 0                  | ۸.             |
| ttings >          | 8      | Test_log      | DTM3_11a           | 2017-07-28 10:49:08 PM | 2020-09-29 12:29:03 PM | STOPPED   | PASS           | 48                 | ۸.             |
| upport            | 9      | Test_log      | DTM2_13            | 2012-10-23 7:25:48 AM  | 2020-09-29 8:44:38 AM  | STOPPED   | FAIL           | 75                 | *              |
|                   | 10     | Test_log      | DTM3_5             | 2014-12-24 6:36:47 AM  | 2020-09-25 7:55:32 AM  | STOPPED   | FAIL           | 89                 | ۸.             |
|                   | n      | Test_log      | DTM_7              | 2013-02-07 8:39:11 AM  | 2020-09-24 10:51:11 PM | STOPPED   | FAIL           | 44                 | 1              |
|                   | 1.1    | Test las      | DIME 7             | 2014 OR 14 24E-1E DM   | 2020 00 24 10 44 07 04 | STODDED   | TAU.           | 76                 | *              |

# 3.6.1 Sync DriveMaster files to Test Reporter

Users need to sync the files from the DriveMaster Log folder to the Data Repository Log folder of the test system to know the status of the system in the Test System View. The two snapshots given below show the source and destination path of the folder which the user needs to sync.

| → ~ <b>↑</b> | « Progran         | n Files (x86) > ULINK DM8 NVD NET > v1500 | > LOG              | رت<br>ب       | Search LOG | م |
|--------------|-------------------|-------------------------------------------|--------------------|---------------|------------|---|
| ASUS         | • • • • • • • • • | Name                                      | Date modified      | Туре          | Size       | - |
| Common       | Files             | AutoSave_2020_Aug_13_11_50_53_PM          | 8/14/2020 12:41 AM | Text Document | t 34 KB    |   |
| Intel        |                   | AutoSave_2020_Aug_13_11_50_53_PM          | 8/14/2020 12:41 AM | TRC File      | 167 KB     |   |
| 📙 Internet E | xplorer           | AutoSave_2020_Aug_13_12_36_16_AM          | 8/13/2020 1:37 AM  | Text Document | t 27 KB    |   |
| Microsoft    | .NET              | 🗏 AutoSave_2020_Aug_13_12_36_16_AM        | 8/13/2020 1:37 AM  | TRC File      | 167 KB     |   |
| TeamViev     | /er               | AutoSave_2020_Aug_17_07_16_23_PM          | 8/19/2020 2:36 AM  | Text Document | t 5 KB     |   |
|              | 18 NVD N          | 🗏 AutoSave_2020_Aug_17_07_16_23_PM        | 8/19/2020 2:36 AM  | TRC File      | 167 KB     |   |
|              | ion ve            | 🗋 cmd.trace                               | 8/19/2020 2:36 AM  | TRACE File    | 167 KB     |   |
| VI300        |                   | PSPA_PWCur_V33.bin                        | 8/14/2020 12:45 AM | BIN File      | 8 KB       |   |
| Docun        | nents             | PSPA_PWCur_V33                            | 8/14/2020 12:45 AM | CSV File      | 42 KB      |   |
| 📙 LOG        |                   |                                           |                    |               |            |   |
| > NVMe       | Driver            |                                           |                    |               |            |   |
| > PSPA_I     | Driver            |                                           |                    |               |            |   |
| Report       | s                 |                                           |                    |               |            |   |
| > SATAC      | triPanlin         |                                           |                    |               |            |   |
| > Scripts    |                   |                                           |                    |               |            |   |
| USBKe        | yDriver_/         |                                           |                    |               |            |   |
| Mindaus      | Defende           |                                           |                    |               |            |   |

| Quick Copy Past | e Paste               | path Move Copy Shortcut to to to to to to to to to to to to to | New Tolder         | Properties History | Select none |
|-----------------|-----------------------|----------------------------------------------------------------|--------------------|--------------------|-------------|
| Clipboa         | ird                   | Organize                                                       | New                | Open               | Select      |
| → × ↑ 📴 ›       | This PC $\rightarrow$ | New Volume (D:) > Log Sync > Test_log > D                      | 0TM2_14 → LOG      |                    |             |
| Quistana        | ^                     | Name                                                           | Date modified      | Туре               | Size        |
| Quick access    |                       | AutoSave_2020_Aug_17_12_36_32_AM.log                           | 8/20/2020 5:26 PM  | Text Document      | 238 KB      |
| Desktop         | R                     | AutoSave_2020_Aug_17_12_36_32_AM.trc                           | 8/20/2020 5:26 PM  | TRC File           | 174 KB      |
| Downloads       | ×                     | Cmd.trace                                                      | 8/20/2020 5:26 PM  | TRACE File         | 174 KB      |
| Documents       | A                     | AutoSave_2020_Aug_12_01_57_40_PM.log                           | 8/13/2020 7:37 PM  | Text Document      | 8 KB        |
| Pictures        | *                     | AutoSave_2020_Aug_12_01_57_40_PM.trc                           | 8/13/2020 7:37 PM  | TRC File           | 174 KB      |
| FileSyncLog     | *                     | AutoSave_2020_Jul_17_06_44_39_PM.trc                           | 7/27/2020 6:04 PM  | TRC File           | 174 KB      |
| Log Sync        | *                     | AutoSave_2020_Jul_17_06_44_39_PM.log                           | 7/27/2020 6:34 AM  | Text Document      | 38,782 KB   |
| FreeFileSync    |                       | AutoSave_2020_Jun_27_10_04_13_PM.trc                           | 7/6/2020 4:24 PM   | TRC File           | 174 KB      |
| DMTest          | ~                     | AutoSave_2020_Jun_17_05_25_23_PM.trc                           | 6/26/2020 8:55 PM  | TRC File           | 174 KB      |
|                 |                       | AutoSave_2020_Apr_28_04_40_43_PM.log                           | 5/20/2020 2:51 PM  | Text Document      | 1 KB        |
| GEN_CrucialCT24 | 0M500                 | AutoSave_2020_Apr_28_04_40_43_PM.trc                           | 5/20/2020 2:51 PM  | TRC File           | 1 KB        |
| Test_log        |                       | AutoSave_2020_Mar_24_04_15_18_PM.trc                           | 4/7/2020 12:35 AM  | TRC File           | 174 KB      |
| Test_Results    |                       | AutoSave_2019_Dec_24_10_10_01_PM.log                           | 2/13/2020 7:00 PM  | Text Document      | 275 KB      |
| OneDrive        |                       | AutoSave_2019_Jan_25_03_31_06_PM.log                           | 1/29/2019 9:01 PM  | Text Document      | 7 KB        |
| oneonve         |                       | AutoSave_2019_Jan_25_12_11_08_PM.log                           | 1/25/2019 3:27 PM  | Text Document      | 0 KB        |
| This PC         |                       | AutoSave_2018_Oct_25_06_42_35_PM.log                           | 1/18/2019 12:53 PM | Text Document      | 16 KB       |
| 3D Objects      |                       | AutoSave_2018_Nov_27_05_04_07_PM.log                           | 1/11/2019 8:23 PM  | Text Document      | 7 KB        |
| Desktop         |                       | PSPA_PWCur_V33.csv                                             | 1/9/2019 12:14 PM  | CSV File           | 42 KB       |
| Documents       |                       | AutoSave_2018_Oct_15_10_15_33_AM.log                           | 10/17/2018 4:25 PM | Text Document      | 227 KB      |
| Downloads       |                       | AutoSave_2018_Sep_26_03_55_49_PM.log                           | 9/27/2018 10:25 AM | Text Document      | 18 KB       |
| Downloads       |                       | AutoSave_2018_Sep_25_01_23_16_PM.log                           | 9/25/2018 3:03 PM  | Text Document      | 15 KB       |
| Music           |                       | AutoSave_2018_Sep_21_04_40_22_PM.log                           | 9/24/2018 9:10 PM  | Text Document      | 12 KB       |
| Pictures        |                       | PSPA_PWCur_V12.csv                                             | 9/4/2018 12:12 PM  | CSV File           | 17 KB       |
| Videos          |                       | AutoSave_2018_Jun_29_05_40_45_PM.log                           | 7/16/2018 7:51 AM  | Text Document      | 9 KB        |
| Local Disk (C:) |                       | AutoSave_2018_Jun_07_06_50_36_PM.log                           | 6/24/2018 5:00 AM  | Text Document      | 9 KB        |
#### 3.6.2 Steps to sync files

Step 1-

The snapshot below shows the Sync settings along with the file paths in the Test PC and the local server which needs to be synced.

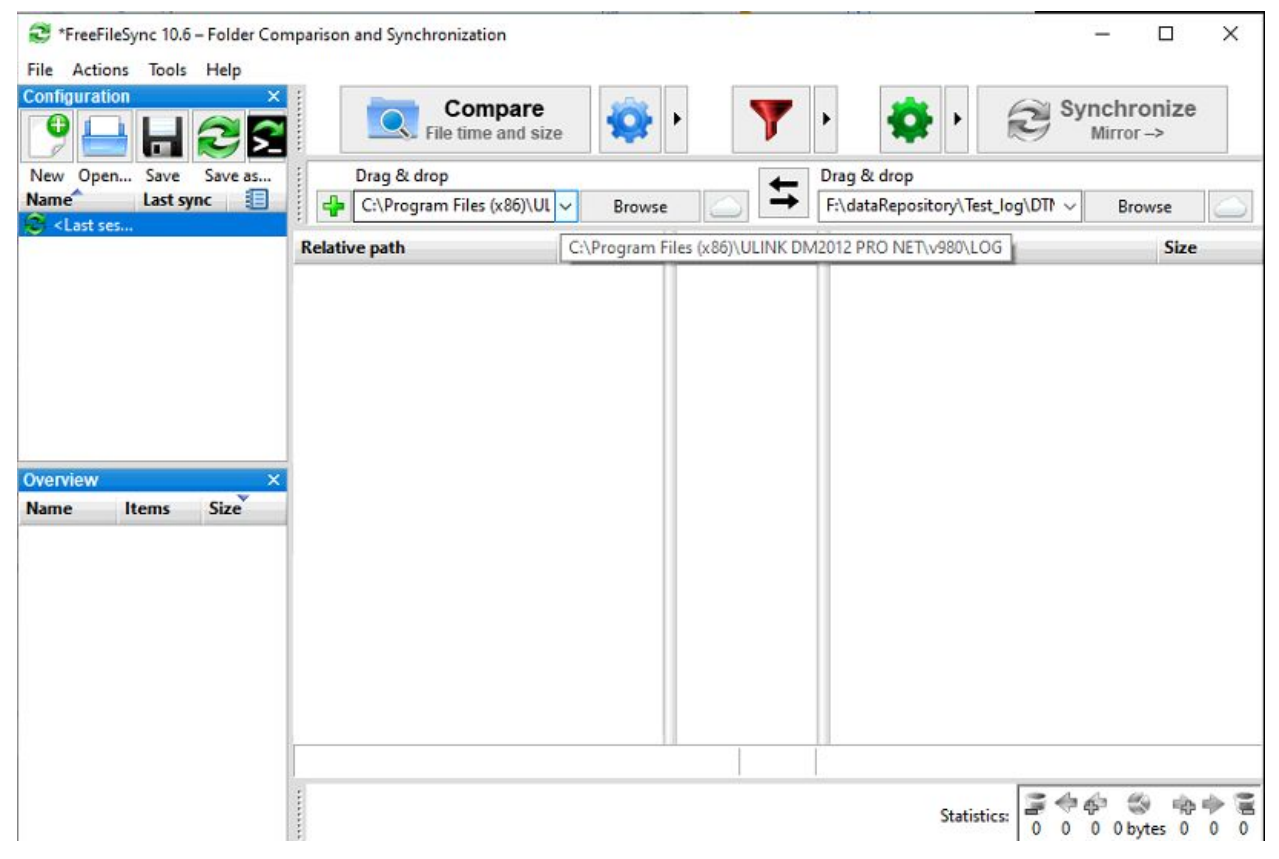

## Step 2-

Shown below is a step to save sync settings as a Batch Job by clicking on the relevant icon.

| Create a batch file t<br>task planner: FreeFi     | for unattended synchroniza<br>ileSync.exe <job name="">.ffs_</job> | tion. To start, double-click this f<br>batch | ile or schedule in a |
|---------------------------------------------------|--------------------------------------------------------------------|----------------------------------------------|----------------------|
| Progress dialog:<br>V Run minimized<br>Auto-close | <ul> <li>Show error dialog</li> <li>Cancel</li> </ul>              | When finished:                               |                      |
| How can I schedule a batch                        | njob?                                                              |                                              |                      |

Step 3 -

This step shows how to create a basic task of the sync settings batch file. Browse and choose the relevant Batch file for sync settings.

| Create Basic Task Wizard       |                                                   |        | ×             |
|--------------------------------|---------------------------------------------------|--------|---------------|
| Create a Basic Task<br>Trigger | Program/script:                                   |        |               |
| Daily                          | C:\SyncSettings.ffs_batch                         |        | Browse        |
| Start a Program<br>Finish      | Add arguments (optional):<br>Start in (optional): |        |               |
|                                |                                                   | < Back | Next > Cancel |

Step 4 -Refer below snapshot to schedule the sync setting batch script.

| Edit Trigger                                                                 |                                                |                  |        |                     |                     | Х |
|------------------------------------------------------------------------------|------------------------------------------------|------------------|--------|---------------------|---------------------|---|
| Begin the task:<br>Settings                                                  | On a schedule                                  |                  |        | ~                   |                     |   |
| <ul> <li>One time</li> <li>Daily</li> <li>Weekly</li> <li>Monthly</li> </ul> | Start: 7/ 9/2019<br>Recur every: 1             |                  | 19 PM  |                     | e across time zones |   |
| Advanced setti                                                               | ngs<br>for up to (random delay)                | : 1 hour         | ~      |                     |                     |   |
| Repeat task                                                                  | c every: 5 minutes<br>all running tasks at end | of repetition du | fo     | r a duration of: In | definitely 🗸        |   |
| Stop task if                                                                 | it runs longer than:                           | 3 days           | $\sim$ |                     |                     |   |
| Expire: 7                                                                    | / 9/2020                                       | 7 PM 🗘           | C      | Synchronize acro    | iss time zones      |   |
| 🗹 Enabled                                                                    |                                                |                  |        |                     |                     |   |
|                                                                              |                                                |                  |        | C                   | K Cancel            |   |

Once this batch file is created. We can schedule this batch file in the Windows Task Scheduler to execute it periodically.

#### 3.7 Non-Template View

In this feature, csv and log files are displayed which do not have templates. Users can download the whole zip folders of non-template records or he/she can download a single file or folder as well.

- 1. **Search box-** Users can search the system by entering the system name in the search box.
- 2. **Date Range** User can filter the systems based on the specified date.
- 3. **Group Name-** Group names of systems are displayed in the group name column.
- 4. **System Name-** System names are displayed in the system name column.
- 5. **Path** Path of the system displayed in path column.
- 6. **Date-** Last updated date and time of the folder is displayed in the Date column.
- 7. **Action -** When clicked on the action icon, the directory structure of the selected system is displayed with collection of folder and files. Users can download the whole zip folder or single file or folder by clicking on the download icon.

Date and time of the creation of the folder is displayed in front of every folder and file.

| 🗏 🌒 ULİNK          | æ       |               |                   |                                                      | Version: TR v4.3.0     | Poonam Gaikwad 🧂 |
|--------------------|---------|---------------|-------------------|------------------------------------------------------|------------------------|------------------|
| 🚳 Dashboard        | Search  | Q             |                   | NON TEMPLATE VIEW                                    |                        |                  |
| 兴 Users            | Show 50 | 00 🗸 Entries  | Select Date Range | Days APPLY                                           |                        |                  |
| E Devices          | NO.     | GROUP NAME \$ | SYSTEM NAME \$    | PATH                                                 | LATEST DATE            | ACTION           |
| 📋 Result           | 1       | Test_log      | DTM2_7            | F:\UlinkServerData\nonTemplateData\Test_log\DTM2_7   | 2020-10-01 9:56:38 AM  | ø                |
| 📕 Test Suite       | 2       | Test_log      | DTM2_14           | F:\UlinkServerData\nonTemplateData\Test_log\DTM2_14  | 2020-10-01 9:43:59 AM  | 6                |
| 💻 Test System View | 3       | Test_log      | DTM2_6            | F\UlinkServerData\nonTemplateData\Test_log\DTM2_6    | 2020-10-01 4:49:01 AM  | ion i            |
|                    | 4       | Test_log      | DTM4_2            | F\UIInkServerData\nonTemplateData\Test_log\DTM4_2    | 2020-09-30 8:09:47 AM  | <b>a</b>         |
| Non lemplate view  | 5       | Test_log      | DTM3_11a          | F:\UlinkServerData\nonTemplateData\Test_log\DTM3_I1a | 2020-09-29 12:29:03 PM | <del>w</del>     |
| Script Template >  | 6       | Test_log      | DTM2_13           | F:\UlinkServerData\nonTemplateData\Test_log\DTM2_13  | 2020-09-29 8:44:38 AM  | Ø                |
| 🚯 Settings 🔷 🔸     | 7       | Test_log      | DTM_8             | F:\UlinkServerData\nonTemplateData\Test_log\DTM_8    | 2020-09-29 7:51:40 AM  | Ø                |
| 🌽 Support          | 8       | Test_log      | DTM3_5            | F:\UlinkServerData\nonTemplateData\Test_log\DTM3_5   | 2020-09-25 7:55:32 AM  | Ø                |
|                    | 9       | Test_log      | DTM_7             | F:\UlinkServerData\nonTemplateData\Test_log\DTM_7    | 2020-09-24 10:51:11 PM | Ø                |
|                    | 10      | Test_log      | DTM3_3            | F\UlinkServerData\nonTemplateData\Test_log\DTM3_3    | 2020-09-24 10:44:07 PM | Ø                |
|                    |         |               |                   |                                                      |                        |                  |

Privacy Policy Terms of Use

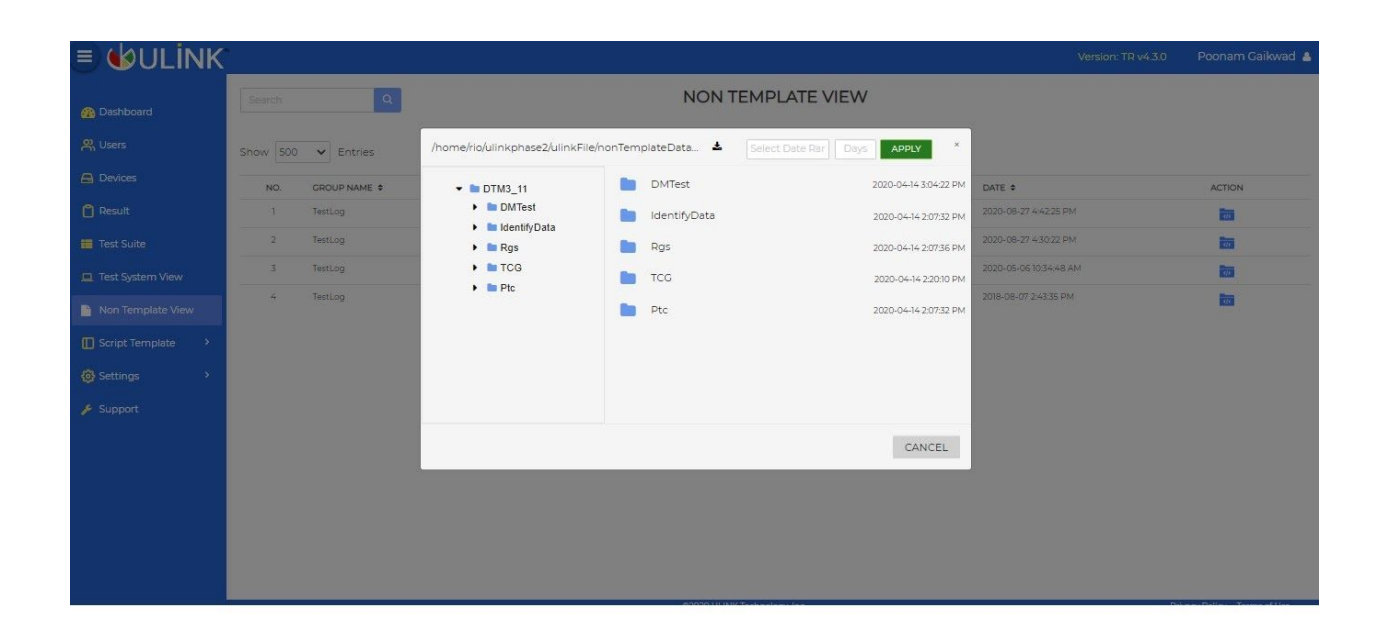

# **3.8 Test Result** 3.8.1 Test Result View

| 🗏 🌢 ULİNK         |         |         |                         |           |             |                   |                  |             |                   |                       |          | 5 Poonam                                                                                                    | Gaikwad    | • |
|-------------------|---------|---------|-------------------------|-----------|-------------|-------------------|------------------|-------------|-------------------|-----------------------|----------|----------------------------------------------------------------------------------------------------|------------|---|
| 🚯 Dashboard       | Search  | h       | Q                       | t Suite   |             | TEST RESU         | LT VIEW          | (i)         | Set R             | efresh Interval Never | <b>*</b> | -th                                                                                                    | ٥          |   |
| 兴 Users           | Vicibil | itu ALI | V 100                   | tue All   | · · ·       | Select Date Dange | · .              | Dave Desult |                   | evision               |          | COMPARE                                                                                                    |            |   |
| 🖨 Devices         | VISION  | ILY-ALL | • 3to                   | US-ALL    | v           | Select Date Range |                  | Result      | ALL V             |                       | APPLT    | COMPARE                                                                                                    | DELETE     |   |
| 📋 Result          | Show    | 500     | ✓ Entries               |           |             |                   |                  |             |                   |                       |          |                                                                                                    |            |   |
| Test Suite        | NO.     | 69      | DEVICE ID \$            | FW REV \$ | I/F TYPE \$ | TEST SUITE ¢      | SUITE VER \$     | S/W VER \$  | START DT \$       | PATH \$               | 5        | ACTION                                                                                                    |            |   |
| Test System View  | 1       |         | WDS100T2X0C-00L350_181. | 101020WD  | NVMe        | TCG Certification | Script REV 3.5   | DM 7.1.1300 | 2019-08-15 02:31: | TestLog / DTM_105     | 0        | C) 📷 🗹                                                                                                    |            | U |
| Non Template View | 2       |         | KINGSTON SKC2000M810    | S2681101  | NVMe        | NVMe-RGS          | Script REV 2.5   | DM 711300   | 2019-07-16 05:31: | TestLog / DTM_105     | 0        | C) 📷 🖉                                                                                                    |            |   |
|                   | 3       |         | ADATA SX8200PNP_21492   | R0906I    | NVMe        | NVMe-RG5          | Script REV 2.5   | DM 7.1.1300 | 2019-07-03 05:55  | TestLog / DTM_105     | 0        | C) 📷 🖉                                                                                                    |            |   |
| Script Template > | 4       |         | 10030010                |           | SATA/ATA    | TCG Certification | Script REV 3.4a  | DM 7.1.1300 | 2019-05-16 12:01: | TestLog / DTM_105     | 0        | <b>()</b>                                                                                                    |            |   |
| Settings >        | 5       |         | 100300C0                |           | SATA/ATA    | TCG Certification | Script REV 3.4   | DM 7.1.1300 | 2019-05-15 12:07: | TestLog / DTM_105     | 0        | C) 📷 🖉                                                                                                    |            |   |
| 🎤 Support         | 6       |         | PCIE SSD_8D7807940A80   | ECEMJ2T2  | NVMe        | NVMe-RGS          | Script REV 2.5   | DM 7.1.1300 | 2019-05-15 09:19  | TestLog / DTM_105     | 8        | OD 📷 🖉                                                                                                    |            |   |
|                   | 7       |         | HS-SSD-C2000_30002847   | ECFM12.1  | NVMe        | NVMe-RGS          | Script REV 2.0   | DM 7.1.1300 | 2019-04-01 05:45  | TestLog / DTM_105     | 0        | The second second seco |            |   |
|                   | 8       | $\Box$  | WDC1_Dev1               |           | NVMe        | TCG Certification | Script REV 3.2   | DM 7.1.1300 | 2019-03-26 03:46  | TestLog/DTM_105       |          | • 💽 📷                                                                                                    | $\Box$     |   |
|                   |         |         |                         |           |             |                   |                  |             |                   |                       |          |                                                                                                    |            |   |
|                   |         |         |                         |           |             |                   |                  |             |                   |                       |          |                                                                                                    |            |   |
|                   |         |         |                         |           |             |                   |                  |             |                   |                       |          |                                                                                                    |            |   |
|                   |         |         |                         |           |             |                   |                  |             |                   |                       |          |                                                                                                    |            |   |
|                   | e.      |         |                         |           |             | ©2020 U           | LINK Technology, | Inc.        |                   |                       |          | Privacy Policy Ter                                                                                                    | rms of Use |   |

By clicking on the Results module within the menu section(located at the left side of the screen) the user is navigated to the Test Result View screen.

This is one of the most important features of the application. It is used to compare the test results within the same Test Suites. **"Test Result View"** page shows all parsed CSV files whose template is available.

**Search** - Text search can be performed on the Device Id, Test suite, Suite version, I/F type, FW revision, Path, and S/W version column.

**Set refresh Interval -** User can select the refresh page time by selecting the time from drop down. After selecting the time from drop down, the page will get refreshed in the specified time.

It contains the Test result information as detailed below:

- Compare This feature is used to compare the test results within the same Test Suites only.
- Device Id Please note that If the device id is not available in the CSV file, then the device id is generated on the basis of the combination of model and serial number.
- Test Suite
- Test Suite Version
- Test Software(S/W) Version
- Firmware(FW) Revision
- Start Date
- Status Column shows the Complete or Incomplete file status
- Action Column -
  - 1. As per status, the file will be available for comparison. The user can change file visibility to visible or invisible.
  - 2. Src path- It shows the source path of the Test Result file. The source path has a file preview and download option.
  - 3. Edit icon- User can add comments for the test result by clicking on the edit icon.
- Delete Through this column the user is able to delete the test result.

#### Filters:

As per filter selection, the user is able to filter all test results.

Filters are applied to the following parameters:

- Interface(I/F) Type
- Test Suite
- Test Suite Version
- Test Software(S/W) Version
- Firmware(FW) Revision
- Path(Machine Path)

- Date Range
- Days(Time since 'n' days) Note - When the user selects the date range then the days' filter will show days as per the dates and vice versa.
- Status Filter shows 'Complete' or 'Incomplete' and the default is 'All'.
- Visibility Visible, Invisible, and the default is 'All'.
- Result- Pass, Fail and the default is 'All'.

#### 3.8.2 Recycle Bin

| 🗏 🌒 ULİNK         |            |        |                          |           |             |                    |                |             |                         |                       | Version: TR v4.3. | D Po  | onam Gaikwad 🛔 |
|-------------------|------------|--------|--------------------------|-----------|-------------|--------------------|----------------|-------------|-------------------------|-----------------------|-------------------|-------|----------------|
| Dashboard         | Search     |        | Q                        |           |             |                    | RE             | CYCLE B     | IN 🛈                    |                       |                   |       | ٥              |
| 兴 Users           | I/F Type   |        | ✓ Te                     | st Suite  | ~           | Test Suite Version | n v            | Test S/W V  | ersion 🗸 🗸              | FW Revision           | ¥ F               | ath   | ×              |
| Devices           | Visibility | -ALL   | ✓ Sta                    | atus-ALL  | ~           | Select Date Ran    | ige            | Days        | Result-ALL V            |                       | APPLY             | RESTO | DRE DELETE     |
| C Result          | Show 5     | 500    | ♥ Entries                |           |             |                    |                |             |                         |                       |                   |       |                |
| 🧮 Test Suite      | NO.        |        | DEVICE ID \$             | FW REV \$ | I/F TYPE \$ | TEST SUITE \$      | SUITE VER \$   | S/W VER 🗢   | START DT 🗢              | DELETE DT 🗢           | PATH \$           | •     | ACTION         |
| Test System View  | 1          |        | PC601 NVME SK HYNIX 512. | 80000111  | NVMe        | NVMe-RG5           | Script REV 2.6 | DM 8.0.1400 | 2020-01-10 06:36:40 PM  | 2020-02-07 12:30:25 P | Test_log \DTM4_1  | 0     |                |
| Non Template View | 2          |        | PC601 NVME SK HVNIX 512. | 80000111  | NVMe        | NVMe-RG5           | Script REV 2.6 | DM 8.0.1400 | 2020-01-10 06:30:56 PM  | 2020-02-07 12:30:25 P | Test_log \DTM4_1  | 8     |                |
|                   | 3          |        | SKHYNIX PEGIIO NVME 4T   | 11030G00  | NVMe        | NVMe-RGS           | Script REV 2.6 | DM 8.0.1400 | 2020-01-10 06:17:32 PM  | 2020-02-07 12:30:25 P | Test_log\DTM4_3   | 0     |                |
| Script Template   | 4          |        | SKHYNIX PEGIIO NVME 4T   | 11030G00  | NVMe        | NVMe-RGS           | Script REV 2.6 | DM 8.0.1400 | 2020-01-10 05:31:35 PM  | 2020-02-07 12:30:25 P | Test_log\DTM4_3   | 8     |                |
| Settings >        | 5          |        | SKHYNIX PEGIIO NVME 4T   | 11030G00  | NVMe        | NVMe-RGS           | Script REV 2.6 | DM 8.0.1400 | 2020-01-10 04:47:47 PM  | 2020-02-07 12:30:25 P | Test_log \ DTM4_3 | 0     |                |
| 🔑 Support         | 6          |        | SKHYNIX PEGIIO NVME 4T   | 11030G00  | NVMe        | NVMe-RGS           | Script REV 2.6 | DM 8.0.1400 | 2020-01-10 04:23:10 PM  | 2020-02-07 12:30:25 P | Test_log\DTM4_3   | 0     |                |
|                   | 7          |        | SKHYNIX PEGIIO NVME 4T   | 11030G00  | NVMe        | NVMe-RGS           | Script REV 2.6 | DM 8.0.1400 | 2020-01-10 03:51:48 PM  | 2020-02-07 12:30:25 P | Test_log\DTM4_3   | 8     |                |
|                   | · · ·      | $\cap$ | EVIDANC DEEDA KRAIE /T   | 1070500   | A.11.24.4   | 60.04 - Por r      | CI-+ 001/07    | DM 0.01/00  | 2020 01 10 32 (0.00 44) | 1010 01 01 11 10 0C 0 | T 11 PTLIF 7      | -     |                |
|                   |            |        |                          |           |             |                    |                |             |                         |                       |                   |       |                |
|                   |            |        |                          |           |             |                    |                |             |                         |                       |                   |       |                |
|                   |            |        |                          |           |             |                    |                |             |                         |                       |                   |       |                |
|                   |            |        |                          |           |             |                    |                |             |                         |                       |                   |       |                |

This page shows all deleted test results along with filters.

Through this page, the user is able to restore all/selected test results or permanently delete them by selecting the checkbox.

Filters applied to the parameters are the same as that we have in Test Result View[See 3.5.1].

## 3.8.3 Delete Test result

| 🗏 🌢 ULİNK         |                |             |          |                                         |                   |                      |              |                        |             | Version: TR v4.3 ( | D Pool        | nam Gaikwadi 🛔 |
|-------------------|----------------|-------------|----------|-----------------------------------------|-------------------|----------------------|--------------|------------------------|-------------|--------------------|---------------|----------------|
| 🚳 Dashboard       |                | ٩           |          | Delete                                  | Confirmati        | on                   |              | × (i)                  |             |                    |               | ٥              |
| , Users           | VF Type        | ∼ Te        | st Suite | Are you sure                            | you want to dele  | ete the selected To  | est Results? | <u>×</u>               | FW Revision |                    | ath           | ×              |
|                   | Visibility-ALL | ✓ Sta       |          | Note: Deleti                            | ng the Test Resul | ts will permanent    | ly delete    | Result-ALL 🗸           |             | APPLY              | RESTOR        | DELETE         |
| 🖞 Result          |                | ✓ Entries   | 0        | records.<br>This implies<br>database an | that the records  | will be deleted fro  | om the       |                        |             |                    |               |                |
| 📕 Test Suite      | NO.            | DEVICE ID ¢ | FW REV 0 |                                         |                   |                      |              | START DT .             | DELETE DT 🕈 | PATH \$            | <b>*</b>      | ACTION         |
| Test System View  | 1 🛛            |             |          |                                         |                   | CANCEL               | DELETE       | 0-09-28 11:38:25 AM    |             | Test_log\DTM4_13   | 8             |                |
|                   |                |             |          | NVMe                                    | NVMe-RCS          | Script REV 2.6       | DM 8.0.1400  | 2020-01-10 06:36:40 PM |             | Test_log \ DTM4_1  | 0             |                |
| Non template view |                |             |          | NVMe                                    | NVMe-RGS          |                      |              |                        |             | Test_log\DTM4_1    | 0             |                |
| Script Template   | 4              |             |          | NVMe                                    | NVMe-RGS          |                      |              |                        |             | Test_log\DTM4_3    | 0             |                |
| Settings >        |                |             |          | NVMe                                    | NVMe-RGS          |                      |              |                        |             | Test_log\DTM4_3    | 8             |                |
| 🖋 Support         |                |             |          | NVMe                                    | NVMe-RGS          |                      |              |                        |             | Test_log\DTM4_3    | 0             |                |
|                   |                |             |          | NVMe                                    | NVMe-RGS          |                      |              |                        |             | Test_log\DTM4_3    | 0             |                |
|                   |                |             |          |                                         |                   |                      |              |                        |             |                    | -             | ~              |
|                   |                |             |          |                                         |                   |                      |              |                        |             |                    |               |                |
|                   |                |             |          |                                         |                   |                      |              |                        |             |                    |               |                |
|                   |                |             |          |                                         |                   |                      |              |                        |             |                    |               |                |
|                   |                |             |          |                                         |                   |                      |              |                        |             |                    |               |                |
|                   |                |             |          |                                         |                   | 02020 ULINK Technolo | aw Inc.      |                        |             |                    | Privacy Polic | V Terms of Use |

When the user goes to delete a particular/all test result, the confirmation pop-up comes up. It prompts for confirmation with a required message before deletion.

#### 3.8.4 Test Result Comparison

Select more than 10 records and click on the compare button, the user is navigated to the Test Result Comparison screen as shown below.

| 🗏 🅑 ULİNK         | •                                                                                           |                             |                              | Version: TR v4.3.0            | Poonam Gaikwad 🔺           |  |  |  |
|-------------------|---------------------------------------------------------------------------------------------|-----------------------------|------------------------------|-------------------------------|----------------------------|--|--|--|
| 🚯 Dashboard       |                                                                                             | TEST                        | RESULT COMPARISON            |                               | E ± 5                      |  |  |  |
|                   | Test Status V APP                                                                           | Ľ ₩                         |                              | COMPARE                       | RESET REMOVE               |  |  |  |
| a Users           | Legend PASS FAIL WARN NA - Not Applicable NL - Not Complete NU - Not Letined NM - Not Match |                             |                              |                               |                            |  |  |  |
| A Devices         | Selected/Deselected Column                                                                  | 1                           | 2 🔵                          | 3                             | 4 🔵                        |  |  |  |
|                   | Test Suite                                                                                  | ATA-RGS                     | ATA-RGS                      | ATA-RGS                       | ATA-RGS                    |  |  |  |
| 📋 Result          | Test Version                                                                                | Script REV 5.9              | Script REV 5.9               | Script REV 5.9                | Script REV 5.9             |  |  |  |
|                   | Device Id                                                                                   | WDC WDS250G2B0B-00YS70_1730 | SAMSUNG SSD 850 EVO 250GB_S2 | CRUCIAL_CT275MX300SSD4_17511A | WDC WDS250G2B0A-00SN       |  |  |  |
| 📒 Test Suite      | Capacity                                                                                    | 250 GB                      | 250 GB                       | 275 GB                        | 250 GB                     |  |  |  |
|                   | Tested                                                                                      | 19                          | 21                           | 19                            | 19                         |  |  |  |
| Test System View  | Passed                                                                                      | 10                          | 13                           | 12                            | 10                         |  |  |  |
|                   | Failed                                                                                      | 1                           | 0                            | 1                             | 1                          |  |  |  |
| Non Template View | Not tested                                                                                  | 1                           | 1                            | 1                             | 1                          |  |  |  |
| Coriet Template   | Passed with Waiver                                                                          | 0                           | 0                            | 0                             | 0                          |  |  |  |
|                   | Start Date                                                                                  | 2020-09-13                  | 2020-08-19                   | 2020-08-19                    | 2020-08-19                 |  |  |  |
| Settings >        | Start Time                                                                                  | 06:34:49 PM                 | 08:53:55 PM                  | 08:52:18 PM                   | 08:50:40 PM                |  |  |  |
| <b>G</b> occurry  | End Date                                                                                    | 2020-09-15                  | 2020-08-22                   | 2020-08-21                    | 2020-08-21                 |  |  |  |
| 🔑 Support         | End Time                                                                                    | 05:46:17 PM                 | 05:04:16 AM                  | 11:45:55 PM                   | 07:12:37 PM                |  |  |  |
|                   | Test Time                                                                                   | 47:11:18                    | 56:09:53                     | 50:53:31                      | 46:21:50                   |  |  |  |
|                   | OS Type                                                                                     | x64                         | x86                          | х64                           | x64                        |  |  |  |
|                   | Software Version                                                                            | 8.1.1500                    | 8.1.1500                     | 8.1.1500                      | 8.1.1500                   |  |  |  |
|                   | Model Number                                                                                | WDC WDS250G2B0B-00YS70      | SAMSUNG SSD 850 EVO 250GB    | CRUCIAL_CT275MX300SSD4        | WDC WDS250G2B0A-00SN       |  |  |  |
|                   | Serial Number                                                                               | 173087421985                | S2R5NB1HA20279E              | 17511A28072E                  | 182655807039               |  |  |  |
|                   | Firmware Revision                                                                           | X61130WD                    | EMT02B6Q                     | MOCR060                       | X61190WD                   |  |  |  |
|                   | Total LBA                                                                                   | 488397168                   | 488397168                    | 537234768                     | 488397168                  |  |  |  |
|                   | Device Interface                                                                            | SATA+NET                    | SATA+NET                     | SATA+NET                      | SATA+NET                   |  |  |  |
|                   |                                                                                             | ©2020 ULINK T               | echnology, Inc.              | P                             | rivacy Policy Terms of Use |  |  |  |

The page shows the comparison among the selected test results as per the keys and its corresponding values(Pass, Fail, ND, NM, NA, Warn, and so on).

If the selected records are more than 10 then by using Select Range dropdown user is able to see all the records.

**Example:** If 12 records are selected for comparison then on 1st page 10 records are shown by default and the Select Range dropdown has a sequence like 1-10, 11-12. Once the user selects the range say, 11-12, the rest of the two records are shown.

**Test Status Filter-** Users can apply the filter on the basis of value such as Pass, Fail, ND, NM, NC, Warn, and so on.

**Download-** As per the test filter selection, the user is able to download the records in CSV or Excel format.

The User can download all the records by selecting download All as CSV or Excel.

The User can download only a few of the records which are on the current page.

**Selected/Deselected Column-** This column has a Toggle icon. It is used to select a particular record for comparison. Select a minimum of two records from the same test suite

for comparison. The count of the selected records is also shown in the Test Result Comparison page.

Note: The metadata section also shows the following details.

- Tested (The total count of Test cases Tested)
- Passed (The total count of Test cases Passed)
- Pass With Waiver(The total count of Test cases Waived)
- Failed (The total count of Test cases Failed)
- Not tested (The total count of Test cases Not tested)

The above details usually come up in the CSV test result files.

However, in the CSV result files of those Test Suites in which these details do not appear(for example in NVMe-PTC Test Result), the system calculates and add the counts of Tested, Passed, Failed, Not Tested by looking at the status of Test cases and adding the total counts accordingly.

Similarly, when one downloads the data in the CSV or excel format, one is able to see the total count of Tested, Passed, Failed, and Not Tested Test cases.3.8.5 Test Result Comparison - Selected Records Comparison

Through the toggle icon within the Selected/Deselected column, when the user selects more than one record for comparison it navigates to the below screen.

| 🗏 🌢 ULİNK          |                                                                                                    |                                   |                            | Versior                    | r: TR v4.3.0 Poonam Gaikwad 🛔 |
|--------------------|----------------------------------------------------------------------------------------------------|-----------------------------------|----------------------------|----------------------------|-------------------------------|
|                    |                                                                                                    | 1                                 | EST RESULT COMPAR          | SON SELECTED               | 3                             |
| 🚯 Dashboard        | Test Status V APPLY                                                                                                    |                                   |                            |                            | COMPARE RESET REMOVE          |
| 은 Users            | Legend PASS FAIL WARN NA - Not Applicable                                                                                                    | NC - Not Complete ND - Not Define | ed 📕 NM - Not Match        |                            |                               |
|                    | Selected/Deselected Column 1                                                                                                    |                                   | 2                          | 3                          | 4                             |
| E Devices          | Test Suite ATA                                                                                                    | A-RGS                             | ATA-RGS                    | ATA-RGS                    | ATA-RGS                       |
| P Decult           | Test Version Scri                                                                                                    | ipt REV 5.9                       | Script REV 5.9             | Script REV 5.9             | Script REV 5.9                |
| L Readin           | Device Id WD                                                                                                    | C WDS250G2B0B-00YS70_17           | SAMSUNG SSD 850 EVO 250GB  | CRUCIAL_CT275MX300SSD4_175 | WDC WDS250G2B0A-00SM50_1      |
| 📒 Test Suite       | Capacity 250                                                                                                    | GB                                | 250 GB                     | 275.CP                     | 250 GB                        |
|                    | Tested 19                                                                                                    |                                   | 21 SAMSUNG SSD 850 EVO 250 | 0GB_S2R5NB1HA20279E        | 19                            |
| 💻 Test System View | Passed 10                                                                                                    |                                   | 13                         | 12                         | 10                            |
|                    | Failed 1                                                                                                    |                                   | 0                          | 1                          | 1                             |
| Non Template View  | Not tested 1                                                                                                    |                                   | 1                          | 1                          | 1                             |
| -                  | Passed with Waiver 0                                                                                                    |                                   | 0                          | 0                          | 0                             |
| Script Template    | Start Date 202                                                                                                    | 20-09-13                          | 2020-08-19                 | 2020-08-19                 | 2020-08-19                    |
| A                  | Start Time 06.3                                                                                                    | 34:49 PM                          | 08:53:55 PM                | 08:52:18 PM                | 08:50:40 PM                   |
| wy settings        | End Date 202                                                                                                    | 20-09-15                          | 2020-08-22                 | 2020-08-21                 | 2020-08-21                    |
| A Support          | End Time 05:4                                                                                                    | 46:17 PM                          | 05:04:16 AM                | 11:45:55 PM                | 07:12:37 PM                   |
|                    | Test Time 47:1                                                                                                    | 11:18                             | 56:09:53                   | 50:53:31                   | 46:21:50                      |
|                    | OS Type x64                                                                                                    |                                   | x86                        | x64                        | x64                           |
|                    | Software Version 8.1.1                                                                                                    | 1500                              | 8.1.1500                   | 8.1.1500                   | 8.1.1500                      |
|                    | Model Number WD                                                                                                    | C WDS250G2B0B-00YS70              | SAMSUNG SSD 850 EVO 250GB  | CRUCIAL_CT275MX300SSD4     | WDC WDS250G2B0A-00SM50        |
|                    | Serial Number 1730                                                                                                    | 087421985                         | S2R5NB1HA20279E            | 17511A28072E               | 182655807039                  |
|                    | Firmware Revision X611                                                                                                    | 130WD                             | EMT02B6Q                   | MOCR060                    | X61190WD                      |
|                    | Total LBA 488                                                                                                    | 8397168                           | 488397168                  | 537234768                  | 488397168                     |
|                    | Device Interface SAT                                                                                                    | A+NET                             | SATA+NET                   | SATA+NET                   | SATA+NET                      |
|                    | and the second second se | <b>6</b> 20201                    | II INK Technology Inc      | te a terrestere te to      | Drivercy Dolicy Terms of Line |

**Compare -** By clicking on the **Compare** button the selected records get compared.

**Reset -** When the user clicks on the **Reset** button, the selected records get refreshed.

**Remove -** When the user clicks on the **Remove** button then the selected test result will be removed from the comparison.

#### 3.8.5 Pre-Processor Mechanism-

It is a Mechanism to process the SATA-IO template which follows a different template pattern.

# 3.9 Template 3.9.1 Upload Template

| 🗏 🌒 ULİNK             | Version: TR v4.3.0                                                                         | Poonam Gaikwad 🤱 |
|-----------------------|--------------------------------------------------------------------------------------------|------------------|
| 🚯 Dashboard           | 1 Upload Template 2 Case Mapping 3 Compare View 3 Waiver Template View 3 Template Sequence |                  |
| 兴 Users               |                                                                                            |                  |
| 🖨 Devices             | Select file to upload Choose File No file chosen                                           |                  |
| Result                | Description                                                                                |                  |
| 📕 Test Suite          | Set Keys* as per this Template.                                                            |                  |
| Test System View      | UPLOAD                                                                                     |                  |
| Non Template View     |                                                                                            |                  |
| 🔲 Script Template 🛛 👻 |                                                                                            |                  |
| > Generate            |                                                                                            |                  |
| > View                |                                                                                            |                  |
| Settings >            |                                                                                            |                  |
| 🔑 Support             |                                                                                            |                  |
|                       |                                                                                            |                  |
|                       |                                                                                            |                  |
|                       | 22220 III 01/17/16/16/16/16/16/16/16/16/16/16/16/16/16/                                    |                  |

Select the template menu on the left side of this page to upload the template.

#### **Choose File:**

Select 'Choose File' to browse for the template file on your computer.

#### Upload:

Select the 'Upload' button to upload the file selected in the Choose File box.

#### **Description**:

This text box is about to put some comments about the version template(Short description about version template)

#### Set Keys\* as per this Template:

It represents the cases that can be displayed based on the version template which is being uploaded. **Note: The latest master templates of each suite will be installed when installing Test Reporter.** 

| 🗏 🌢 ULİNK                              | Version: TR v4.3.0                                                                                                    | Poonam Gaikwad 🛔         |
|----------------------------------------|----------------------------------------------------------------------------------------------------|--------------------------|
| Dashboard                              | Upload Template     O Case Mapping     Case Mapping     Compare View     O     Waiver Template View     O     Template Sequence     UPLOAD TEMPLATE     X  |                          |
|                                        | Test Suite:         SATA-IO IL DEV Rev 15         DGT_ULINK_TW_green02.csv           Test Version:         Script REV 3.0         DGT_ULINK_TW_green02.csv |                          |
| 🗋 Result                               | Note: Template with given test suite & version already<br>exists. Do you want to update ?<br>YES CANCEL                                                    |                          |
| Test System View     Non Template View |                                                                                                    |                          |
| Script Template      Generate          |                                                                                                    |                          |
| > View                                 |                                                                                                    |                          |
| 🏓 Support                              |                                                                                                    |                          |
|                                        | ©2020 ULINK Technology, Inc. Pri                                                                                                    | vacy Policy Terms of Use |

After Clicking on the upload button, the above modal appears.

Modal contains the Test suite and Test version name. If the particular Test Suite and Test Version are already uploaded, then the following note is displayed.

Note: Template with the given test suite & version already exists. Do you want to update?

If 'Yes' is selected then the already existing Template is updated. In case if the Test Suite and Version does not exist, then the new template/version will be created based on the selected file upload.

Select 'Cancel' to return to the template upload page.

## 3.9.2 Case Mapping

| ≡ ⊌ULİNK_             |                                                | Version: TR v4.3.0 Poonam Gaikwad 🛓                                                                                                    |
|-----------------------|------------------------------------------------|----------------------------------------------------------------------------------------------------|
| 🚳 Dashboard           | Upload Template     2 Case Mapping     Compare | View 🖉 Waiver Template View 🖉 🕄 Template Sequence 👔                                                                                                    |
| സ്സ Users             | RESET                                          | NEXT CANCEL                                                                                                    |
| Devices               |                                                |                                                                                                    |
| 📋 Result              | MASIER TEMPLATE                                | Script REV 3.0 Total rest cases: / Not Mapped: 0                                                                                                    |
| 📕 Test Suite          | Itemization                                    | Itemization 2                                                                                                    |
| 🖵 Test System View    | General Test Requirements                      | General Test Requirements     Cancel Content Content Cont |
| Non Template View     | Native Command Queuing                         | Native Command Queuing                                                                                                    |
| 🚺 Script Template 🛛 👻 | Asynchronous Signal Recovery                   | Asynchronous Signal Recovery                                                                                                    |
| > Generate            | • Software Settings Preservation               | <ul> <li>Software Settings Preservation</li> </ul>                                                                                                    |
| > View                | Interface Power Management                     | Interface Power Management                                                                                                    |
| 🔞 Settings 💦 👌        | Digital Optional Features                      | Digital Optional Features                                                                                                    |
| 🔑 Support             |                                                |                                                                                                    |
|                       |                                                |                                                                                                    |
|                       |                                                |                                                                                                    |
|                       | ©2020 ULINK Tech                               | nnology, Inc. Privacy Policy Terms of Use                                                                                                    |

Once the Template is uploaded, the user is able to come to the screen as shown above.

- This will help to have test cases, subcases with different description but the same test criteria in nature so to be able to compare
- The user will have an interface in which he will be able to see the master and the version template side by side.
- The left side depicts the master template
- The right side depicts the version template
- Through this page, the user will be able to index/map the test cases/subcases (having a different description) manually within different versions of the same test suite.

Indexing/Mapping process:

- The user will browse the template file to upload and then click on submit.
- When the user is uploading a new version template, the user will be able to see the master template and the contents of the new version side by side.

- The contents of the new version will already have most of the mapping done as compared with the master template based on the application key.
- User has the option to map the cases by dragging and dropping of the test cases/subcases of the master template to the version template

This section will comprise of 3 buttons namely: Validate, Reset, and Next

- Reset: This button will reset the version template to the initial values which were there during template upload.
- Next: The next button will be clicked by the user once he has done the validation from his side and it is ok that the template can now go to the Compare view.
- Cancel It will cancel the process
- At each test case/subcase level also, there will be an option to reset the test case/subcase back to its original value which was existing at the time of template file upload.

This page has an info icon:

This will help the user to identify or use the icons and symbols used on this page.

## 3.9.3 Compare View

| ■ WULINK              |                                                                                                    | Vers                                                                                                    | iion: TR v4.3.0 Poonam Gaikwad 💧 |
|-----------------------|----------------------------------------------------------------------------------------------------|----------------------------------------------------------------------------------------------------|----------------------------------|
| 🚳 Dashboard           | 1 Upload Template 2 Case Mapping                                                                                                    | 3 Compare View 3 Vaiver Template View 5 Template Sequer                                                                                                    | i                                |
| ္ Users               |                                                                                                    | BACK NEXT CANCEL                                                                                                    |                                  |
| Devices               | MASTER TEMPLATE                                                                                                    | Script REV 3.0                                                                                                    |                                  |
| C Result              | Itemization<br>General Test Requirements<br>GTR-0: Software Reset                                                                                                    | Itemization<br>General Test Requirements<br>GTR-01:Software Reset                                                                                                    |                                  |
| 📕 Test Suite          | GTR-02: Gen-2 or above Signaling Speed Backwards Compatibility<br>GTR-03: DMA Protocol Support<br>GTR-04: General SATA Support                                                                                                    | GTR-02: Gen-2 or above Signaling Speed Backwards Compatibility<br>GTR-03: DMA Protocol Support<br>GTR-04: General SATA Support                                                                                                    |                                  |
| 📮 Test System View    | GTR-05: Unrecognized FIS receipt<br>Native Command Queuing                                                                                                    | GTR-05: Unrecognized FIS receipt<br>Native Command Queuing                                                                                                    |                                  |
| Non Template View     | NCQ-02: Read Log Ext Log 10h support<br>NCQ-03: Intermix with Legacy and NCQ commands                                                                                                    | NCQ-02; Read Log Ext Log 10h support<br>NCQ-02; Read Log Ext Log 10h support<br>NCQ-03; Intermix with Legacy and NCQ commands                                                                                                    |                                  |
| 🔲 Script Template 🛛 👻 | NCQ-04: Device response to malformed NCQ command<br>sub 1: Specified LBA is cut of the device supported range<br>sub 2: Duplicate Tay value for outstanding NCQ command<br>and 8: 7: Device it is an efficience surgered example.                                                                                                    | NCQ-04: Device response to mailformed NCQ command<br>sub 1: Specified LBA is out of the device supported range<br>sub 2: Duplicate Tag value for outstanding NCQ command<br>sub 3: The value in is suit fails the duplican supported source. |                                  |
| > Generate            | NCQ-OS: DM Setup Auto-Activate<br>Asynchronous Signal Recovery                                                                                                    | NCQ-05: DMA Setup Auto-Activate<br>Asynchronous Signal Recovery                                                                                                    |                                  |
| > View                | ASR-01: COMINIT response interval<br>ASR-02: COMRESET/COMINIT OOB interval                                                                                                    | ASR-01: COMINIT response interval<br>ASR-02: COMIESE T/COMINIT OOB interval                                                                                                    |                                  |
| 🚯 Settings 🔷 👌        | Software Settings Preservation<br>SSP-00: Initialize Device Parameters<br>SSP-02: Read Stream Error Log<br>SSP-03: Security Mode State                                                                                                    | Software Settings Preservation<br>SSP-0: Initialize Device Parameters<br>SSP-02: Read Stream Error Log<br>SSP-03: Security Mode State                                                                                                    |                                  |
| 🌽 Support             | B. Construction of the second second seco |                                                                                                    |                                  |
|                       |                                                                                                    |                                                                                                    |                                  |
|                       |                                                                                                    |                                                                                                    |                                  |
|                       |                                                                                                    | ©2020 ULINK Technology, Inc.                                                                                                    | Privacy Policy Terms of Use      |

When the user clicks the **NEXT** button then it will navigate to compare view.

Here, the user can review the mapping and click on 'Back'. It will go to the previous page for map cases or 'Next' to go to the next screen/page.

#### 3.9.4 Waiver Template

| 🗏 🌢 ULİNK                              | Version: TR v4.3.0                                                                                             | Poonam Gaikwad 💧 |
|----------------------------------------|----------------------------------------------------------------------------------------------------|------------------|
| 🆚 Dashboard                            | Upload Template     O Case Mapping     O Compare View     O Waiver Template View     O Template Sequence     O |                  |
| <b>읬</b> Users                         | BACK SUBMIT CANCEL                                                                                             |                  |
| Devices                                | Meta Info                                                                                                    |                  |
| 🖰 Result                               | Itemization                                                                                                    |                  |
| 📕 Test Suite                           | Ceneral Test Requirements                                                                                      |                  |
| Test System View     Non Template View | Native Command Queuing                                                                                         |                  |
| Script Template                        | Asynchronous Signal Recovery                                                                                   |                  |
| > Generate                             | Software Settings Preservation                                                                                 |                  |
| > View                                 | Interface Power Management                                                                                     |                  |
| Ø Settings >                           | Digital Optional Features                                                                                      |                  |
| 🎤 Support                              |                                                                                                    |                  |
|                                        |                                                                                                    |                  |
|                                        |                                                                                                    |                  |

When the user clicks on the Next button it will come to this screen. This will have the template view where the user can change the waiver switch button (wherever and if required)

Back: By clicking on this button user will go back to the compare view

Submit: After clicking this button the template gets uploaded.

Cancel: It will cancel the whole process.

# 3.9.5 Reparse Test Results

| 🗏 🌒 ULİNK                   |                                |                                                                       |                   |                           |
|-----------------------------|--------------------------------|-----------------------------------------------------------------------|-------------------|---------------------------|
| 🚳 Dashboard                 | 1 Upload Templ                 | ate 3 Case Mapping 3 Compare View 2 Waiver Template View 3 Temp       | late Sequence (i) |                           |
| <mark>유</mark> Users        |                                | INCEL                                                                 |                   |                           |
| Devices                     | 🕒 Meta Info                    | Do you want to Reparse the Test Results?                              |                   |                           |
| 🗋 Result                    | Itemization                    | per this Version Template. 'NO' will not Reparse the Test<br>Results. |                   |                           |
| Test Suite Test System View | General Test Requirements      | YES NO                                                                |                   |                           |
| Non Template View           | Native Command Queuing         |                                                                       |                   |                           |
| C Script Template 👻         | Asynchronous Signal Recovery   |                                                                       |                   |                           |
| > Generate                  | Software Settings Preservation |                                                                       |                   |                           |
| > View                      | Interface Power Management     |                                                                       |                   |                           |
| 🚯 Settings 🔷 👌              | Digital Optional Features      |                                                                       |                   |                           |
| 🎤 Support                   |                                |                                                                       |                   |                           |
|                             |                                | ©2020 ULINK Technology, Inc.                                          | Pr                | ivacy Policy Terms of Use |

While uploading the version template which already exists the page asks for the "Do you want to Reparse the Test Results? as per this version template. " Once the user clicks on the 'yes' it will reparse the test results and 'no' will remain the test result as it is.

# **3.9.6 Template Sequence**

| 🗏 🌢 ULİNK                                          | Vers                                                                                                    | ion: TR v4.3.0 | Poonam Gaikwad 💧         |
|----------------------------------------------------|----------------------------------------------------------------------------------------------------|----------------|--------------------------|
| 🚳 Dashboard                                        | Upload Template     O Case Mapping     O Compare View     O Waiver Template View     O Template Sequence | i              | C                        |
| 유 Users                                            | SUBMIT                                                                                                   |                |                          |
| Devices                                            | Itemization                                                                                              |                |                          |
| 🛱 Result                                           | General Test Requirements                                                                                |                |                          |
| 📕 Test Suite                                       | Native Command Queuing                                                                                   |                |                          |
| 💻 Test System View                                 | Asynchronous Signal Recovery                                                                             |                |                          |
| Non Template View                                  | Software Settings Preservation                                                                           |                |                          |
| Script Template >                                  | Interface Power Management                                                                               |                |                          |
| <ul> <li>Settings &gt;</li> <li>Support</li> </ul> | Digital Optional Features                                                                                |                |                          |
|                                                    |                                                                                                    |                |                          |
|                                                    |                                                                                                    |                |                          |
|                                                    |                                                                                                    |                |                          |
|                                                    |                                                                                                    |                |                          |
|                                                    | ©2020 ULINK Technology, Inc.                                                                             | Pri            | vacy Policy Terms of Use |

After the template gets submitted, the user is able to navigate to the Template sequence page.

- By dragging and dropping users can change the sequence of the test cases as required.
- This reset icon will reset the template to the initial values which were there during template upload.

# 3.9.7 Template List

| 🗏 🌒 ULİNK          |            |                          |                              |          |         | Version: TR v4.3.0 | Poonam Gaikwad 💧          |
|--------------------|------------|--------------------------|------------------------------|----------|---------|--------------------|---------------------------|
| 🚳 Dashboard        | Search     | ٩                        | TEMPLATE LIST                | <b>i</b> |         |                    |                           |
| 兴 Users            | Show 500 🗸 | Entries                  |                              |          |         |                    |                           |
| 🖨 Devices          | NO.        | TEST SUITE \$            |                              |          | VERSION |                    | ACTIONS                   |
| Result             | 1          | ATA-PTC                  |                              |          | View    |                    | C 💼                       |
| Trate Contra       | 2          | ATA-RGS                  |                              |          | View    |                    | 2 1                       |
| Test Suite         | 3          | Dell                     |                              |          | View    |                    | 2 💼                       |
| 🛄 Test System View | <u>.</u> 4 | NVMe-PTC                 |                              |          | View    |                    | C 🛍                       |
| Non Template View  | 5          | NVMe-RGS                 |                              |          | View    |                    | 2 🛈                       |
|                    | 6          | SATA-IO IL DEV Rev 1.5   |                              |          | View    |                    | 2 🖻                       |
| Script lemplate *  | 7          | SCSI-PTC                 |                              |          | View    |                    | 2 0                       |
| > Generate         | 8          | SCSI-RGS                 |                              |          | View    |                    | 2 ሰ                       |
| > View             | 9          | TCG Certification - OPAL |                              |          | View    |                    | 2 1                       |
|                    | 10         | TCG Compliance           |                              |          | View    |                    | 2 0                       |
| 🚳 Settings 🔷 👌     | n          | TCG_AppNote              |                              |          | View    |                    | 2 ሰ                       |
| Support            | 12         | Test_Suite_ABC           |                              |          | View    |                    | 2 1                       |
|                    | 13         | ULINK TCG Enterprise     |                              |          | View    |                    | 2 0                       |
|                    | 14         | ULINK TCG/1667 - OPAL    |                              |          | View    |                    | 2 1                       |
|                    |            |                          |                              |          |         |                    |                           |
| 4                  |            |                          | ©2020 ULINK Technology, Inc. |          |         | Pr                 | ivacy Policy Terms of Use |

Once the template gets uploaded then its Master and Version template gets generated. Select the View menu on the left side of the page to view the uploaded template.

**Grid view:** Grid view contains the Test suite name, Master view, its version, and action column.

**Master view:** To see the master template, select the test suite name hyperlink from the master view column.

**Version:** To see the uploaded version of that particular test suite, select view hyperlink from the version column.

Action: It has the provision of an update sequence and deletes the template.

# 3.9.7.1 Update Sequence

| 🗏 🌒 ULİNK             |                                                                                                    | Version: TR v4.3.0 | Poonam Gaikwad 💧        |
|-----------------------|----------------------------------------------------------------------------------------------------|--------------------|-------------------------|
| 🚯 Dashboard           | TEMPLATE SEQUENCE                                                                                                    | (i)                | e                       |
| ္ Users               | Image: Image: |                    |                         |
| Devices               | SATA Features Enabled (Default State)                                                                                                    |                    |                         |
| C Result              | Set Features w/SATA features                                                                                                    |                    |                         |
| 📕 Test Suite          | MandatoryCmds                                                                                                    |                    |                         |
| I Test System View    | Write Cache Flush Time (ms)                                                                                                    |                    |                         |
| Non Template View     | Read/Write Boundary Check                                                                                                    |                    |                         |
| 🔲 Script Template 🛛 👻 | ATA Command Test                                                                                                    |                    |                         |
| > Generate            | DCO Identification                                                                                                    |                    |                         |
| > View                |                                                                                                    |                    |                         |
| 🚱 Settings 💦 🔸        | SUBMI                                                                                                    |                    |                         |
| 🔑 Support             |                                                                                                    |                    |                         |
|                       |                                                                                                    |                    |                         |
|                       | 000011111075-sheelers tes                                                                                                    |                    |                         |
|                       | ezozo ocivik wchiology, nc.                                                                                                    | Phy                | acy Policy Terms or Use |

Through this page, the user is able to rearrange the sequence of the test cases.

# **3.9.7.2 Delete Master Template**

| 🗏 🌢 ULİNK            | (* )<br>   |                      |                                                           | N       | Version: TR v4.3.0 Poonam Gaikwad 🖌 |
|----------------------|------------|----------------------|-----------------------------------------------------------|---------|-------------------------------------|
| 🚳 Dashboard          | Search     | ٩                    | DELETE CONFIRMATION *                                     |         |                                     |
| <mark>牉</mark> Users | Show 500 🗸 | Entries              | Are you sure you want to delete the Test Suite 'ATA-PTC'? |         |                                     |
| Devices              | NO.        | TEST SUITE .         | Note: Deleting the Test Suite will also delete it's       | VERSION | ACTIONS                             |
| 🖹 Result             | 1          |                      |                                                           |         | 2 🗎                                 |
|                      | 2          |                      | CANCEL DELETE                                             |         | <b>1</b>                            |
| Test Suite           | 3          |                      |                                                           |         | 2 🖻                                 |
| 💻 Test System View   | 4          |                      |                                                           |         | <b>2</b> 🗊                          |
| Non Template View    | 5          |                      |                                                           |         | 2 🗎                                 |
|                      | 6          |                      |                                                           |         | <b>1</b>                            |
| 🛄 Script Template 💉  | 7          |                      |                                                           |         | 2 🖻                                 |
| > Generate           | 8          |                      |                                                           |         | 2 0                                 |
|                      | 9          |                      |                                                           |         | 2 🖻                                 |
| 1 NPM                | 10         |                      |                                                           |         | 2 🕯                                 |
| 🚱 Settings 🔹 👌       | π          |                      |                                                           |         | 2 🖻                                 |
| 6 c                  | 12         |                      |                                                           |         | 2 1                                 |
| Jupport -            | 13         | ULINK TCG Enterprise |                                                           |         | 2 🗈                                 |
|                      | 14         |                      |                                                           |         | <b>1</b>                            |
|                      |            |                      |                                                           |         |                                     |
|                      |            |                      |                                                           |         |                                     |

When the user goes to delete a particular template, the confirmation pop-up comes up. It prompts for confirmation with a required message before deletion.

# 3.9.8 Master Template View

| 🗏 🌢 ULİNK             | Version: TR v4.3.0                                                                                                    | Poonam Gaikwad 💧    |
|-----------------------|----------------------------------------------------------------------------------------------------|---------------------|
|                       | E TEMPLATE VIEW                                                                                                    |                     |
| 🏠 Dashboard           | Test Cases [Format Used : Test Case subcase]                                                                                                    |                     |
| 읝 Users               |                                                                                                    |                     |
| E Devices             |                                                                                                    |                     |
| C Result              | SATA Features Enabled (Default State) Device Steep enabled Device Steep enabled Device Steep |                     |
| III Test Suite        | Uevice Automatic Faritai to summer transitions enabled<br>software settings preservation enabled<br>In-order data deliver enabled                                                                                                    |                     |
| 😐 Test System View    | device initiating interface power management enabled<br>DMA Setup Auto-Activate optimization enabled                                                                                                    |                     |
| 📔 Non Template View   | non-zero buffer offsets in DMA Setup FIS enabled<br>Set Features w/SATA features                                                                                                    |                     |
| 🚺 Script Template 🛛 👻 | Enable non-zero buffer offsets in DMA Setup FIS Disable non-zero buffer offsets in DMA Setup FIS                                                                                                    |                     |
| > Generate            | Enable DMA Setup Auto-Activate optimization Disable DMA Setup Auto-Activate optimization Enable DMA Setup Auto-Activate optimization Enable davide. bitting instruction access meansament                                                                                                    |                     |
| > View                | Endure device initiating interface power initialigement Disable device initiating interface power management Enable in-order data deliverv                                                                                                    |                     |
| Settings >            | Disable in-order data delivery                                                                                                    |                     |
| 🔑 Support             |                                                                                                    |                     |
|                       |                                                                                                    |                     |
|                       |                                                                                                    |                     |
|                       | COOD III IN Y Technology (Inc. Doing)                                                                                                    | Defent Terms of the |

The master template view contains consolidated cases of the uploaded version.

#### **3.9.9 Template Version List Page**

| 🗏 🌒 ULİNK           |                            |                                              | Version                | TR v4.3.0 Poonam Gaikwad 🔺  |
|---------------------|----------------------------|----------------------------------------------|------------------------|-----------------------------|
| 🐴 Dashboard         | €                          | TEMPLATE VERSION LIST<br>Test Suite: ATA-PTC | Ū                      |                             |
| 유 Users             | Search                     |                                              |                        | Show 🗸                      |
|                     | Show 500 🗸 Entries         |                                              |                        |                             |
|                     | NO. TEST SUITE VERSIONS \$ | DESCRIPTION                                  | DATE 🗢                 | ACTIONS                     |
| 📒 Test Suite        | 1 Script REV 6.8           |                                              | 2020-08-27 5:24:53 AM  | 🛓 🏠 👁 🕑 🗎                   |
| 💻 Test System View  | 2 Script REV 6.6           |                                              | 2020-05-05 1:29:48 PM  | 🛓 🕁 🕐 🗭 💼                   |
| 🎒 Non Template View | 3 Script REV 6.7           |                                              | 2020-05-01 6:19:16 AM  | 🛓 ★ 💿 🗭 🗎                   |
|                     | 4. Script REV 6.4          |                                              | 2020-01-13 1:29:08 PM  | 🛓 🏠 👁 🕑 💼                   |
|                     | 5 Script REV 5.6           |                                              | 2020-01-13 1:26:05 PM  | 🛓 🏠 👁 🗭 💼                   |
| > Generate          | 6 Script REV 6.0           |                                              | 2020-01-13 1:18:07 PM  | 🛓 🏠 💿 🗭 💼                   |
| > View              | 7 Script REV 6.5           |                                              | 2020-01-13 12:59:50 PM | 📥 ★ 💿 🗭 💼                   |
|                     | 8 Script REV 6.3           |                                              | 2020-01-13 12:55:15 PM | 📥 🏠 💿 🗭 💼                   |
| Settings >          | 9 Script REV 6.2           |                                              | 2020-01-13 12:52:44 PM | 🛓 🏠 💿 🗭 💼                   |
| 🔑 Support           | 10 Script REV 6.1          |                                              | 2020-01-13 12:49:51 PM | 🛓 🏠 💿 🗭 💼                   |
|                     |                            |                                              |                        |                             |
|                     |                            | OZUZU ULINK TECHNOLOGIJ, Inc.                |                        | Privacy Policy Terms of Use |

The template version list page shows the uploaded test suite version name and the option to view the template version.

**Description:** The description column shows a short description of the version template.

**Action:** The column consists of the following features:

- After clicking on the download icon user is able to download the uploaded version template
- Clicking on the Favorite/Unfavorite icon user is able to mark the template as Favorite/Unfavorite
- Clicking on the view icon, the user will be able to see the meta info, as well as cases & subcases of the given template.
- Clicking on the update waiver icon, the user will have the option of marking/unmarking the particular test case as waivered
- Clicking on the delete icon user is able to delete the particular template.

#### **3.9.10 Version Template View**

| 🗏 🚯 ULINK                                                                                                    |                                                        |                                          | Version: TR v4.3.0 | Poonam Gaikwad 💧          |
|----------------------------------------------------------------------------------------------------|--------------------------------------------------------|------------------------------------------|--------------------|---------------------------|
| Ð                                                                                                    |                                                        | TEMPLATE VIEW                            |                    |                           |
| a Dashboard                                                                                                    | Description                                            |                                          |                    | -                         |
| 유 Users                                                                                                    | Meta Information                                       |                                          |                    | -                         |
|                                                                                                    | Test Suite                                             | ATA-PTC                                  |                    | 0                         |
| 🗛 Devices                                                                                                    | Test Version                                           | Script REV 6.8                           |                    | Ĭ                         |
|                                                                                                    | Software Version                                       | 8.1.1500                                 |                    | -                         |
| P Result                                                                                                    | Drive Master Type                                      | Tested by ULINK DriveMaster Professional |                    | -                         |
|                                                                                                    |                                                        | CATA AFT                                 |                    |                           |
| Tank Casilin                                                                                                    | Test Cases [Format Used : Test Case su                 | ibcasel subcase2]                        |                    |                           |
| lest Suite                                                                                                    | SATA Features Enabled (Default State)                  |                                          |                    | 0                         |
| 1                                                                                                    | Device Sleep enabled                                   |                                          |                    | -                         |
| Test System View                                                                                                    | Device Automatic Partial to Slumber transitions enable | d                                        |                    |                           |
|                                                                                                    | software settings preservation enabled                 |                                          |                    | _                         |
| 칠 Non Template View                                                                                                    | in-order data delivery enabled                         |                                          |                    |                           |
|                                                                                                    | device initiating interface power management enabled   |                                          |                    |                           |
| 🗋 Script Template 🗸 🗸                                                                                                    | DMA Setup Auto-Activate optimization enabled           |                                          |                    |                           |
|                                                                                                    | non-zero buffer offsets in DMA Setup FIS enabled       |                                          |                    |                           |
|                                                                                                    | Set Features w/SATA features                           |                                          |                    |                           |
| > Generate                                                                                                    | Enable non-zero buffer offsets in DMA Setup FIS        |                                          |                    |                           |
|                                                                                                    | Disable non-zero buffer offsets in DMA Setup FIS       |                                          |                    |                           |
| > View                                                                                                    | Enable DMA Setup Auto-Activate optimization            |                                          |                    |                           |
|                                                                                                    | Disable DMA Setup Auto-Activate optimization           |                                          |                    |                           |
|                                                                                                    | Enable device initiating interface power management    |                                          |                    |                           |
| w settings                                                                                                    | Disable device initiating interface power management   |                                          |                    |                           |
| And the second second se |                                                        |                                          |                    |                           |
| J Support                                                                                                    |                                                        |                                          |                    |                           |
|                                                                                                    |                                                        |                                          |                    |                           |
|                                                                                                    |                                                        |                                          |                    |                           |
|                                                                                                    |                                                        |                                          |                    |                           |
|                                                                                                    |                                                        |                                          |                    |                           |
|                                                                                                    |                                                        |                                          |                    |                           |
|                                                                                                    |                                                        | ©2020 ULINK Technology, Inc.             | Pr                 | ivacy Policy Terms of Use |

The template view contains Meta Information, Summary, and Cases(Keys). For cases, the following formats are taken into consideration:

- For Test Case, it is represented in Bold format
- For Subcase1, it is represented in Normal format
- For Subcase2, it is represented in the Italic format

# 3.9.10.1 Update Waiver

| 🗏 🌒 ULİNK                                                                                                    |                                                                                                    | Version: TR v4.3.0 | Poonam Gaikwad 💧         |
|----------------------------------------------------------------------------------------------------|----------------------------------------------------------------------------------------------------|--------------------|--------------------------|
| ঞ Dashboard<br>兴 Users<br>급 Devices                                                                                                    | UPDATE WAIVER                                                                                                    |                    |                          |
| <ul> <li>Result</li> <li>Test Suite</li> <li>Test System View</li> <li>Non Template View</li> <li>Script Template ~</li> <li>Cenerate</li> <li>View</li> </ul> | <ul> <li>Meta Info</li> <li>SATA Features Enabled (Default State)         Device Sleep enabled         Device Automatic Partial to Slumber transitions enabled             software settings preservation enabled             in-order data delivery enabled             device initiating interface power management enabled             DMA Setup Auto-Activate optimization enabled             non-zero buffer offsets in DMA Setup FIS enabled         </li> <li>Set Features w/SATA features</li> </ul> |                    |                          |
| (∰ Settings →                                                                                                    | UPDATE<br>©2020 ULINK Technology, Inc.                                                                                                    | Pri                | vacy Policy Terms of Use |

Clicking on the update waiver icon, the user navigates to this page. The page has the option of marking/unmarking the particular test case as waivered.

# 3.9.10.2 Delete Version Template

| 🗏 🌢 ULİNK           |                                    |                                                                                    | Version: TR v4.3       | .0 Poonam Gaikwad 🛔         |
|---------------------|------------------------------------|------------------------------------------------------------------------------------|------------------------|-----------------------------|
| 🚳 Dashboard         | ©                                  | DELETE CONFIRMATION *                                                              | •                      |                             |
| , Users             | Search                             | Are you sure you want to delete the Version 'Script REV 6.7'?                      |                        | Show                        |
|                     |                                    | Note: Deleting the Test Version will also delete it's<br>corresponding Test Desult |                        |                             |
| 🖹 Result            | Show 500 V Entries                 |                                                                                    |                        |                             |
| III Test Suite      | NO. TEST SUITE VERSIONS \$         | CANCEL DELETE                                                                      | DATE \$                | ACTIONS                     |
|                     |                                    |                                                                                    |                        |                             |
| LL Test System View |                                    |                                                                                    |                        |                             |
| Non Template View   | 3 SCHEREV 6.7                      |                                                                                    |                        |                             |
| Script Template 🔹   | <ul> <li>Script REV 6.4</li> </ul> |                                                                                    |                        |                             |
|                     | 5 Script REV 5.6                   |                                                                                    |                        | ± û ● Ư ®                   |
| > Generate          |                                    |                                                                                    |                        | ≟ ☆ ⊚ 🖉 📋                   |
| > View              |                                    |                                                                                    |                        | 📩 ★ 👁 🗹 🗎                   |
|                     | B Script REV 6.3                   |                                                                                    |                        | 🕹 🕁 👁 🗭 🗎                   |
| Settings >          | 9 Script REV 6.2                   |                                                                                    | 2020-01-13 12:52:44 PM | 🛓 🕁 👁 🗭 💼                   |
| 🌽 Support           | 10 Script REV 61                   |                                                                                    |                        | 📥 🏠 👁 🗭 📋                   |
|                     |                                    |                                                                                    |                        |                             |
|                     |                                    |                                                                                    |                        |                             |
|                     |                                    |                                                                                    |                        |                             |
|                     |                                    | ©2020 ULINK Technology, Inc.                                                       |                        | Privacy Policy Terms of Use |

When the user goes to delete a particular version template, the confirmation pop-up comes up. It prompts for confirmation with a required message before deletion. Note that deleting the test version will also delete its corresponding test results.

# 3.10 System Settings3.10.1 Trigger Job - Sync and Parse Files

| 🗏 🌢 ULİNK         | Version: TR v43.0                                                                                            | Poonam Gaikwad 💧       |
|-------------------|----------------------------------------------------------------------------------------------------|------------------------|
| 🚯 Dashboard       | TRIGGER JOB ①                                                                                                |                        |
| 兴 Users           | No. Job Name Action                                                                                          |                        |
| 🖨 Devices         | 1 Sync Files EXECUTE                                                                                         |                        |
| 📋 Result          | 2 Parse Sync Files EXECUTE                                                                                   |                        |
| 📕 Test Suite      | 3 Parse Unparse Files' For those unprocessed files whose template not uploaded earlier. EXECUTE              |                        |
| Test System View  | 4 Parse Identify Binary Files" For those processed files whose Binary files were not parsed earlier. EXECUTE |                        |
| Non Template View | S Sync Non-Template Files* For those unprocessed files whose templates are not uploaded . EXECUTE            |                        |
| Script Template   |                                                                                                    |                        |
| Settings          |                                                                                                    |                        |
| 🔑 Support         |                                                                                                    |                        |
|                   |                                                                                                    |                        |
|                   |                                                                                                    |                        |
|                   |                                                                                                    |                        |
|                   |                                                                                                    |                        |
|                   | 62020 ULINK Technology, Inc. Priva                                                                           | cy Policy Terms of Use |

Please refer the above snapshot for the trigger job

Currently, the application performs 3 jobs(running in the background) namely:

- 1. Sync File Through this job all the files get synced
- 2. **Parse file** Once the parse job is performed successfully, the user is able to view all the test results whose template is uploaded (process status is FILE\_PARSE\_DONE) within the application.
- 3. **Parse \* For those unprocessed files whose template was not uploaded earlier -**Through this job, the system will parse all those files whose template was not uploaded previously.
- 4. **Parse Identify Binary Files-** For those processed files whose Binary files were not parsed earlier.
- **5. Sync Non-Template Files -** For those unprocessed files whose templates are not uploaded in the system.

#### **3.10.2 Sessions Settings**

The page has a tab for configuring the login session time.

| 🗏 🌒 ULİNK                            | Version: TR v430                   | Poonam          |
|--------------------------------------|------------------------------------|-----------------|
| Dashboard                            |                                    |                 |
| A Users                              | CONFIGURE LOGIN SESSION TIMEOUT () |                 |
|                                      |                                    |                 |
| Result                               | Current Session Timeout 1 WEEK     |                 |
| 📒 Test Suite                         | Set Session Timeout VINUTE V       |                 |
| Test System View                     |                                    |                 |
| Non Template View                    | SAVE                               |                 |
| 🚺 Script Template 🔹 🔸                |                                    |                 |
| Settings ×                           |                                    |                 |
| > Trigger Job                        |                                    |                 |
| <ul> <li>Session Settings</li> </ul> |                                    |                 |
| 🔑 Support                            |                                    |                 |
|                                      |                                    |                 |
|                                      | 62020 ULINK Technology, Inc. Drive | roy Policy Terr |

Every application will have its own expiration time. Through the Configure Application Session Timeout, the user can set the session time out duration.

| ≡ ⊌ULİNK                             | Version: TR v4.35                                       | Poonan             |
|--------------------------------------|---------------------------------------------------------|--------------------|
| Dashboard                            |                                                         |                    |
| 뽔 Users                              | CONFIGURE GENERAL SETTING                               |                    |
| E Devices                            |                                                         |                    |
| 🗋 Result                             | Current Days O Days                                     |                    |
| Test Suite                           | Set default days for Test Result 4ci 0                  |                    |
| Test System View                     | To remove the Days Filter, enter '0' days in this field |                    |
| 🎦 Non Template View                  | SAVE                                                    |                    |
| Script Template                      |                                                         |                    |
| Settings ~                           |                                                         |                    |
| > Trigger Job                        |                                                         |                    |
| <ul> <li>Session Settings</li> </ul> |                                                         |                    |
| General Settings                     |                                                         |                    |
| 🖋 Support                            |                                                         |                    |
|                                      |                                                         |                    |
|                                      |                                                         |                    |
|                                      | ©2020 ULINK Technology, Inc. P                          | rivacy Policy Terr |

# **3.10.3 Configure General Settings**

User can set the default days in a text box. Added default days will filter the test result data.

# **3.11 Delete Functionality Process**

#### 3.11.1. Delete Device

- **a**. Go to the **Devices** menu, and click on the delete icon.
- b. Once a user performs the delete device action, the device gets deleted.
- c. Deleting the device will also delete its corresponding test results. The records/data from the database is marked deleted. The test results in the GrabData and SyncData folder do not get deleted.

#### Note:

- Once the device gets deleted, one cannot restore that device and its corresponding test results.
- As a user, there is no option to reinsert the device once it's deleted. However, as a platform owner, one who has access to the database can trace the device at the database level because the devices and their corresponding test results are soft-deleted.
- The device gets re-inserted once the corresponding Test Results associated with the device gets parsed again.

#### 3.11.1. Delete Test Result

- a. Go to the **Result** menu, and select the checkbox(s) from the delete column, after that click on the Delete button.
- b. Once the delete action is performed, the test result gets deleted. The deleted test result goes to the Recycle Bin. From the recycle bin, one can restore all deleted test results.
- **c**. Through the recycle bin, the user will also be able to delete the test result. However, deleting the Test Results will permanently delete records from the system. The deleted result cannot be restored.

#### 3.11.2. Delete Master Template

**a**. Go to the **View** menu under **Script Template**. In this section, the user can delete the Master Template by clicking on the delete icon.

b. Once the user clicks on the delete icon, the test suite gets deleted. Deleting the Test Suite will also delete its corresponding versions and its test results.

#### **3.11.3. Delete Version Template**

- a. Users can also delete the specific version of that test suite by clicking on the version view.
- b. Once the version gets deleted its corresponding test result also gets deleted. **Note:** After re-uploading the version template, we can parse the deleted test results again

**For Example:** Consider we have a test suite as-TCG Certification - OPAL and its corresponding versions like Script REV 2.7, Script REV 2.8, and Script REV 2.9. Now, we have a master template of that Test suite and version template of given versions.

If we delete the master template(TCG Certification - OPAL) then all its corresponding versions will get deleted along with test results.

However, please note that once the user re-uploads the version template of TCG Certification - OPAL, then the corresponding Test Results data belonging to that Test Suite/Version gets parsed again.

If we delete only the Script REV 2.9 version, then only its corresponding test results get deleted. After re-uploading the version template, the corresponding Test Results data belonging to that specific Test Suite Version gets parsed again.

# 4. License Information

By clicking on the login icon(besides the user name on the top right corner), the user will have options of Account, Licensing Info, and Logout. When a user clicks on the Licensing Info option, then the user will be navigated to the Licensing info page as shown in the snapshot below.

| ← → C (i) localhost:6001 | /licenseInfo                           |                     | 🕒 Guest 🚦                                        |
|--------------------------|----------------------------------------|---------------------|--------------------------------------------------|
| 🗏 🌢 ULİNK                |                                        | Version: TR v3.1.01 | TestReporter ULINKTech 💧                         |
| 읝 Users                  | LICENS                                 | SING INFO           | <ul><li>Account</li><li>Licensing Info</li></ul> |
| 🖨 Devices                | Expiry Date                            | 12/12/20, 12:00 AM  | [→ Logout                                        |
| 📋 Result                 | Days Left                              | 351                 |                                                  |
| 🗮 Test Suite             | Product Version                        | 1.0                 |                                                  |
| Script Template >        | Total Users Limit                      | 3                   |                                                  |
| Settings >               | Active License Dongle Users            | 3                   |                                                  |
| 🔑 Support                |                                        |                     |                                                  |
|                          |                                        |                     |                                                  |
|                          |                                        |                     |                                                  |
|                          |                                        |                     |                                                  |
|                          |                                        |                     |                                                  |
|                          | Copyright ©2019 www.ulinktech.com. All | Dights Deserved     | Privacy Policy Torms of Use                      |

The page shows the following information of License:

#### a. Expiry Date:

The expiry date field shows the duration of the license will expire. After this date, the user will not be able to access the Test Reporter Portal until the licenses are reactivated.

#### b. Days Left:

This is the days count for the number of days remaining for the license to expire.

#### c. **Product Version:**

The product version of the License Test Reporter will be shown here.

#### d. Total User Limit:

This field shows the total number of users that can be added to the Test Reporter system.

#### e. Active License Dongle Users:

This field shows the number of users added to the system. The active users' field will be helpful to add the users to the portal.

# 5. Remote Update Management System(RUMS)

A remote Update is a tool that provides a convenient way to perform the updates of licensing data objects(expiry date) programmed inside the CRYPTO-BOX(CBU) remotely. There are certain steps to be followed if end-users are willing to update the licensing with the ULINK- Test Reporter.

#### 5.1 Initiate Remote Update at End-User side

End-user needs to initiate the remote update request to update the plan or extend the expiry of the licensing. Steps to initiate the remote updates are given below.

- 1. To initiate the remote update for the Licensing Dongle, the end-user needs to launch the Remote Update Utility Tool which he/she has received from ULINK during the Licensing Dongle's handover.
- 2. Double click on the RUpdate\_XXX.exe file and open the Remote Update Utility Tool.
- 3. Then the end-user needs to attach the Licensing Dongle which is to be updated and click on the 'Generate Transaction Request' button as shown in the snapshot given below.
| -                              | Remote Update Tool                                                                                                    |                                                                                                    |
|--------------------------------|----------------------------------------------------------------------------------------------------|----------------------------------------------------------------------------------------------------|
| EAMERCEION<br>ET<br>CONTRACTOR | Welcome to Remote Update Tool !<br>To initiate remote update procedure click on<br>Request" button. Save generated request int<br>software vendor.<br>Generate<br>To activate remote update click on "Execute<br>Load Activation Code from file received from y<br>Execu | "Generate Transaction<br>o file and send to your<br>Transaction Request<br>Activation Code" button.<br>your software vendor.<br>te Activation Code |
| Copyright@ 2002-2015 /         | MARX® Crypto Tech I P                                                                                                    | Evit                                                                                                    |

- 4. The generated request will be in the .rutr file format. End-user needs to save the .rutr file to some location.
- 5. End-user needs to send this request file to the ULINK to update the Licensing Dongle.

#### 5.2 Executing the Activation Code at End-User side

Once the requested file is received by the ULINK Team, they will update and create an activation code that needs to be executed at the end-user's side. To renew the Licensing Dongle end-user needs to follow the steps. Once these steps are executed the end-user may have the updated Licensing Dongle.

- 1. Once the activation code is received by the end-user, only then a Remote update of the Licensing Dongle can be performed.
- 2. The end-user needs to connect the Licensing Dongle and launch the Remote Update Tool and click on the "Execute Activation Code" button as shown below.

| -                               | Remote Update Tool                                                                                                    | ×                                                                          |
|---------------------------------|----------------------------------------------------------------------------------------------------|----------------------------------------------------------------------------|
| RAMEACT<br>BY                   | Welcome to Remote Update Tool !<br>To initiate remote update procedure click on<br>Request" button. Save generated request in<br>software vendor. | "Generate Transaction<br>to file and send to your                          |
|                                 | Generat<br>To activate remote update click on "Execute<br>Load Activation Code from file received from                                            | e Transaction Request<br>Activation Code" button.<br>your software vendor. |
| Copyright <sup>®</sup> 2002-201 | 5 MARX® Crypto Tech LP                                                                                                    | Exit                                                                       |

- 3. Browse and click on the activation code file(with .ruac extension) and click 'Open'. The activation file will be executed and loaded into the Licensing Dongle.
- 4. Reconnecting the Licensing Dongle and end-user is good to go with his updated Licensing Dongle.

This completes the Remote Update for the Licensing Dongle which has been requested by end-users.

# **Appendix A - Template Generation Guidelines**

## 1. The template should start with meta information

| Meta Info                                                                               | Remarks                                                                                                    |
|-----------------------------------------------------------------------------------------|----------------------------------------------------------------------------------------------------|
| TCG Certification - OPAL Test Result,Script REV 2.7<br>(License ULINK)                  | <ul> <li>Meta info must start with the test suite and version details</li> <li>The meta info first line should provide details such as test suite and test version</li> <li>The test suite and test version should be separated with a comma ","</li> <li>The license Part should be enclosed in brackets after the test version e.g (License ULINK) Pattern: Test Suite Name, Test Suite Version Name (License Name)</li> </ul> |
| Tested by ULINK DriveMaster Professional (SATA+NET)<br>(x64) Version 7.1.1200 (6,2,1,0) | <ul> <li>The device interface should be enclosed inside a bracket e.g (SATA+NET)</li> <li>O.S bit type should be after the device interface enclosed inside the bracket e.g (x64)</li> </ul>                                                                                                    |
| HBA NAME: INTEL(A),BUS=0 DEV=23<br>FUNC=0,VID=8086 DID=A102 ADDR=DFA4B000               | HBA name pattern should have> HBA NAME:                                                                                                    |
| Register ID:, Micron_2.7g_0FFh                                                          | Device ID pattern should start as <b>Register ID</b> :<br>Or may have a combination of keys<br><b>Model Number:</b><br><b>Serial Number:</b><br>Note: Any one of the patterns must be required to get<br>device details                                                                                                    |
| Start Date: Fri, August 11, 2017                                                        | Start Date pattern> Start Date: should be in the format of the day, month date, Year                                                                                                    |

|                                     | Start Time must be after the start date row with the pattern> Time: |
|-------------------------------------|---------------------------------------------------------------------|
| Time: 06:41:34 PM                   | time should be in the format hh:mm:ss PM/AM                         |
| Total LBA:, 1465149168 (0x575466F0) | Total LBA Pattern should be Total LBA: LBA NAME                     |
| Capacity:, 750 G                    | Capacity pattern should be Capacity: _Capacity Value                |

# 2. Empty separate line/row after Meta Information & before the first Test case/prerequisite

| Tested by ULINK DriveMaster Professional (SATA+NET) (x64) Version 7.1.1200 (6,2,1,0) | Meta Info Started                          |
|--------------------------------------------------------------------------------------|--------------------------------------------|
| HBA NAME: INTEL(A),BUS=0 DEV=23 FUNC=0,VID=8086 DID=A102<br>ADDR=DFA4B000            |                                            |
| Register ID:, Micron_2.7g_0FFh                                                       |                                            |
| Start Date: Fri, August 11, 2017                                                     |                                            |
| Time: 06:41:34 PM                                                                    |                                            |
| Total LBA:, 1465149168 (0x575466F0)                                                  |                                            |
| Capacity:, 750 G                                                                     | Meta Info Ends                             |
|                                                                                      | Empty Line                                 |
| Check PSID support,PASS                                                              | Test case Title<br>First Test case started |
| Start Session - AdminSP, PASS                                                        | subcase1                                   |
| Sync Session - AdminSP, PASS                                                         | subcase1                                   |
| Next Request - Authority table, PASS                                                 | subcase1                                   |
| Next Response - Authority table, PASS                                                | subcase1                                   |
| Check the PSID support, PASS                                                         | subcase1                                   |
| End Session - Request, PASS                                                          | subcase1                                   |
| End Session - Response, PASS                                                         | The first test case ends                   |

| 3. Everv | <b>Test case</b> | should | be separated | l with an   | empty line |
|----------|------------------|--------|--------------|-------------|------------|
| of Brery | I COL CUDC       | onouna | be beputatet | a writin an | empty me   |

| 4.3 Level 0 Discovery,PASS                                                                                                    | Test case started        |
|----------------------------------------------------------------------------------------------------|--------------------------|
| DMA: IF-RECV(Level 0 Discovery) with SP=01h;<br>Spcf=01h; Xfer=01h: Pass, PASS                                                                                                    |                          |
| Check the returned values from Level 0 Discovery, PASS                                                                                                    | Test case ends           |
|                                                                                                    | Test case separator line |
| 4.4 Properties,PASS                                                                                                    | Test Case Started        |
| DMA: Properties with Host properties; Response - Pass,<br>PASS                                                                                                    |                          |
| Check the returned Host and TPer properties from<br>Properties method, PASS                                                                                                    | Test case ends           |
|                                                                                                    | Test case separator line |
|                                                                                                    |                          |
| 4.5 Taking Ownership of an SD,PASS                                                                                                    | Test case started        |
| 4.5 Taking Ownership of an SD,PASS<br>StartSession - Admin SP; Sync Session: Pass, PASS                                                                                                    | Test case started        |
| 4.5 Taking Ownership of an SD,PASSStartSession - Admin SP; Sync Session: Pass, PASSGet Request - C_PIN_MSID; Get Response: Pass, PASS                                                                                                    | Test case started        |
| 4.5 Taking Ownership of an SD,PASSStartSession - Admin SP; Sync Session: Pass, PASSGet Request - C_PIN_MSID; Get Response: Pass, PASSEnd Request - Admin SP; End Response: Pass, PASS                                                                                                    | <br>Test case started    |
| 4.5 Taking Ownership of an SD,PASSStartSession - Admin SP; Sync Session: Pass, PASSGet Request - C_PIN_MSID; Get Response: Pass, PASSEnd Request - Admin SP; End Response: Pass, PASSStartSession with MSID's PIN as SID - Admin SP; Sync<br>Session: Pass, PASS                                                                                                    | Test case started        |
| 4.5 Taking Ownership of an SD,PASSStartSession - Admin SP; Sync Session: Pass, PASSGet Request - C_PIN_MSID; Get Response: Pass, PASSEnd Request - Admin SP; End Response: Pass, PASSStartSession with MSID's PIN as SID - Admin SP; Sync<br>Session: Pass, PASSSet the password for SID as <sid_password>; Set<br/>Response: Pass, PASS</sid_password>                                                 | Test case started        |
| 4.5 Taking Ownership of an SD,PASSStartSession - Admin SP; Sync Session: Pass, PASSGet Request - C_PIN_MSID; Get Response: Pass, PASSEnd Request - Admin SP; End Response: Pass, PASSStartSession with MSID's PIN as SID - Admin SP; Sync<br>Session: Pass, PASSSet the password for SID as <sid_password>; Set<br/>Response: Pass, PASSEnd Request - Admin SP; End Response: Pass, PASS</sid_password> | Test case started        |

| Set the password for Admin1 as<br><adminsp_admin1_password>; Set Response: Pass,<br/>PASS</adminsp_admin1_password> |                          |
|----------------------------------------------------------------------------------------------------|--------------------------|
| End Request - Admin SP; End Response: Pass, PASS                                                                    | Test case ends           |
|                                                                                                    | Test case separator line |

#### 4. If a Test case has sub-steps then it should have a consistent pattern

- The test subcase1 indentation pattern should be similar to the first line after the test case.
- If Test subcase1 again has some sub-steps (i.e subcase2) then that should follow a consistent indentation pattern.

# 4.1 Test case start with the first line and then the below test subcase1 start with indentation as a single space

| 4.5 Taking Ownership of an SD,PASS                   | Test case started                                |
|------------------------------------------------------|--------------------------------------------------|
| StartSession - Admin SP; Sync Session: Pass, PASS    | subcase1 start with indentation                  |
| Get Request - C_PIN_MSID; Get Response: Pass, PASS   | subcase1 start with indentation                  |
| End Request - Admin SP; End Response: Pass, PASS     | subcase1 start with indentation                  |
| StartSession with; Sync Session: Pass, PASS          | subcase1 start with indentation                  |
| Set the password for SID as Response: Pass, PASS     | subcase1 start with indentation                  |
| End Request - Admin SP; End Response: Pass, PASS     | subcase1 start with indentation                  |
| StartSession with SP; Sync Session: Pass, PASS       | subcase1 start with indentation                  |
| Set the password for Admin1 Set Response: Pass, PASS | subcase1 start with indentation                  |
| End Request - Admin SP; End Response: Pass, PASS     | subcase1 start with indentation<br>Test case end |

# 4.2 Test case start with the first line and then the below test subcase1 start with indentation as a single space followed by some substeps(subcase2) which start with double space

| WRITE,PASS                                    | Test Case Title                                                                                                    |
|-----------------------------------------------|----------------------------------------------------------------------------------------------------|
| Write SLBA = Valid;LR=0,PASS                  | Test case 1st subcase1<br>Note: As the first line starts with a single space this line is considered as test<br>subcase1 and below that, all line which is following a similar pattern consider<br>as other test subcase1 |
| Write SLBA = Valid;LR=1,PASS                  | 2nd subcase1                                                                                                    |
| Write SLBA = Valid;LR=2,PASS                  | 3rd subcase1                                                                                                    |
| Write SLBA = Valid;LR=3,PASS                  | 4th subcase1                                                                                                    |
| Write SLBA = Valid;LR=4,PASS                  | 5th subcase1                                                                                                    |
| Write w/Pattern,PASS                          | 6th subcase1                                                                                                    |
| Read and Compare, PASS                        | 7th subcase1                                                                                                    |
| Write SLBA = Valid;NLB = Valid; LR = 1;,PASS  | 8th subcase1                                                                                                    |
| Write w/Pattern,PASS                          | The 1st subcase2 of 8th subcase1<br>Note: Pattern changes here as double space indentation. This step will be<br>considered as a substep(subcase2) of the subcase1 above this step.                                       |
| Read and Compare,PASS                         | The 2nd subcase2 of 8th subcase1                                                                                                    |
| Write SLBA = Valid; NLB = Valid; LR = 0;,PASS | 9th subcase1                                                                                                    |
| Write w/Pattern,PASS                          | The 1st subcase2 of 9th subcase1<br>Note: Pattern changes here as double space indentation. This step will be<br>considered as a substep(subcase2) of the subcase1 above this step.                                       |
| Read and Compare,PASS                         | The 2nd subcase2 of 9th subcase1                                                                                                    |
| Write SLBA = Valid; NLB = Valid; LR = 1;,PASS | 10th subcase1                                                                                                    |
| Write w/Pattern,PASS                          | The 1st subcase2 of 10th subcase1                                                                                                    |
| Read and Compare,PASS                         | The 2nd subcase2 of 10th subcase1                                                                                                    |

# 5.3 Test case starts with the first line and below test subcase1 starts without indentation

| Keys                                                                                                    | Remarks                                                                        |
|----------------------------------------------------------------------------------------------------|--------------------------------------------------------------------------------|
| 4.5 Taking Ownership of an SD,PASS                                                                              | Test case started                                                              |
| StartSession - Admin SP; Sync Session: Pass, PASS                                                               | subcase1 start without indentation<br>Note: subcase1 start without indentation |
| Get Request - C_PIN_MSID; Get Response: Pass, PASS                                                              | subcase1 start without indentation                                             |
| End Request - Admin SP; End Response: Pass, PASS                                                                | subcase1 start without indentation                                             |
| StartSession with MSID's PIN as SID - Admin SP; Sync<br>Session: Pass, PASS                                     | subcase1 start without indentation                                             |
| Set the password for SID as <sid_password>; Set Response:<br/>Pass, PASS</sid_password>                         | subcase1 start without indentation                                             |
| End Request - Admin SP; End Response: Pass, PASS                                                                | subcase1 start without indentation                                             |
| StartSession with <sid_password> as SID - Admin SP; Sync<br/>Session: Pass, PASS</sid_password>                 | subcase1 start without indentation                                             |
| Set the password for Admin1 as<br><adminsp_admin1_password>; Set Response: Pass, PASS</adminsp_admin1_password> | subcase1 start without indentation                                             |
| End Request - Admin SP; End Response: Pass, PASS                                                                | Test case end                                                                  |

| Revert LockingSP,PASS                               | Test result last test case title                                                                               |            |
|-----------------------------------------------------|----------------------------------------------------------------------------------------------------|------------|
| Start Session with HostChallenge -<br>AdminSP, PASS |                                                                                                    |            |
| Sync Session - AdminSP, PASS                        |                                                                                                    |            |
| LockingSP.Revert - Request, PASS                    |                                                                                                    |            |
| LockingSP.Revert - Response,<br>PASS                |                                                                                                    |            |
| End Session - Request, PASS                         |                                                                                                    |            |
| End Session - Response, PASS                        | Test result last test case end                                                                                 |            |
|                                                     |                                                                                                    |            |
| Test Result Summary                                 | Test Case summary start indication                                                                             | Compulsory |
| # Tested ,57                                        | Pattern should be -> # <b>Tested,Number</b>                                                                    | Optional   |
| # Passed ,53                                        | Pattern should be -> # <b>Passed,Number</b>                                                                    | Optional   |
| # Failed ,4                                         | Pattern should be -> # Failed,Number                                                                           | Optional   |
| # Not Tested, 3                                     | Pattern should be -> # <b>Tested,Number</b>                                                                    | Optional   |
| Script End Date: Fri, August 11,<br>2017            | The pattern should be -> <b>Script End Date:_date</b><br>The date format should be <b>day,month date, Year</b> | Compulsory |
| Time: 06:56:49 PM                                   | Pattern should be -> <b>Time: _time</b><br>Note: _time format should be <b>hh:mm:ss</b>                        | Compulsory |
| Total Runtime:, 0:15:03                             | Pattern should be -> <b>Total Runtime:, _time</b>                                                              | Compulsory |

## 5. Test result summary should have a consistent pattern at end of the file

## 6. Horizontal representation of data not to be considered for Template generation

• If the template consists of the horizontal representation of data then that portion will not be considered to generate the dynamic template

| A13: Set() - Byte Table Grammar check,                                                                                                  | Test Case title                                                                                                    |
|----------------------------------------------------------------------------------------------------|----------------------------------------------------------------------------------------------------|
| (A13-2-1-2-5) DataStore OptParams-where: Set with the limit of the byte table; Set response - pass,PASS                                 | subcase1                                                                                                    |
| (A13-2-1-2-6) DataStore OptParams-where: Set with 'Where' > limit of the table; Set response<br>- Status Code: 0Ch (Invalid_Param),PASS | subcase1                                                                                                    |
| (A13-2-1-2-9) DataStore OptParams-where: Set without 'Where' parameter; Set response - Pass,PASS                                        | subcase1                                                                                                    |
| (A13-2-1-3-5) DataStore OptParams-value: Set with data whthin limit of the table; Set response - Pass,PASS                              | subcase1                                                                                                    |
| (A13-2-1-3-9) DataStore OptParams-value: Set with length = 0 for 'Values' parameter; Set response - Pass,PASS                           | subcase1                                                                                                    |
| (A13-2-1-2-6) MBR OptParams-where: Set with 'Where' > limit of the table; Set response -<br>Status Code: 0Ch (Invalid_Param),PASS       | subcase1                                                                                                    |
| (A13-2-1-2-9) MBR OptParams-where: Set without 'Where' parameter; Set response -<br>Pass,PASS                                           | subcase1                                                                                                    |
| (A13-2-1-3-5) MBR OptParams-value: Set with data within limit of the table; Set response -<br>Pass,PASS                                 | subcase1                                                                                                    |
| (A13-2-1-3-6) MBR OptParams-value: Set with data without limit of the table; Set response -<br>Status Code: 0Ch (Invalid_Param),PASS    | subcase1                                                                                                    |
| , DataStore, MBR,                                                                                                    | Horizontal representation of<br>above data<br>Note : This horizontal<br>representation data will not be<br>considered for dynamic template |
| A13-2-1-2-5 , PASS, PASS, PASS                                                                                                    | not consider                                                                                                    |
| A13-2-1-2-6 , PASS, PASS, PASS                                                                                                    | not consider                                                                                                    |

| A13-2-1-2-9 , PASS, PASS, PASS | not consider |
|--------------------------------|--------------|
| A13-2-1-3-5 , PASS, PASS, PASS | not consider |
| A13-2-1-3-6 , PASS, PASS, PASS | not consider |
| A13-2-1-3-9 , PASS, PASS, PASS | not consider |

## Appendix B - Sample CSV

Below is the link for sample CSV which can be referred to make the csv file templates to be uploaded in the system.

http://document.ulinkreporter.com/sampleCSVfile.csv

## **Appendix C - Folder Structure Hierarchy**

Below is a snapshot of the folder structure and also the paths for syncing and grabbing the data.

|              | Description                | Folder Name                                    | Alias Name<br>Override | Comments                                                                                                    |
|--------------|----------------------------|------------------------------------------------|------------------------|----------------------------------------------------------------------------------------------------|
| Level 1      | Group Folder               | Group Name, eg, Lab 1,<br>Lab2, etc.           | Yes                    |                                                                                                    |
| Level 2      | System Folder              | System ID                                      | Yes                    |                                                                                                    |
| Level 3      | Test Results Folder        | Test Results Tree, eg.<br>DMTest, MyTest, etc. | No                     |                                                                                                    |
|              |                            | Test Status, eg. Log folder                    | No                     | "Log" name is reserved                                                                                             |
| Level<br>4-n | Test Log and CSV<br>Folder | Log folder and CSV folder                      | No                     | All logs should<br>add in Log folder<br>and all CSV file is<br>in the CSV folder<br>with the name of<br>log folder |

- The 1st level will be Group Folder
- The 2nd will be system id or secondary group name
- The 3rd level will have a Test Results Tree, eg. DMTest, MyTest, etc. Note: log folder may be optional.
- and the next level will be the Log and CSV folder parallelly.

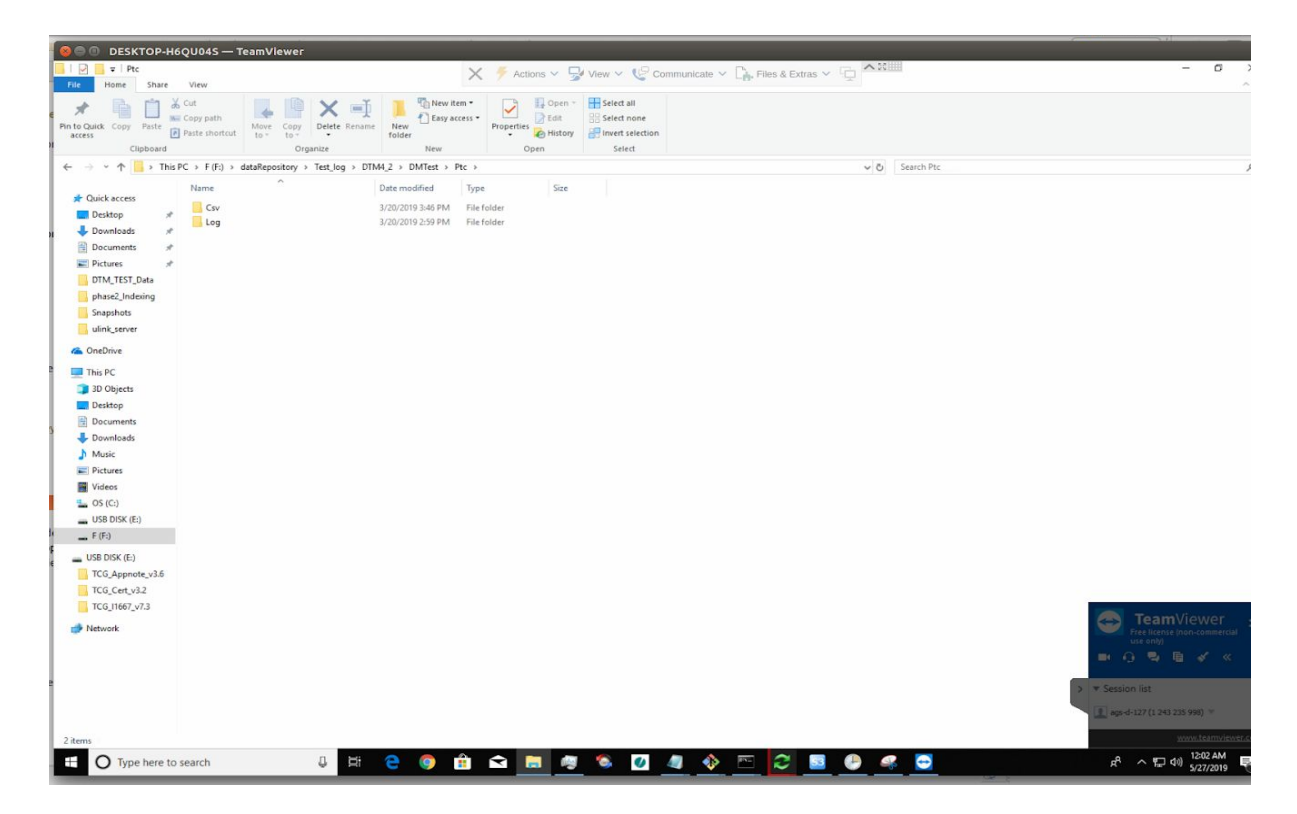

Sync data folder(For e.g)- F:\dataRepository\Test\_log\DTM4\_2\DMTest\Ptc

Following is the folder structure hierarchy in details:

- dataRepository- Sync data folder
- Test\_log- Group name folder
- DTM4\_2- System folder
- DMTest\Ptc- Part of Test Results Folder tree. Within Ptc, you will have CSV and Log folder in parallel
- CSV- All CSV files.
- Log- All log folders with the name of CSV.

In the Test\_log folder, add folders/files which users want to parse. The files in this folder will be grabbed by the trigger "**Sync Files**" job.

|                           | <del>∓</del> ∣ grab | Data      |                                    |                               |                      |                           |             |                                                         |     |                 | - 0 | ×   |
|---------------------------|---------------------|-----------|------------------------------------|-------------------------------|----------------------|---------------------------|-------------|---------------------------------------------------------|-----|-----------------|-----|-----|
| File Hon                  | me S                | Share     | View                               |                               |                      |                           |             |                                                         |     |                 |     | ^ 🔞 |
| Pin to Quick Co<br>access | opy Pa              | iste      | Cut<br>Copy path<br>Paste shortcut | Move<br>to * to *<br>Organize | New if<br>New folder | em •<br>ccess •<br>Proper | ties Open - | Select all<br>Select none<br>Invert selection<br>Select |     |                 |     |     |
| ← → • •                   | ↑ 🚺 I               | F:\UlinkS | erverData\grabD                    | lata                          |                      |                           |             |                                                         | ٽ ~ | Search grabData |     | P   |
| and the second            |                     |           | Name                               | 54                            | Date modified        | Туре                      | Size        |                                                         |     |                 |     | ^   |
| 🖈 Quick ac                | ccess               |           | DTM100 6                           |                               | 2/4/2010 10-24 PM    | File folder               |             |                                                         |     |                 |     |     |
| Deskto                    | pp                  | 1         | MI-Test                            |                               | 1/3/2019 10:43 PM    | File folder               |             |                                                         |     |                 |     |     |
| 🕹 Downlo                  | oads                | #         | DTM 7                              |                               | 1/3/2019 10:43 PM    | File folder               |             |                                                         |     |                 |     |     |
| 🗎 Docum                   | nents               | A         | DTM8 3                             |                               | 1/3/2019 10:42 PM    | File folder               |             |                                                         |     |                 |     |     |
| Picture                   | es                  |           | DTM8 2                             |                               | 1/3/2019 10:40 PM    | File folder               |             |                                                         |     |                 |     |     |
| 07Jan                     |                     |           | DTM6_2                             |                               | 1/3/2019 10:39 PM    | File folder               |             |                                                         |     |                 |     |     |
| bin                       |                     |           | DTM8_1                             |                               | 1/3/2019 10:39 PM    | File folder               |             |                                                         |     |                 |     |     |
| test co                   | omnarato            | N.        | DTM6_1                             |                               | 1/3/2019 10:39 PM    | File folder               |             |                                                         |     |                 |     |     |
| uliate                    | mparato             |           | DTM4_9                             |                               | 1/3/2019 10:39 PM    | File folder               |             |                                                         |     |                 |     |     |
| ulink                     |                     |           | DTM4_8                             |                               | 1/3/2019 10:39 PM    | File folder               |             |                                                         |     |                 |     |     |
| ConeDrive                 | 'e                  |           | DTM4_5                             |                               | 1/3/2019 10:39 PM    | File folder               |             |                                                         |     |                 |     |     |
| This PC                   |                     |           | DTM4_4                             |                               | 1/3/2019 10:39 PM    | File folder               |             |                                                         |     |                 |     |     |
| 20 Obi                    | laste               |           | DTM4_3                             |                               | 1/3/2019 10:39 PM    | File folder               |             |                                                         |     |                 |     |     |
| <b>30</b> Obj             | Jects               |           | DTM4_2                             |                               | 1/3/2019 10:38 PM    | File folder               |             |                                                         |     |                 |     |     |
| Deskto                    | pp                  |           | DTM4_14                            |                               | 1/3/2019 10:38 PM    | File folder               |             |                                                         |     |                 |     |     |
| Docum                     | nents               |           | DTM4_13                            |                               | 1/3/2019 10:37 PM    | File folder               |             |                                                         |     |                 |     |     |
| 🕹 Downlo                  | oads                |           | DTM4_12                            |                               | 1/3/2019 10:37 PM    | File folder               |             |                                                         |     |                 |     |     |
| 👌 Music                   |                     |           | DIM4_10                            |                               | 1/3/2019 10:36 PM    | File folder               |             |                                                         |     |                 |     |     |
| E Picture                 | es                  |           | DIM4_11                            |                               | 1/3/2019 10:36 PM    | File folder               |             |                                                         |     |                 |     |     |
| Videos                    |                     |           | DTM4_1                             |                               | 1/3/2019 10:30 PM    | File folder               |             |                                                         |     |                 |     |     |
| 🛀 OS (C:)                 | )                   |           | DTM3_11a                           |                               | 1/3/2019 10:35 PM    | File folder               |             |                                                         |     |                 |     |     |
| - New Vo                  | olume (E            | :)        | DTM3_11                            |                               | 1/2/2019 10:35 PM    | File folder               |             |                                                         |     |                 |     |     |
| F (F:)                    |                     |           | DTM2 6                             |                               | 1/3/2019 10:33 PM    | File folder               |             |                                                         |     |                 |     |     |
|                           |                     |           | DTM2 5                             |                               | 1/3/2019 10:26 PM    | File folder               |             |                                                         |     |                 |     |     |
| New Vol                   | lume (E:)           |           | DTM14 6                            |                               | 1/3/2019 10:26 PM    | File folder               |             |                                                         |     |                 |     |     |
| Network                   | k                   |           | DTM13_2                            |                               | 1/3/2019 10:25 PM    | File folder               |             |                                                         |     |                 |     |     |
|                           |                     |           | DTM13_1                            |                               | 1/3/2019 10:25 PM    | File folder               |             |                                                         |     |                 |     |     |
|                           |                     |           | DTM12_7                            |                               | 1/3/2019 10:25 PM    | File folder               |             |                                                         |     |                 |     |     |
|                           |                     |           | DTM12_1                            |                               | 1/3/2019 10:25 PM    | File folder               |             |                                                         |     |                 |     |     |
|                           |                     |           | DTM12_2                            |                               | 1/3/2019 10:25 PM    | File folder               |             |                                                         |     |                 |     | ~   |
| 76 items                  |                     |           |                                    |                               |                      |                           |             |                                                         |     |                 | 18  | -   |

Grab data folder- F:\UlinkServerData\grabData

The grabbed files will be parsed into the ulink test reporter once the "**Parse Sync Files**" job is triggered.

Once syncing and parsing is completed successfully, the data will be made available in the Test Reporter Application.

#### **Folder Structure Setup**

The standard folder structure which will be created during the installation process is given below.

We require the folder structure to do the operations in the Test Reporter(TR) application such as download, upload, sync and parse. Follow the document to know the folder structure required for the ULINK-TR application. Creating the folder is a one-time activity, that is once the folder structure is created you need not create again when you run the application.

When you start the application you need the folder structure which is shown in the snapshot below.

| $\leftarrow$ | → → ↑ → This PC → OS (C:) → ulink_TR → Documents → | → ulink → |
|--------------|----------------------------------------------------|-----------|
| >            | ProgramData                                        | ^         |
|              | Recovery                                           |           |
| >            | ulink_server                                       |           |
| ~            | ulink_TR                                           |           |
| ~            | Documents                                          |           |
|              | 🛩 📃 ulink                                          |           |
|              | 📙 downloadReport                                   |           |
|              | files                                              |           |
|              | grabData                                           |           |
|              | nonTemplateData                                    |           |
|              | > syncData                                         |           |
|              | > ulink_server                                     |           |
|              | ulinkConfig                                        |           |
|              | > ulinkfile                                        |           |
|              | Upload                                             |           |
|              | zipDownload                                        |           |
| 5            |                                                    |           |
| Ś            |                                                    |           |
| 2            | Windows                                            |           |
| 1            | New Volume (Fr)                                    |           |
|              | E (C)                                              |           |
| 2.           | • F (F:)                                           |           |
| 10 +         | Now Volume (Er)                                    | v 1       |
| 10.10        |                                                    |           |

**syncData Folder:** End-user needs to copy all the data into the syncData folder as shown above. The sub-folders in the syncData should be in the same pattern of Csv and Log folders. The path should be syncData/<Lab\_Name>/<Computer\_Name> (Example: Test\_log/DTM\_1) and then in this folder, you must have CSV and Log folders parallel to each other.

The test results whose respective CSV and Log files are not found will not be parsed in the Test Reporter application.

**grabData Folder:** Once the data is synced, all the necessary files(log) from the syncData will be copied to grabData. Redundant data or the CVS files whose log folder is not available will be discarded.

**ulink\_server:** This folder will maintain the logs for the user\_management and test\_comparator services.

All other folders will be required for download and upload the files which will be processed in the Test reporter application.

**nonTemplateData:** This folder will maintain the non template files. All the non template data from the syncData folder will sync to this folder. CSV and Log files are displayed which do not have templates.

#### **Appendix D** - Installation of Docker on Linux(Debian and Ubuntu)

This section is for Linux users. Docker can also be installed on the Linux system, the following are the steps to install the docker.

- 1. Docker installation on the Linux system is easy as compared to the windows system.
- 2. Open the terminal on your system.

- 3. Enter the following command to Update: sudo apt-get update -y
- 4. Install the additional packages which are required for docker using the command : sudo apt-get install -y linux-image-generic-lts-trusty *linux-headers-generic-lts-trusty*
- 5. If you use Ubuntu Trusty, Wily, or Xenial, install the linux-image-extra kernel package:

sudo apt-get update -y && sudo apt-get install -y linux-image-extra-\$(uname -r)

6. After you finish the above steps, enter the command given below to install the docker in the system.

sudo apt-get install docker-engine -y

- 7. Once the docker is installed Start the docker using sudo service docker start
- 8. To verify the docker installation hit the following command which will run the simple hello-world code. sudo docker run hello-world

#### **Appendix E - Steps to Auto Start Docker and Test Reporter**

The following are the steps to configure the autostart script:

1. Download the sh file(link given below) and then copy & replace the start.sh file in the docker toolbox folder("\Users\<XXX>\Documents\Docker Toolbox" where <XXX> is the current user system's name).

http://document.ulinkreporter.com/start.sh

Create a New Folder in "\Users\<XXX>\Documents\" and rename the folder as batFiles. Download the scriptFiles.zip and copy the docker-compose file(see the user guide for this file) to the same folder. Extract all script.zip files(link given below) in the batFiles folder.

http://document.ulinkreporter.com/scriptFiles.zip

- **Note**: i. Create the **batFiles** folder parallel to the **Docker ToolBox** folder under "\Users\<XXX>\Documents\".
  - ii. Make sure that this zip file contains following batch files:
    - a. main-startup batch file
    - b. docker-start batch file
    - c. reporter-start batch file
    - d. create\_folder\_structure batch file

iii. Keep all the batch files and the docker compose file in the same folder. And make sure the folder is not located in C:\Program Files or C:\Program Files (x86).

**3**. Once the files are copied, right-click the **main-startup.bat** file and 'Edit' to configure the path(shown in the snapshot below) in the file. Change the path to the current file location (\Users\<XXX>\Documents\batFiles) as you have that file in the same folder.

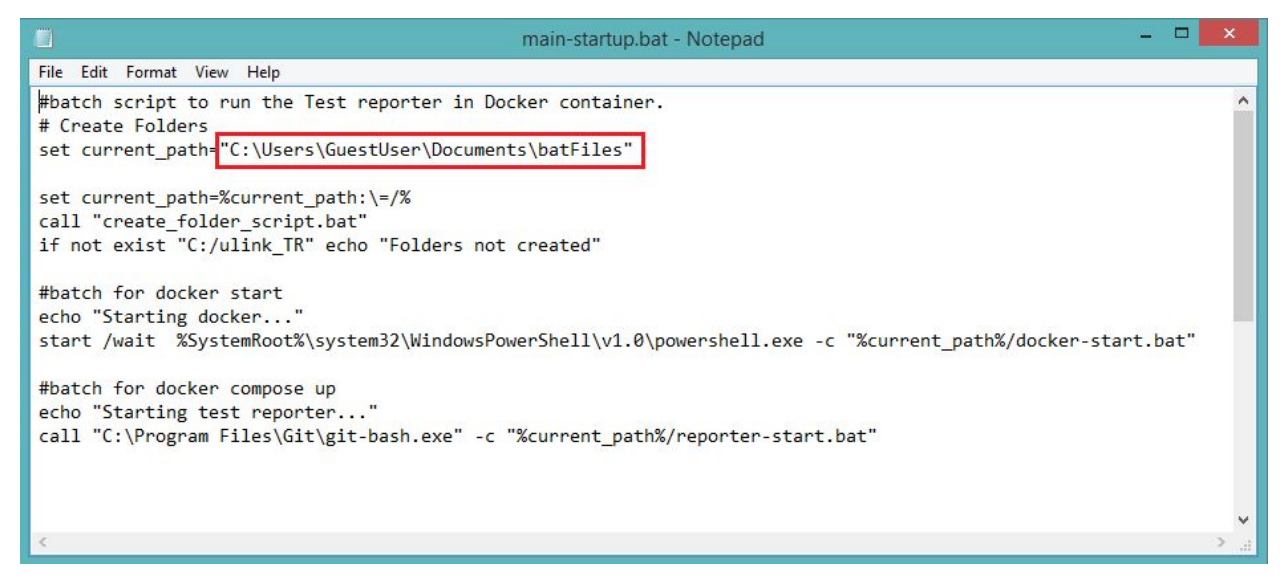

**Note**: The 'GuestUser' in the snapshot is the system name, this may be different for each user.

You can close the editor window once done.

4. The next step is to 'Edit' the **docker-start.bat** file and modify the start.sh path to the path where you have installed the Docker Toolbox(that is, \Users\<XXX>\Documents\Docker Toolbox)

|                                          |                         | docker-start.bat - Notepad           | - 🗆 ×                       |
|------------------------------------------|-------------------------|--------------------------------------|-----------------------------|
| File Edit Forma                          | t View Help             |                                      |                             |
| @echo off<br>#Start docke<br>"C:\Program | Giles\Git\bin\bash.exe" | login -i "C:\Users\GuestUser\Documen | ts\Docker Toolbox\start.sh" |
| <                                        |                         |                                      | <                           |

**Note**: The 'GuestUser' is the system name in the snapshot, this may be different for each user.

5. Now, right-click and 'Edit' the **reporter-start.bat** file and modify the path to the current folder path(\Users\<XXX>\Documents\batFiles) as shown in the snapshot below.

| reporter-start.bat - Notepad                                                         | - | × |    |
|--------------------------------------------------------------------------------------|---|---|----|
| <u>File E</u> dit F <u>o</u> rmat <u>V</u> iew <u>H</u> elp                          |   |   |    |
| <pre>@echo off cd "C:/Users/GuestUser/Documents/batFiles" docker-compose up -d</pre> |   |   | ~  |
|                                                                                      |   |   | ~  |
| C                                                                                    |   | > | 11 |

#### Note:

i. The 'GuestUser' is the system name in the snapshot, this may be different for each user.

ii. Make sure you have copied the docker-compose.yml to the **batFiles** folder.

- 6. Once this is done, right-click main-startup.bat and select "Run with Administrator ". (Check that the mysqldata folder is created in the same location. That is in '\Users\<XXX>\Documents\batFiles' location). This will run the script file.
- 7. Now to schedule the script on system start/restart, you need to configure the script in the Windows Task Scheduler.
- 8. Steps to schedule the batch file into the Windows Task Scheduler:
  - **a**. Click on Start and under search, type in **Task Scheduler** click open the Task Scheduler.

| rograms (1)        |                                        |
|--------------------|----------------------------------------|
| Task Scheduler     |                                        |
| Control Panel (20) | )                                      |
| 🔔 Taskbar and Sta  | rt Menu                                |
| Perform recomm     | mended maintenance tasks automatically |
| 🕎 View running pr  | ocesses with Task Manager              |
| L Auto-hide the ta | askbar                                 |
| L Customize the t  | askbar                                 |
| 🔔 Group similar w  | indows on the taskbar                  |
|                    |                                        |
| See more results   |                                        |
| See more results   |                                        |

b. Select **Create Basic Task** from the **Action** pane on the right of the window.

| Tas | k Scheduler (Local)              | - |
|-----|----------------------------------|---|
|     | Connect to Another Computer      |   |
| 0   | Create Basic Task                |   |
| •   | Create Tass.                     |   |
|     | Impour Tasc                      |   |
| (1) | Display All Running Tasks        |   |
|     | Enable All Tasks History         |   |
|     | AT Service Account Configuration |   |
|     | View                             | • |
| Q   | Refresh                          |   |
| ?   | Help                             |   |

c. Under **Create Basic Task**, type in the name you like and click **Next** 

| •                              | Task Scheduler – 🗖                                                                                                    | × |
|--------------------------------|----------------------------------------------------------------------------------------------------|---|
| File Action View Help          |                                                                                                    | _ |
| <b>*</b>                       | Create Basic Task Wizard                                                                                                    |   |
| Create a Basic Ta              | ik                                                                                                    |   |
| Create a Basic Task<br>Trigger | Use this wizard to quickly schedule a common task. For more advanced options or settings<br>such as multiple task actions or triggers, use the Create Task command in the Actions pane. |   |
| Action                         | Name: DockerStart                                                                                                    |   |
| Finish                         | Description:                                                                                                    | • |
|                                | < Back Next > Cancel                                                                                                    |   |

d. From the **Trigger** select the option you like and click **Next**.We need to schedule the task when we restart/start the system, therefore select the option **When I log on**.

|         |                                                    | Task Scheduler                                                                                                    | -     |   | ×        |
|---------|----------------------------------------------------|----------------------------------------------------------------------------------------------------|-------|---|----------|
| File    |                                                    | Create Basic Task Wizard                                                                                                    |       | × | <u> </u> |
| Ta<br>> | Task Trigger                                       |                                                                                                    |       |   | •        |
|         | Create a Basic Task<br>Trigger<br>Action<br>Finish | When do you want the task to start? Daily Weekly Monthly One time When the computer starts When I log on When a specific event is logged <pre> Keekly Keekly</pre> | Cance |   |          |
| -       | 11                                                 |                                                                                                    | 1     |   |          |

e. Then click on **Start a Program** and click **Next**.

| •                              | Task Scheduler                                                                                                   | -      |   | × |
|--------------------------------|----------------------------------------------------------------------------------------------------|--------|---|---|
| File                           | Create Basic Task Wizard                                                                                         |        | × |   |
| Action                         |                                                                                                    |        |   | • |
| Create a Basic Task<br>Trigger | What action do you want the task to perform?                                                                     |        |   |   |
| Finish                         | <ul> <li>Start a program</li> <li>Send an e-mail (deprecated)</li> <li>Display a message (deprecated)</li> </ul> |        |   | • |
|                                | < Back Next >                                                                                                    | Cancel |   |   |
| P                              |                                                                                                    |        |   |   |

f. Now click on **Browse...** and select the batch file you like to run.

| File Create Basic Task Wizard   Image: Start a Program   Create a Basic Task   Trigger   Program/script:   Action   C:\USers\GuestUser\Documents\batFiles\main-startup.bat   Browse   Start a Program   Add arguments (optional):   Start in (optional):   Start in (optional):   Start in (optional):   Start in (optional):   Start in (optional):                                                                                                    | e    |                                | Task Scheduler                                                  | -             |   | × |
|----------------------------------------------------------------------------------------------------|------|--------------------------------|-----------------------------------------------------------------|---------------|---|---|
| Start a Program     Create a Basic Task   Trigger   Action   C:\Users\GuestUser\Documents\batFiles\main-startup.bat   Browse   Start a Program   Add arguments (optional):   Start in (optional):   Start in (optional):     * Ocuments\batFiles\     * Back   Net >     Create a Basic Task     Trigger     Program/script:   Action   C:\Users\GuestUser\Documents\batFiles\main-startup.bat        Browse     Start in (optional):        * Back     Net > | File |                                | Create Basic Task Wizard                                        |               | × | - |
| Create a Basic Task   Trigger   Action   C:\Users\GuestUser\Documents\batFiles\main-startup.bat   Browse   Start a Program   Finish   Add arguments (optional):   Start in (optional):   ser\Documents\batFiles\     < Back                                                                                                    | Ta   | 5tart a Program                |                                                                 |               |   | - |
| Action C:\Users\GuestUser\Documents\batFiles\main-startup.bat Browse   Finish   Add arguments (optional): Start in (optional): ser\Documents\batFiles\ ser\Documents\batFiles\ ser\Documents\batFiles\ Cancel                                                                                                    |      | Create a Basic Task<br>Trigger | Program/script:                                                 |               |   |   |
| Finish Add arguments (optional):<br>Start in (optional):<br>>er\Documents\batFiles\<br>><br><br><br><br><br><br><br><br><br><br><br><br><br><br><br><br><br>                                                                                                    |      | Action<br>Start a Program      | C:\Users\GuestUser\Documents\batFiles\main-startup.bat          | Browse        |   |   |
| < Back Next > Cancel                                                                                                    |      | Finish                         | Add arguments (optional):<br>Start in (optional):<br>:er\Docume | nts\batFiles∖ |   |   |
| jr                                                                                                    |      |                                | < Back Next >                                                   | Cancel        |   |   |
|                                                                                                    |      |                                | 1                                                               |               |   |   |

**Note:** The path can differ for each end-user.

In the 'Start in (optional)' field add the path till the batFiles as shown in the above snapshot.

g. Finally, click on **Finish** to create the Task.

Now that we have created a Task, we have to make sure it runs with the highest privilege. Since we have UAC settings we have to make sure that when you run the file it should not fail if it does not bypass the UAC settings. So click on the *Task Scheduler Library*.

| ٩                     | Task Scheduler                                                                                                    | - 🗆 🗙                                                                                                    |
|-----------------------|----------------------------------------------------------------------------------------------------|----------------------------------------------------------------------------------------------------|
| File Action View Help | Task Scheduler         Name       Status       Triggers         DockerStart       Ready       At log on of any user         GoogleUpda       Ready       Multiple triggers defined         GoogleUpda       Ready       At 5:26 PM every day - After triggered, repeated         McAfee Re       Ready       When the task is created or modified - After         McAfee Re       Ready       When computer is idle         Optimize Sta       Disabled       When computer is idle         User_Feed_S       Ready       At 4:14 PM every day - Trigger expires at 1/2         User_Feed_S       Ready       At 8:44 PM every day - Trigger expires at 5/2 | Actions<br>Task Scheduler Libr<br>Create Basic Task<br>Create Task<br>Import Task<br>Display All Running<br>Enable All Tasks His<br>New Folder<br>View<br>Refresh |
|                       | General Triggers Actions Conditions Settings History (disabled)       Name:     DockerStart       Location:     \       Arthon     Sar. p. 170) Services                                                                                                    | <ul> <li>Help</li> <li>Selected Item</li> <li>Run</li> <li>End</li> <li>Disable<br/>Export</li> <li>Properties</li> <li>Delete</li> <li></li> </ul>               |

Double click on the task 'DockerStart' which you have recently created.

h. In the **General** menu click on **Run with Highest Privileges**.

| •                      | Task Scheduler                                                                                                    |                  | - |                      | ×   |
|------------------------|----------------------------------------------------------------------------------------------------|------------------|---|----------------------|-----|
| File Action            | O     DockerStart Properties (Local Computer)                                                                                                    |                  | × | -                    |     |
| 🕑 Task Sch<br>> 📸 Task | General       Triggers       Actions       Conditions       Settings       History (disabled)         Name:       DockerStart                                                                                                   |                  |   | br<br>:<br>ng<br>His | • ^ |
|                        | Security options When running the task, use the following user account:  Run only when user is logged on Run whether user is logged on or not Do not store password. The task will only have access to local computer resources | ge User or Group |   |                      |     |
|                        | Configure for: Windows Vista™, Windows Server™ 2008                                                                                                    | Cancel           |   |                      |     |
|                        | IV                                                                                                    |                  |   |                      |     |

i. Click on the **Triggers** and make sure that you have configured the script **At log on** and the status is Enabled with **At log on of any user** in the Details.

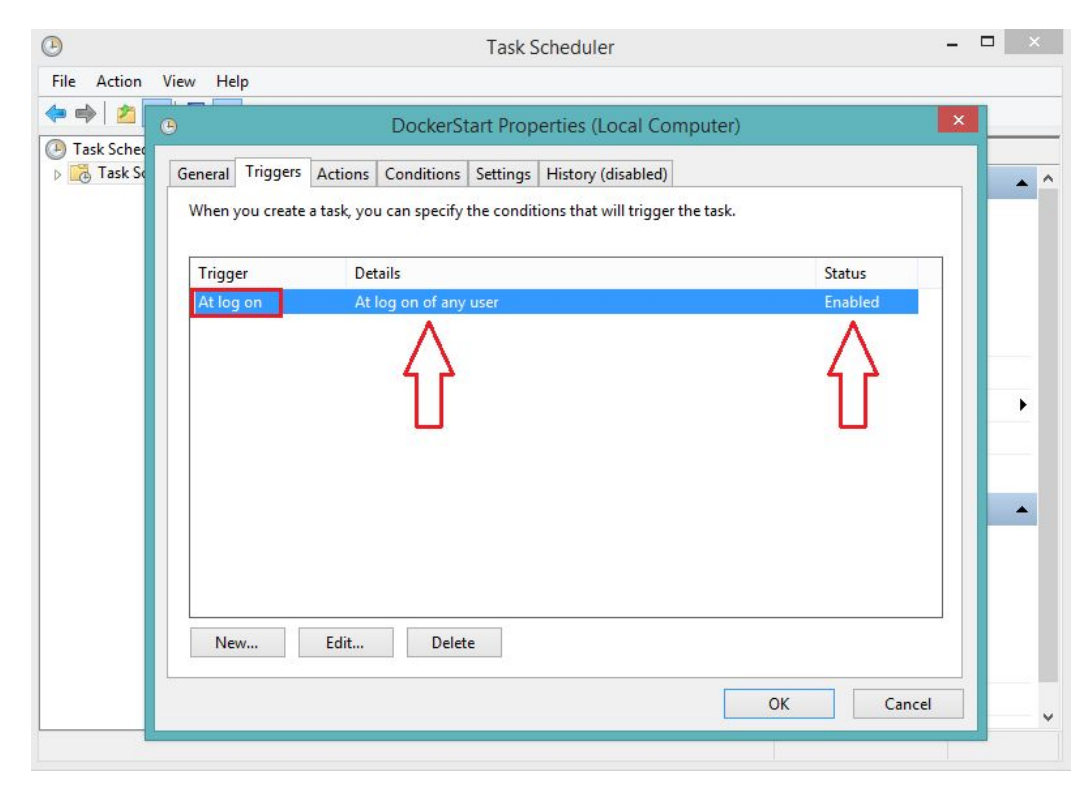

If you do not see the above configuration then select the entry and click **Edit**(Or double click the trigger item). Then choose the option **At log on** from 'Begin the task' and click **Any user** from the 'Settings' then click **OK** with **Enable** option check at the bottom.

|                 |             |             | Ed             | it Trig | gger               |             |          |  |
|-----------------|-------------|-------------|----------------|---------|--------------------|-------------|----------|--|
| Begin the task: | At log o    | on          |                |         | *                  |             |          |  |
| Settings        |             |             |                |         |                    |             |          |  |
| Any user        |             |             |                |         |                    |             |          |  |
| O Specific u    | ser:        | ags         | -p-170\agsus   | er      |                    | Chai        | nge User |  |
|                 |             |             |                |         |                    |             |          |  |
|                 |             |             |                |         |                    |             |          |  |
| Advanced sett   | ings        |             |                |         |                    |             |          |  |
| Delay task      | for:        | 15 minute   | es 🗸           |         |                    |             |          |  |
| Repeat tas      | k every:    | 1 hour      | ~              |         | for a duration of: | 1 day       | ~        |  |
| Stop            | all runni   | ng tasks at | end of repetit | ion du  | ration             |             |          |  |
| Stop task i     | f it runs l | onger than: | 3 days         |         | 4                  |             |          |  |
| Activate:       | 2/ 6/20     | 20 🔲 –      | 3:33:44 PM     | *       | Synchronize        | across time | zones    |  |
| Expire:         | 2/ 6/20     | 21 🔲 🕆      | 3:33:44 PM     | *       | Synchronize        | across time | zones    |  |
|                 |             |             |                |         |                    |             |          |  |
| Enabled         |             |             |                |         |                    |             |          |  |
| ✓ Enabled       |             |             |                |         |                    | _           |          |  |

j. Now click on the **Actions** menu and check the following script is configured in the **Action** list

| •           |                                              | Task Scheduler                                                                                                    | - |          |
|-------------|----------------------------------------------|----------------------------------------------------------------------------------------------------|---|----------|
| File Action | )<br>)                                       | DockerStart Properties (Local Computer)                                                                                          | x |          |
| Task Sch    | General Triggers Act<br>When you create a ta | ions Conditions Settings History (disabled)<br>sk, you must specify the action that will occur when your task starts.<br>Details |   | <u> </u> |
|             | Start a program <                            | C:\Users\GuestUser\Documents\batFiles\main-startup.bat                                                                           |   | ,        |
|             |                                              | OK Cancel                                                                                                    |   |          |
|             | //                                           | line                                                                                                    |   | ¥        |

Path in the Details may differ for different users.

- k. Once done then click **OK**. You have scheduled the script successfully.
- 9. This finishes the configuration, the script will now run on every system start/restart. This will start the docker and the TR application automatically when we start/restart the system.